## Julkinen

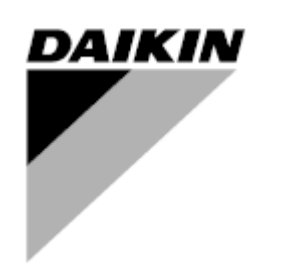

| REV        | 04                   |
|------------|----------------------|
| Päivämäärä | 10-2024              |
| Korvaa     | D-EOMAC01801-23_03EN |

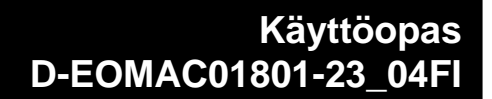

# Ilmajäähdytteinen jäähdytin, jossa on scroll-kompressorit

EWAT-B-C EWFT-B-C EWAT-M-C

## SISÄLLYSLUETTELO

| 1 | TURVAL                | LISUUSNÄKÖKOHDAT                                                                              | . 5             |
|---|-----------------------|-----------------------------------------------------------------------------------------------|-----------------|
|   | 1.1 Yleis             | stä                                                                                           | 5               |
|   | 1.2 Enn               | köjskun välttäminen                                                                           | 5               |
| 2 | YLEINEN               | I KUVAUS                                                                                      | 6               |
|   | 2.1 Peru              | Jstiedot                                                                                      | 6               |
|   | 2.2 Käyt              | tetyt lyhenteet                                                                               | 6               |
|   | 2.3 Saa<br>2.4 Ohia   | timen toimintarajat                                                                           | 6<br>6          |
|   | 2.5 Vies              | stintämoduulit                                                                                | 7               |
| 3 | OHJAIME               | EN KÄYTTÄMINEN                                                                                | 8               |
|   | 3.1 Nav               | igointi                                                                                       | 8               |
|   | 3.2 Sala              | asanat                                                                                        | 8<br>0          |
|   | 3.4 Mob               | jilisovellus HMI                                                                              | 9               |
|   | 3.5 Peru              | usohjausjärjestelmän diagnostiikka                                                            | 10              |
|   | 3.6 Sää               | timen huolto                                                                                  | 11              |
|   | 3.8 Sula              | autettu web-käyttöliittymä                                                                    | 11<br>12        |
| 4 | TYÖSKE                | NTELY TÄMÄN YKSIKÖN KANSSA                                                                    | 13              |
| - | 4.1 Jääł              | ndytin päällä/pois                                                                            | 13              |
|   | 4.1.1                 | Näppäimistö päällä/pois                                                                       | 13              |
|   | 4.1.2                 | Ajastin ja hiljainen tila -toiminnot                                                          | 13              |
|   | 4.1.3                 | Verkko paalla/pois                                                                            | 14              |
|   | 4.2 Ved<br>4.3 Yksi   | en asetusarvot                                                                                | 14<br>15        |
|   | 4.3.1                 | l ämmitys-/jäähdytyskytkin (vain lämnönumnnu)                                                 | 16              |
|   | 4.3.2                 | Energiansäästötila                                                                            | 17              |
|   | 4.4 Yksi              | ikön tila                                                                                     | 17              |
|   | 4.5 Verk              | kon valvonta                                                                                  | 18              |
|   | 4.6 Terr<br>4.7 Päiv  | nostaattinen onjaus                                                                           | 18<br>19        |
|   | 4.8 Pum               | iput                                                                                          | 20              |
|   | 4.9 Ulko              | pinen hälytys                                                                                 | 21              |
|   | 4.10 Virra            | ansaasto                                                                                      | 21              |
|   | 4.10.1                | Kysyntaraja<br>Asetusnisteen nollaus                                                          | 21<br>22        |
|   | 4.10                  | ).2.1 Asetuspisteen nollaus OAT:n mukaan (vain ilmastointilaitteet)                           | 22<br>23        |
|   | 4.10                  | 0.2.2 Asetuspisteen nollaus ulkoisella 4-20Ma-signaalilla                                     | 24              |
|   | 4.10                  | 0.2.3 Asetuspisteen nollaus DT:llä                                                            | 24              |
|   | 4.11 San<br>4.12 Ohia | KOTIEGOT<br>aimen IP-asetus                                                                   | 25<br>26        |
|   | 4.13 Daik             | kin on Site                                                                                   | 27              |
|   | 4.14 Läm              | mön talteenotto                                                                               | 28              |
|   | 4.15 Nop              | ea uudelleenkäynnistys                                                                        | 28<br>20        |
|   | 4 16 1                | Glykoliyanaa Vanaakoolaus                                                                     | 20              |
|   | 4 17 .läät            |                                                                                               | 31              |
|   | 4.18 Glyk             | colisäiliön lämmitin                                                                          | 31              |
|   | 4.19 Ohje             | elmistovaihtoehdot                                                                            | 31              |
|   | 4.19.1                | Salasanan vaihtaminen uusien ohjelmistovaihtoehtojen ostamista varten                         | 32              |
|   | 4.19.2<br>4 19 3      | Salasanan lisaaminen varasaatimeen<br>Modhus MSTP -ohielmistovaihtoehto                       | 32<br>33        |
|   | 4.19.4                | BACNET MSTP                                                                                   | 34              |
|   | 4.19.5                |                                                                                               | 34              |
| ~ | 4.19.6                |                                                                                               | 35              |
| 5 | 5.1 Yksi              | NJET JA VIANMAAKTITJ                                                                          | <b>31</b><br>37 |
|   | 5.1.1                 | BadLWTReset - Huono lähtevän veden lämpötilan nollaustulo                                     | 37              |
|   | 5.1.2                 | EnergyMeterComm - Energiamittarin tiedonsiirtovika                                            | 37              |
|   | 5.1.3                 | EvapPump1Fault - Haihduttimen pumpun 1 vika                                                   | 37              |
|   | 5.1.4<br>5.1.5        | BaoDemandLimit - Huonon Kysynnan raja-arvotulo<br>EvapPump2Fault - Haihduttimen pumpun 2 vika | 38<br>38        |
|   | 2                     |                                                                                               |                 |

| 5.1.0<br>F 4 7                                                                                                    | SwitchBoxTHi - Kytkentäkotelon lämnötila korkea                                                                                                    | 38                                                                                                    |
|----------------------------------------------------------------------------------------------------|----------------------------------------------------------------------------------------------------|----------------------------------------------------------------------------------------------------|
| 51/                                                                                                    | SwitchBoyTSen - Kytkinlagtikan lämpötila-anturin vika                                                                                                    |                                                                                                    |
| 518                                                                                                    | ExternalEvent - Ulkoinen tanahtuma                                                                                                    |                                                                                                    |
| 510                                                                                                    | HeatBac EntWTempSen - Lämmöntalteenoton tuloveden lämnötilan anturivika                                                                                                    | 30                                                                                                    |
| 5 1 10                                                                                                    | HeatRec LydWTempSen - Lämmöntalteenoton poistoveden lämpötilan anturivika                                                                                                    | 40                                                                                                    |
| 5 1 11                                                                                                    | HeatRec FreezeAlm - Lämmöntalteenottoveden jäätymissuojan hälytiin                                                                                                    | 40                                                                                                    |
| 5 1 12                                                                                                    | Ontion1BoardCommEail - Valinnaisen piirilevvn 1 tiedonsiirtovirbe                                                                                                    | 40                                                                                                    |
| 5112                                                                                                    | Initoff DI TModuleCommEail - DI T-moduulin Tiedonsiirtovirte                                                                                                    |                                                                                                    |
| 511/                                                                                                    | EvanDDSan – Haibduttiman painahäviäanturin vika                                                                                                    | /11                                                                                                    |
| 5 1 15                                                                                                    | Logd DOSen - Hundramen panahäviöanturin vika                                                                                                    | /11                                                                                                    |
| 5116                                                                                                    | Salasana y Alian kuluesea                                                                                                    | ۲+<br>12                                                                                                    |
| 5 1 17                                                                                                    | Variakana Anjan Kuluessa.<br>Vkrikkö HPlnykl - Lämmöntalteenottoveden lämnötila käänteinen                                                                                                    |                                                                                                    |
| 5118                                                                                                    | Glykolin poistoveden lämpätila-anturin vika                                                                                                    |                                                                                                    |
| 5 1 10                                                                                                    | Glykolin tuloveden lämpötila-anturin vika                                                                                                    | 42<br>/3                                                                                                    |
| 5 1 20                                                                                                    | Glykolin tudveden janpolita-antuini vika                                                                                                    | 43<br>/3                                                                                                    |
| 5.1.20                                                                                                    |                                                                                                    | 43<br>/13                                                                                                    |
| 5122                                                                                                    |                                                                                                    |                                                                                                    |
| 5.1.22                                                                                                    | Giykonpurinpurinaiyys                                                                                                    |                                                                                                    |
| 5.2 YKSI                                                                                                    | kon pumppaushalytykset                                                                                                    |                                                                                                    |
| 5.2.1                                                                                                    | UnitOff EvpEntWTempSen - Haihduttimen tuloveden lämpötilan (EWT) anturin vika                                                                                                    | 44                                                                                                    |
| 5.2.2                                                                                                    | UnitOffEvapLvgWTempSen - Haihduttimen poistoveden lämpötilan (LWT) anturin vika                                                                                                    | 44                                                                                                    |
| 5.2.3                                                                                                    | UnitOffAmbienTempSen - Ulkoilman lämpötila-anturin vika                                                                                                    | 45                                                                                                    |
| 5.2.4                                                                                                    | OAT:Lockout - Ulkoilman lämpötilan (OAT) lukitus (vain jäähdytystilassa)                                                                                                    | 45                                                                                                    |
| 5.2.5                                                                                                    | UnitOffEvpWTempInvrtd - Lämmöntalteenottoveden lämpötila käänteinen                                                                                                    | 45                                                                                                    |
| 5.2.6                                                                                                    | ExternalPumpdown - Ulkoinen pumpdown                                                                                                    |                                                                                                    |
| 5.3 Yksi                                                                                                    | kön nonean nysäytyksen hälytykset                                                                                                    | 46                                                                                                    |
| 5.0 110                                                                                                    |                                                                                                    |                                                                                                    |
| 5.3.1                                                                                                    | Virtanairio - Virtanairio (vain yksikoissa, joissa on varavirtajarjesteima)                                                                                                    |                                                                                                    |
| 5.3.2                                                                                                    | Unitoff EvapFreeze - Haihduttimen veden jaatymishalytys                                                                                                    |                                                                                                    |
| 5.3.3                                                                                                    | Unitoff External Alarm - Ulkoinen nalytys                                                                                                    |                                                                                                    |
| 5.3.4                                                                                                    | UnitOff PVM - PVM                                                                                                    |                                                                                                    |
| 5.3.5                                                                                                    | UnitOff EvapWaterFlow - Halytys hainduttimen vedenvirtauksen haviamisesta                                                                                                    |                                                                                                    |
| 5.3.6                                                                                                    | UnitOff MainContrCommFail - Paaohjaimen tiedonsiirtovirhe.                                                                                                    |                                                                                                    |
| 5.3.7                                                                                                    | UnitOff CC1CommFail - Piiri 1 - CC1 Communication Error (CC1-viestivirhe)                                                                                                    |                                                                                                    |
| 5.3.8                                                                                                    | UnitOff CC2CommFail - Piiri 2 - CC2-viestintavirhe                                                                                                    |                                                                                                    |
| 5.3.9                                                                                                    | UnitOffEmergency Stop - Hatapysaytys                                                                                                    |                                                                                                    |
| 5.3.10                                                                                                    | Glykolin veden jaatymishalytys                                                                                                    |                                                                                                    |
| 5.4 Piirir                                                                                                    | ) tapahtumat                                                                                                    | 49                                                                                                    |
| 541                                                                                                    | Cx CompXStartFail - Kompressorin käynnistyksen epäonnistyminen - tapahtuma                                                                                                    | 40                                                                                                    |
| 5.4.2                                                                                                    | Cx DischTempUnload - Korkea purkauslämpötila purkaustapahtuma                                                                                                    |                                                                                                    |
| 5.4.3                                                                                                    |                                                                                                    |                                                                                                    |
|                                                                                                    | Cx EvapPressUnload - Alhainen haihduttimen paineen purku -tapahtuma                                                                                                    |                                                                                                    |
| 5.4.4                                                                                                    | Cx EvapPressUnload - Alhainen haihduttimen paineen purku -tapahtuma<br>Cx CondPressUnload - Korkea lauhduttimen paineen purku -tapahtuma                                                                                                    |                                                                                                    |
| 5.4.4<br>5.4.5                                                                                                    | Cx EvapPressUnload - Alhainen haihduttimen paineen purku -tapahtuma<br>Cx CondPressUnload - Korkea lauhduttimen paineen purku -tapahtuma<br>Cx HighPressPd - Korkea paine pumpputapahtuman aikana                                                                                                    |                                                                                                    |
| 5.4.4<br>5.4.5<br>5.4.6                                                                                                    | Cx EvapPressUnload - Alhainen haihduttimen paineen purku -tapahtuma<br>Cx CondPressUnload - Korkea lauhduttimen paineen purku -tapahtuma<br>Cx HighPressPd - Korkea paine pumpputapahtuman aikana<br>Cx tuylettimen virhe                                                                                                    |                                                                                                    |
| 5.4.4<br>5.4.5<br>5.4.6<br>5.4.7                                                                                                    | Cx EvapPressUnload - Alhainen haihduttimen paineen purku -tapahtuma<br>Cx CondPressUnload - Korkea lauhduttimen paineen purku -tapahtuma<br>Cx HighPressPd - Korkea paine pumpputapahtuman aikana<br>Cx tuulettimen virhe<br>Cx Tuulettimet Communication Error                                                                                                    | 49<br>50<br>50<br>50<br>51<br>51<br>51                                                                                                    |
| 5.4.4<br>5.4.5<br>5.4.6<br>5.4.7<br>5.4.8                                                                                                    | Cx EvapPressUnload - Alhainen haihduttimen paineen purku -tapahtuma<br>Cx CondPressUnload - Korkea lauhduttimen paineen purku -tapahtuma<br>Cx HighPressPd - Korkea paine pumpputapahtuman aikana<br>Cx tuulettimen virhe<br>Cx Tuulettimet Communication Error<br>Cx Tuuletin vli V.                                                                                                    | 49<br>50<br>50<br>50<br>51<br>51<br>51<br>51<br>51                                                                                                    |
| 5.4.4<br>5.4.5<br>5.4.6<br>5.4.7<br>5.4.8<br>5.4.9                                                                                                    | Cx EvapPressUnload - Alhainen haihduttimen paineen purku -tapahtuma<br>Cx CondPressUnload - Korkea lauhduttimen paineen purku -tapahtuma<br>Cx HighPressPd - Korkea paine pumpputapahtuman aikana<br>Cx tuulettimen virhe<br>Cx Tuulettimet Communication Error<br>Cx Tuuletin yli V<br>Cx tuuletin alle V.                                                                                                    | 49<br>50<br>50<br>50<br>51<br>51<br>51<br>51<br>52<br>52                                                                                                    |
| 5.4.4<br>5.4.5<br>5.4.6<br>5.4.7<br>5.4.8<br>5.4.9<br>5.4.10                                                                                                    | Cx EvapPressUnload - Alhainen haihduttimen paineen purku -tapahtuma<br>Cx CondPressUnload - Korkea lauhduttimen paineen purku -tapahtuma<br>Cx HighPressPd - Korkea paine pumpputapahtuman aikana<br>Cx tuulettimen virhe<br>Cx Tuulettimet Communication Error<br>Cx Tuuletin yli V<br>Cx tuuletin alle V<br>CxStartFail - Käynnistys epäonnistuu                                                                                                    | 49<br>50<br>50<br>50<br>51<br>51<br>51<br>52<br>52<br>52<br>52                                                                                                    |
| 5.4.4<br>5.4.5<br>5.4.6<br>5.4.7<br>5.4.8<br>5.4.9<br>5.4.9<br>5.4.10                                                                                                    | Cx EvapPressUnload - Alhainen haihduttimen paineen purku -tapahtuma<br>Cx CondPressUnload - Korkea lauhduttimen paineen purku -tapahtuma<br>Cx HighPressPd - Korkea paine pumpputapahtuman aikana<br>Cx tuulettimen virhe<br>Cx Tuulettimet Communication Error<br>Cx Tuuletin yli V<br>Cx tuuletin alle V<br>CxStartFail - Käynnistys epäonnistuu                                                                                                    | 49<br>50<br>50<br>50<br>51<br>51<br>51<br>51<br>52<br>52<br>52                                                                                                    |
| 5.4.4<br>5.4.5<br>5.4.6<br>5.4.7<br>5.4.8<br>5.4.9<br>5.4.10<br>5.5 Piirir                                                                                                    | Cx EvapPressUnload - Alhainen haihduttimen paineen purku -tapahtuma<br>Cx CondPressUnload - Korkea lauhduttimen paineen purku -tapahtuma<br>Cx HighPressPd - Korkea paine pumpputapahtuman aikana<br>Cx tuulettimen virhe<br>Cx Tuulettimet Communication Error<br>Cx Tuuletin yli V<br>Cx tuuletin alle V<br>CxStartFail - Käynnistys epäonnistuu<br>hälytykset                                                                                                    | 49<br>50<br>50<br>50<br>51<br>51<br>51<br>51<br>52<br>52<br>52<br>52<br>53                                                                                                    |
| 5.4.4<br>5.4.5<br>5.4.6<br>5.4.7<br>5.4.8<br>5.4.9<br>5.4.9<br>5.4.10<br>5.5 Piirir<br>5.5.1                                                                                                    | Cx EvapPressUnload - Alhainen haihduttimen paineen purku -tapahtuma<br>Cx CondPressUnload - Korkea lauhduttimen paineen purku -tapahtuma<br>Cx HighPressPd - Korkea paine pumpputapahtuman aikana<br>Cx tuulettimen virhe<br>Cx Tuulettimet Communication Error<br>Cx Tuuletin yli V<br>Cx tuuletin alle V<br>Cx StartFail - Käynnistys epäonnistuu<br>hälytykset<br>CmpX Protection - Kompressorin suojaus                                                                                                    | 49<br>50<br>50<br>50<br>51<br>51<br>51<br>52<br>52<br>52<br>52<br>52<br>53<br>53                                                                                                    |
| 5.4.4<br>5.4.5<br>5.4.6<br>5.4.7<br>5.4.8<br>5.4.9<br>5.4.10<br>5.5 Piirir<br>5.5.1<br>5.5.2                                                                                                    | Cx EvapPressUnload - Alhainen haihduttimen paineen purku -tapahtuma<br>Cx CondPressUnload - Korkea lauhduttimen paineen purku -tapahtuma<br>Cx HighPressPd - Korkea paine pumpputapahtuman aikana<br>Cx tuulettimen virhe<br>Cx Tuulettimet Communication Error<br>Cx Tuuletin yli V<br>Cx tuuletin alle V<br>Cx tuuletin alle V<br>CxStartFail - Käynnistys epäonnistuu<br>hälytykset<br>CmpX Protection - Kompressorin suojaus<br>CompxOff DischTmp CompxSenf - Kompressorin anturin poistolämpötilan vikaantuminen                                                                                                    | 49<br>50<br>50<br>50<br>51<br>51<br>51<br>52<br>52<br>52<br>52<br>52<br>53<br>53<br>53                                                                                                    |
| 5.4.4<br>5.4.5<br>5.4.6<br>5.4.7<br>5.4.8<br>5.4.9<br>5.4.10<br>5.5 Piirir<br>5.5.1<br>5.5.2<br>5.5.3                                                                                                    | Cx EvapPressUnload - Alhainen haihduttimen paineen purku -tapahtuma<br>Cx CondPressUnload - Korkea lauhduttimen paineen purku -tapahtuma<br>Cx HighPressPd - Korkea paine pumpputapahtuman aikana<br>Cx tuulettimen virhe<br>Cx Tuulettimet Communication Error<br>Cx Tuuletin yli V<br>Cx tuuletin alle V<br>Cx StartFail - Käynnistys epäonnistuu<br>hälytykset<br>CmpX Protection - Kompressorin suojaus<br>CompxOff DischTmp CompxSenf - Kompressorin anturin poistolämpötilan vikaantuminen<br>Cx Off LiquidTempSen - Nesteen lämpötila-anturin vika                                                                                                    |                                                                                                    |
| 5.4.4<br>5.4.5<br>5.4.6<br>5.4.7<br>5.4.8<br>5.4.9<br>5.4.10<br>5.5 Piirir<br>5.5.1<br>5.5.2<br>5.5.3<br>5.6 Piirir                                                                                                    | Cx EvapPressUnload - Alhainen haihduttimen paineen purku -tapahtuma<br>Cx CondPressUnload - Korkea lauhduttimen paineen purku -tapahtuma.<br>Cx HighPressPd - Korkea paine pumpputapahtuman aikana<br>Cx tuulettimen virhe.<br>Cx Tuulettimet Communication Error.<br>Cx Tuuletin yli V.<br>Cx tuuletin alle V.<br>Cx StartFail - Käynnistys epäonnistuu<br>hälytykset.<br>CmpX Protection - Kompressorin suojaus.<br>CompxOff DischTmp CompxSenf - Kompressorin anturin poistolämpötilan vikaantuminen.<br>Cx Off LiquidTempSen - Nesteen lämpötila-anturin vika                                                                                                    | 49<br>50<br>50<br>50<br>51<br>51<br>51<br>52<br>52<br>52<br>52<br>52<br>53<br>53<br>53<br>53<br>53<br>53<br>53                                                                                                    |
| 5.4.4<br>5.4.5<br>5.4.6<br>5.4.7<br>5.4.8<br>5.4.9<br>5.4.10<br>5.5 Piirir<br>5.5.1<br>5.5.2<br>5.5.3<br>5.6 Piirir<br>5.6.1                                                                                                    | Cx EvapPressUnload - Alhainen haihduttimen paineen purku -tapahtuma<br>Cx CondPressUnload - Korkea lauhduttimen paineen purku -tapahtuma.<br>Cx HighPressPd - Korkea paine pumpputapahtuman aikana<br>Cx tuulettimen virhe.<br>Cx Tuulettimet Communication Error.<br>Cx Tuuletin yli V.<br>Cx tuuletin alle V.<br>Cx tuuletin alle V.<br>Cx StartFail - Käynnistys epäonnistuu<br>hälytykset.<br>CmpX Protection - Kompressorin suojaus<br>CompxOff DischTmp CompxSenf - Kompressorin anturin poistolämpötilan vikaantuminen.<br>Cx Off LiquidTempSen - Nesteen lämpötila-anturin vika                                                                                                    | 49<br>50<br>50<br>50<br>51<br>51<br>51<br>52<br>52<br>52<br>52<br>52<br>53<br>53<br>53<br>53<br>53<br>53<br>54<br>54                                                                                                    |
| 5.4.4<br>5.4.5<br>5.4.6<br>5.4.7<br>5.4.8<br>5.4.9<br>5.4.10<br>5.5 Piirir<br>5.5.1<br>5.5.2<br>5.5.3<br>5.6 Piirir<br>5.6.1<br>5.6.2                                                                                                    | Cx EvapPressUnload - Alhainen haihduttimen paineen purku -tapahtuma<br>Cx CondPressUnload - Korkea lauhduttimen paineen purku -tapahtuma.<br>Cx HighPressPd - Korkea paine pumpputapahtuman aikana<br>Cx tuulettimen virhe.<br>Cx Tuulettimet Communication Error.<br>Cx Tuuletin yli V.<br>Cx tuuletin alle V.<br>Cx tuuletin alle V.<br>CxStartFail - Käynnistys epäonnistuu<br>hälytykset.<br>CmpX Protection - Kompressorin suojaus<br>CompxOff DischTmp CompxSenf - Kompressorin anturin poistolämpötilan vikaantuminen.<br>Cx Off LiquidTempSen - Nesteen lämpötila-anturin vikaantuminen<br>Cx Off DischTmpSen - Purkauslämpötila-anturin vikaantuminen<br>CxOff OffSuctTempSen - Imulämpötila-anturin bäiriö                                                                                                    | 49<br>50<br>50<br>50<br>51<br>51<br>51<br>52<br>52<br>52<br>52<br>52<br>52<br>53<br>53<br>53<br>53<br>53<br>53<br>54<br>54<br>54                                                                                                    |
| 5.4.4<br>5.4.5<br>5.4.6<br>5.4.7<br>5.4.8<br>5.4.9<br>5.4.10<br>5.5 Piirir<br>5.5.1<br>5.5.2<br>5.5.3<br>5.6 Piirir<br>5.6.1<br>5.6.2<br>5.6.3                                                                                                    | Cx EvapPressUnload - Alhainen haihduttimen paineen purku -tapahtuma<br>Cx CondPressUnload - Korkea lauhduttimen paineen purku -tapahtuma.<br>Cx HighPressPd - Korkea paine pumpputapahtuman aikana<br>Cx tuulettimen virhe.<br>Cx Tuulettimet Communication Error.<br>Cx Tuuletin yli V.<br>Cx tuuletin alle V.<br>Cx tuuletin alle V.<br>CxStartFail - Käynnistys epäonnistuu<br>hälytykset.<br>CmpX Protection - Kompressorin suojaus<br>CompxOff DischTmp CompxSenf - Kompressorin anturin poistolämpötilan vikaantuminen.<br>Cx Off LiquidTempSen - Nesteen lämpötila-anturin vika<br>pumppaus pysäytyshälytykset.<br>Cx Off DischTmpSen - Purkauslämpötila-anturin vikaantuminen .<br>CxOff OffSuctTempSen - Imulämpötila-anturin häiriö.<br>CxOff Gasl eakage - Kaasuvuotovika                                                                                                    | 49<br>50<br>50<br>50<br>51<br>51<br>51<br>52<br>52<br>52<br>52<br>52<br>53<br>53<br>53<br>53<br>53<br>53<br>53<br>54<br>54<br>54<br>55                                                                                                    |
| 5.4.4<br>5.4.5<br>5.4.6<br>5.4.7<br>5.4.8<br>5.4.9<br>5.4.10<br>5.5 Piirir<br>5.5.1<br>5.5.2<br>5.5.3<br>5.6 Piirir<br>5.6.1<br>5.6.2<br>5.6.3                                                                                                    | Cx EvapPressUnload - Alhainen haihduttimen paineen purku -tapahtuma<br>Cx CondPressUnload - Korkea lauhduttimen paineen purku -tapahtuma.<br>Cx HighPressPd - Korkea paine pumpputapahtuman aikana<br>Cx tuulettimen virhe.<br>Cx Tuulettimet Communication Error.<br>Cx Tuuletin yli V.<br>Cx tuuletin alle V.<br>Cx tuuletin alle V.<br>Cx StartFail - Käynnistys epäonnistuu<br>hälytykset.<br>CmpX Protection - Kompressorin suojaus<br>CompxOff DischTmp CompxSenf - Kompressorin anturin poistolämpötilan vikaantuminen.<br>Cx Off LiquidTempSen - Nesteen lämpötila-anturin vika<br>pumppaus pysäytyshälytykset.<br>Cx Off DischTmpSen - Purkauslämpötila-anturin vikaantuminen .<br>CxOff OffSuctTempSen - Imulämpötila-anturin häiriö.<br>CxOff GasLeakage - Kaasuvuotovika.                                                                                                    | 49<br>50<br>50<br>50<br>51<br>51<br>51<br>52<br>52<br>52<br>52<br>52<br>52<br>53<br>53<br>53<br>53<br>53<br>53<br>53<br>54<br>54<br>54                                                                                                    |
| 5.4.4<br>5.4.5<br>5.4.6<br>5.4.7<br>5.4.8<br>5.4.9<br>5.4.10<br>5.5 Piirir<br>5.5.1<br>5.5.2<br>5.5.3<br>5.6 Piirir<br>5.6.1<br>5.6.2<br>5.6.3<br>5.7 Piirir                                                                                                    | Cx EvapPressUnload - Alhainen haihduttimen paineen purku -tapahtuma<br>Cx CondPressUnload - Korkea lauhduttimen paineen purku -tapahtuma.<br>Cx HighPressPd - Korkea paine pumpputapahtuman aikana<br>Cx tuulettimen virhe.<br>Cx Tuulettimet Communication Error.<br>Cx Tuuletin yli V.<br>Cx tuuletin alle V.<br>Cx tuuletin alle V.<br>CxStartFail - Käynnistys epäonnistuu<br>hälytykset<br>CmpX Protection - Kompressorin suojaus<br>CompxOff DischTmp CompxSenf - Kompressorin anturin poistolämpötilan vikaantuminen<br>Cx Off LiquidTempSen - Nesteen lämpötila-anturin vika<br>pumppaus pysäytyshälytykset<br>Cx Off DischTmpSen - Purkauslämpötila-anturin vikaantuminen<br>CxOff OffSuctTempSen - Imulämpötila-anturin häiriö.<br>CxOff GasLeakage - Kaasuvuotovika.                                                                                                    | 49<br>50<br>50<br>50<br>51<br>51<br>51<br>52<br>52<br>52<br>52<br>52<br>52<br>52<br>53<br>53<br>53<br>53<br>53<br>53<br>53<br>53<br>54<br>54<br>54<br>55<br>55                                                                                                    |
| 5.4.4<br>5.4.5<br>5.4.6<br>5.4.7<br>5.4.8<br>5.4.9<br>5.4.10<br>5.5 Piirir<br>5.5.1<br>5.5.2<br>5.5.3<br>5.6 Piirir<br>5.6.1<br>5.6.2<br>5.6.3<br>5.7 Piirir<br>5.7.1                                                                                                    | Cx EvapPressUnload - Alhainen haihduttimen paineen purku -tapahtuma<br>Cx CondPressUnload - Korkea lauhduttimen paineen purku -tapahtuma.<br>Cx HighPressPd - Korkea paine pumpputapahtuman aikana<br>Cx tuulettimen virhe<br>Cx Tuulettimet Communication Error.<br>Cx Tuuletin yli V.<br>Cx tuuletin alle V.<br>Cx tuuletin alle V.<br>CxStartFail - Käynnistys epäonnistuu<br>hälytykset<br>CmpX Protection - Kompressorin suojaus<br>CompxOff DischTmp CompxSenf - Kompressorin anturin poistolämpötilan vikaantuminen<br>Cx Off LiquidTempSen - Nesteen lämpötila-anturin vika<br>pumppaus pysäytyshälytykset.<br>Cx Off DischTmpSen - Purkauslämpötila-anturin vikaantuminen<br>CxOff OffSuctTempSen - Imulämpötila-anturin häiriö<br>CxOff GasLeakage - Kaasuvuotovika<br>nopean pysäytyksen hälytykset.<br>CxOff CondPressSen - Lauhdutuspaineanturin vikaantuminen                                                                                                    | 49<br>50<br>50<br>50<br>51<br>51<br>51<br>52<br>52<br>52<br>52<br>52<br>53<br>53<br>53<br>53<br>53<br>53<br>53<br>53<br>53<br>53<br>53<br>53<br>53                                                                                                    |
| 5.4.4<br>5.4.5<br>5.4.6<br>5.4.7<br>5.4.8<br>5.4.9<br>5.4.10<br>5.5 Piirir<br>5.5.1<br>5.5.2<br>5.5.3<br>5.6 Piirir<br>5.6.1<br>5.6.2<br>5.6.3<br>5.7 Piirir<br>5.7.1<br>5.7.2                                                                                                    | Cx EvapPressUnload - Alhainen haihduttimen paineen purku -tapahtuma<br>Cx CondPressUnload - Korkea lauhduttimen paineen purku -tapahtuma.<br>Cx HighPressPd - Korkea paine pumpputapahtuman aikana.<br>Cx tuulettimen virhe.<br>Cx Tuuletimet Communication Error.<br>Cx Tuuletin yli V.<br>Cx tuuletin alle V.<br>Cx tuuletin alle V.<br>CxStartFail - Käynnistys epäonnistuu.<br>hälytykset.<br>CmpX Protection - Kompressorin suojaus.<br>CompxOff DischTmp CompxSenf - Kompressorin anturin poistolämpötilan vikaantuminen.<br>Cx Off LiquidTempSen - Nesteen lämpötila-anturin vika<br>pumppaus pysäytyshälytykset.<br>Cx Off DischTmpSen - Purkauslämpötila-anturin vikaantuminen<br>CxOff GasLeakage - Kaasuvuotovika.<br>nopean pysäytyksen hälytykset.<br>CxOff CondPressSen - Lauhdutuspaineanturin vikaantuminen.<br>CxOff EvapPressSen - Haihdutuspaineanturin vikaantuminen.                                                                                                    | 49<br>50<br>50<br>50<br>51<br>51<br>51<br>52<br>52<br>52<br>52<br>52<br>52<br>52<br>52<br>53<br>53<br>53<br>53<br>53<br>53<br>53<br>53<br>53<br>53<br>53<br>53<br>53                                                                                                    |
| 5.4.4<br>5.4.5<br>5.4.6<br>5.4.7<br>5.4.8<br>5.4.9<br>5.4.10<br>5.5 Piirir<br>5.5.1<br>5.5.2<br>5.5.3<br>5.6 Piirir<br>5.6.1<br>5.6.2<br>5.6.3<br>5.7 Piirir<br>5.7.1<br>5.7.2<br>5.7.3                                                                                                    | Cx EvapPressUnload - Alhainen haihduttimen paineen purku -tapahtuma<br>Cx CondPressUnload - Korkea lauhduttimen paineen purku -tapahtuma.<br>Cx HighPressPd - Korkea paine pumpputapahtuman aikana.<br>Cx tuulettimen virhe<br>Cx Tuuletimet Communication Error.<br>Cx Tuuletin yli V.<br>Cx tuuletin alle V.<br>Cx tuuletin alle V.<br>CxStartFail - Käynnistys epäonnistuu.<br>hälytykset.<br>CmpX Protection - Kompressorin suojaus.<br>CompxOff DischTmp CompxSenf - Kompressorin anturin poistolämpötilan vikaantuminen.<br>Cx Off LiquidTempSen - Nesteen lämpötila-anturin vika.<br>pumppaus pysäytyshälytykset.<br>Cx Off DischTmpSen - Purkauslämpötila-anturin vikaantuminen .<br>CxOff GasLeakage - Kaasuvuotovika.<br>nopean pysäytyksen hälytykset.<br>CxOff CondPressSen - Lauhdutuspaineanturin vikaantuminen .<br>CxOff DischTmpHigh - Hälytys korkeasta purkauslämpötilasta.                                                                                                    | 49<br>50<br>50<br>50<br>51<br>51<br>51<br>52<br>52<br>52<br>52<br>52<br>52<br>53<br>53<br>55<br>54<br>55<br>55 |
| 5.4.4<br>5.4.5<br>5.4.6<br>5.4.7<br>5.4.8<br>5.4.9<br>5.4.10<br>5.5 Piirir<br>5.5.1<br>5.5.2<br>5.5.3<br>5.6 Piirir<br>5.6.1<br>5.6.2<br>5.6.3<br>5.7 Piirir<br>5.7.1<br>5.7.2<br>5.7.3<br>5.7.3<br>5.7.4                                                                                  | Cx EvapPressUnload - Alhainen haihduttimen paineen purku -tapahtuma<br>Cx CondPressUnload - Korkea lauhduttimen paineen purku -tapahtuma<br>Cx HighPressPd - Korkea paine pumpputapahtuman aikana<br>Cx tuulettimen virhe<br>Cx Tuuletimet Communication Error<br>Cx Tuuletin yli V<br>Cx tuuletin alle V<br>Cx tuuletin alle V<br>Cx StartFail - Käynnistys epäonnistuu<br>hälytykset<br>CmpX Protection - Kompressorin suojaus<br>CompxOff DischTmp CompxSenf - Kompressorin anturin poistolämpötilan vikaantuminen<br>Cx Off LiquidTempSen - Nesteen lämpötila-anturin vika<br>pumppaus pysäytyshälytykset.<br>Cx Off DischTmpSen - Purkauslämpötila-anturin vikaantuminen<br>CxOff OffSuctTempSen - Imulämpötila-anturin häiriö<br>CxOff GasLeakage - Kaasuvuotovika<br>nopean pysäytyksen hälytykset.<br>CxOff CondPressSen - Lauhdutuspaineanturin vikaantuminen<br>CxOff DischTmpHigh - Hälytys korkeasta lauhdutuspaineesta                                                                                                    | 49<br>50<br>50<br>50<br>51<br>51<br>51<br>52<br>52<br>52<br>52<br>52<br>53<br>53<br>55<br>55 |
| $\begin{array}{c} 5.4.4\\ 5.4.5\\ 5.4.6\\ 5.4.7\\ 5.4.8\\ 5.4.9\\ 5.4.10\\ 5.5  \text{Piirrir}\\ 5.5.1\\ 5.5.2\\ 5.5.3\\ 5.6  \text{Piirrir}\\ 5.6.1\\ 5.6.2\\ 5.6.3\\ 5.7  \text{Piirrir}\\ 5.7.1\\ 5.7.2\\ 5.7.3\\ 5.7.4\\ 5.7.5\\ \end{array}$                                          | Cx EvapPressUnload - Alhainen haihduttimen paineen purku -tapahtuma<br>Cx CondPressUnload - Korkea lauhduttimen paineen purku -tapahtuma<br>Cx HighPressPd - Korkea paine pumpputapahtuman aikana<br>Cx tuulettimen virhe<br>Cx Tuulettimet Communication Error<br>Cx Tuuletin yli V<br>Cx tuuletin alle V<br>Cx tuuletin alle V<br>CxStartFail - Käynnistys epäonnistuu<br>hälytykset<br>CmpX Protection - Kompressorin suojaus<br>CompxOff DischTmp CompxSenf - Kompressorin anturin poistolämpötilan vikaantuminen<br><br>Cx Off LiquidTempSen - Nesteen lämpötila-anturin vika<br>pumppaus pysäytyshälytykset<br>CxOff DischTmpSen - Purkauslämpötila-anturin vikaantuminen<br><br>CxOff GasLeakage - Kaasuvuotovika<br>nopean pysäytyksen hälytykset<br>CxOff EvapPressSen - Lauhdutuspaineanturin vikaantuminen<br><br>CxOff DischTmpHigh - Hälytys korkeasta purkauslämpötilasta<br>CxOff CondPressHigh - Hälytys korkeasta lauhdutuspaineesta<br>CxOff EvapPressLow - Matalapainehälytys                                                                                                    | 49<br>50<br>50<br>50<br>51<br>51<br>51<br>52<br>52<br>52<br>52<br>52<br>53<br>53<br>53<br>53<br>53<br>53<br>53<br>53<br>53<br>53<br>53<br>53<br>53<br>53<br>53<br>53<br>53<br>53<br>53<br>53<br>53<br>53<br>53<br>53<br>53<br>53<br>53<br>53<br>53<br>53<br>53<br>53<br>53<br>53<br>53<br>53<br>53<br>53<br>53<br>53<br>53<br>53<br>53<br>53<br>53<br>53<br>53<br>53<br>53<br>55<br>55<br>57<br>57 |
| $\begin{array}{c} 5.4.4\\ 5.4.5\\ 5.4.6\\ 5.4.7\\ 5.4.8\\ 5.4.9\\ 5.4.10\\ 5.5  \text{Piirrir}\\ 5.5.1\\ 5.5.2\\ 5.5.3\\ 5.6  \text{Piirrir}\\ 5.6.1\\ 5.6.2\\ 5.6.3\\ 5.7  \text{Piirrir}\\ 5.7.1\\ 5.7.2\\ 5.7.3\\ 5.7.4\\ 5.7.5\\ 5.7.6\\ \end{array}$                                  | Cx EvapPressUnload - Alhainen haihduttimen paineen purku -tapahtuma<br>Cx CondPressUnload - Korkea lauhduttimen paineen purku -tapahtuma<br>Cx HighPressPd - Korkea paine pumpputapahtuman aikana<br>Cx tuulettimen virhe.<br>Cx Tuulettimet Communication Error<br>Cx Tuuletin yli V<br>Cx tuuletin alle V<br>Cx tuuletin alle V<br>Cx StartFail - Käynnistys epäonnistuu<br>hälytykset<br>CmpX Protection - Kompressorin suojaus<br>CompxOff DischTmp CompxSenf - Kompressorin anturin poistolämpötilan vikaantuminen<br>Cx Off LiquidTempSen - Nesteen lämpötila-anturin vika<br>pumppaus pysäytyshälytykset<br>Cx Off DischTmpSen - Purkauslämpötila-anturin vikaantuminen<br>CxOff GfsuctTempSen - Imulämpötila-anturin vikaantuminen<br>CxOff GasLeakage - Kaasuvuotovika<br>cxOff CondPressSen - Lauhdutuspaineanturin vikaantuminen<br>CxOff DischTmpHigh - Hälytys korkeasta purkauslämpötilasta<br>CxOff CondPressLow - Matalapainehälytys<br>CxOff RestartFault - Uudelleenkäynnistysvika                                                                                                    | 49<br>50<br>50<br>50<br>51<br>51<br>51<br>52<br>52<br>52<br>52<br>52<br>52<br>52<br>53<br>53<br>53<br>53<br>53<br>53<br>53<br>53<br>53<br>53<br>53<br>53<br>53<br>53<br>53<br>53<br>53<br>53<br>53<br>53<br>53<br>53<br>53<br>53<br>53<br>53<br>53<br>53<br>53<br>53<br>53<br>53<br>53<br>53<br>53<br>53<br>53<br>53<br>53<br>53<br>53<br>53<br>53<br>53<br>53<br>53<br>53<br>55<br>55<br>57<br>57<br>57<br>57                                                                                                    |
| $\begin{array}{c} 5.4.4\\ 5.4.5\\ 5.4.6\\ 5.4.7\\ 5.4.8\\ 5.4.9\\ 5.4.10\\ 5.5  \text{Piirrir}\\ 5.5.1\\ 5.5.2\\ 5.5.3\\ 5.6  \text{Piirrir}\\ 5.6.1\\ 5.6.2\\ 5.6.3\\ 5.7  \text{Piirrir}\\ 5.7.1\\ 5.7.2\\ 5.7.3\\ 5.7.4\\ 5.7.5\\ 5.7.6\\ 5.7.7\end{array}$                             | Cx EvapPressUnload - Alhainen haihduttimen paineen purku -tapahtuma<br>Cx CondPressUnload - Korkea lauhduttimen paineen purku -tapahtuma<br>Cx HighPressPd - Korkea paine pumpputapahtuman aikana<br>Cx tuulettimen virhe<br>Cx Tuulettimet Communication Error<br>Cx Tuuletin yli V.<br>Cx tuuletin alle V.<br>Cx tuuletin alle V.<br>CxStartFail - Käynnistys epäonnistuu<br>hälytykset<br>CmpX Protection - Kompressorin suojaus<br>CompxOff DischTmp CompxSenf - Kompressorin anturin poistolämpötilan vikaantuminen<br>Cx Off LiquidTempSen - Nesteen lämpötila-anturin vika<br>pumppaus pysäytyshälytykset.<br>Cx Off DischTmpSen - Purkauslämpötila-anturin vikaantuminen<br>CxOff OffSuctTempSen - Inulämpötila-anturin vikaantuminen<br>CxOff GasLeakage - Kaasuvuotovika<br>nopean pysäytyksen hälytykset.<br>CxOff CondPressSen - Lauhdutuspaineanturin vikaantuminen<br>CxOff DischTmpHigh - Hälytys korkeasta purkauslämpötilasta<br>CxOff CondPressHigh - Hälytys korkeasta purkauslämpötilasta<br>CxOff EvapPressLow - Matalapainehälytys.<br>CxOff RestartFault - Uudelleenkäynnistysvika<br>CxOff MechHighPress - Mekaaninen korkeapainehälytys.                                                                                                    | 49<br>50<br>50<br>50<br>51<br>51<br>51<br>52<br>52<br>52<br>52<br>52<br>52<br>53<br>53<br>53<br>53<br>53<br>53<br>53<br>53<br>53<br>53<br>53<br>53<br>53<br>53<br>53<br>53<br>53<br>53<br>53<br>53<br>53<br>53<br>53<br>53<br>53<br>53<br>53<br>53<br>53<br>53<br>53<br>53<br>53<br>53<br>53<br>53<br>53<br>53<br>53<br>53<br>53<br>53<br>53<br>53<br>53<br>53<br>53<br>55<br>55<br>57<br>57<br>57<br>57<br>57                                                                                                    |
| $\begin{array}{c} 5.4.4\\ 5.4.5\\ 5.4.6\\ 5.4.7\\ 5.4.8\\ 5.4.9\\ 5.4.10\\ 5.5  \text{Piirrir}\\ 5.5.1\\ 5.5.2\\ 5.5.3\\ 5.6  \text{Piirrir}\\ 5.6.1\\ 5.6.2\\ 5.6.3\\ 5.7  \text{Piirrir}\\ 5.7.1\\ 5.7.2\\ 5.7.3\\ 5.7.4\\ 5.7.5\\ 5.7.6\\ 5.7.7\\ 5.7.8\\ \end{array}$                  | Cx EvapPressUnload - Alhainen haihduttimen paineen purku -tapahtuma<br>Cx CondPressUnload - Korkea lauhduttimen paineen purku -tapahtuma.<br>Cx HighPressPd - Korkea paine pumpputapahtuman aikana.<br>Cx tuulettimen virhe<br>Cx Tuulettimet Communication Error.<br>Cx Tuuletin yli V.<br>Cx tuuletin alle V.<br>Cx StartFail - Käynnistys epäonnistuu.<br>hälytykset<br>CmpX Protection - Kompressorin suojaus<br>CompxOff DischTmp CompxSenf - Kompressorin anturin poistolämpötilan vikaantuminen<br>Cx Off LiquidTempSen - Nesteen lämpötila-anturin vika                                                                                                    | 49<br>50<br>50<br>50<br>51<br>51<br>51<br>52<br>52<br>52<br>52<br>52<br>52<br>53<br>53<br>55<br>55<br>57<br>57<br>57<br>57<br>57<br>58                                                                                                    |
| $\begin{array}{c} 5.4.4\\ 5.4.5\\ 5.4.6\\ 5.4.7\\ 5.4.8\\ 5.4.9\\ 5.4.10\\ 5.5  \text{Piirrir}\\ 5.5.1\\ 5.5.2\\ 5.5.3\\ 5.6  \text{Piirrir}\\ 5.6.1\\ 5.6.2\\ 5.6.3\\ 5.7  \text{Piirrir}\\ 5.7.1\\ 5.7.2\\ 5.7.3\\ 5.7.4\\ 5.7.5\\ 5.7.6\\ 5.7.7\\ 5.7.8\\ 5.7.9\\ \end{array}$          | Cx EvapPressUnload - Alhainen haihduttimen paineen purku -tapahtuma<br>Cx CondPressUnload - Korkea lauhduttimen paineen purku -tapahtuma.<br>Cx HighPressPd - Korkea paine pumpputapahtuman aikana.<br>Cx tuulettimen virhe<br>Cx Tuulettimet Communication Error.<br>Cx Tuuletin yli V.<br>Cx tuuletin alle V.<br>Cx tuuletin alle V.<br>Cx StartFail - Käynnistys epäonnistuu<br>hälytykset.<br>CmpX Protection - Kompressorin suojaus<br>CompxOff DischTmp CompxSenf - Kompressorin anturin poistolämpötilan vikaantuminen.<br>Cx Off LiquidTempSen - Nesteen lämpötila-anturin vika<br>pumppaus pysäytyshälytykset.<br>Cx Off DischTmpSen - Purkauslämpötila-anturin vikaantuminen<br>Cx Off GiscLTmpSen - Imulämpötila-anturin vikaantuminen<br>CxOff GasLeakage - Kaasuvuotovika<br>nopean pysäytyksen hälytykset.<br>CxOff GondPressSen - Lauhdutuspaineanturin vikaantuminen<br>CxOff EvapPressSen - Haihdutuspaineanturin vikaantuminen<br>CxOff EvapPressSen - Haihdutuspaineanturin vikaantuminen<br>CxOff EvapPressSen - Haihdutuspaineanturin vikaantuminen<br>CxOff EvapPressSen - Haihdutuspaineanturin vikaantuminen<br>CxOff EvapPressSen - Haihdutuspaineanturin vikaantuminen<br>CxOff KeyaPressSen - Haihdutuspaineanturin vikaantuminen<br>CxOff KeyaPressSen - Haihdutuspaineanturin vikaantuminen<br>CxOff KeyaPressSen - Haihdutuspaineanturin vikaantuminen<br>CxOff KeyaPressSen - Haihdutuspaineanturin vikaantuminen<br>CxOff KeyaPressSen - Haihdutuspaineanturin vikaantuminen<br>CxOff KeyaPressSen - Haihdutuspaineanturin vikaantuminen<br>CxOff KeyaPressSen - Haihdutuspainehälytys.<br>CxOff MechHighPress - Mekaaninen korkeapainehälytys.<br>CxOff MechHighPress - Mekaaninen korkeapainehälytys.<br>CxOff MechHighPress - Mekaaninen korkeapainehälytys. | 49<br>50<br>50<br>50<br>51<br>51<br>51<br>52<br>52<br>52<br>52<br>52<br>53<br>53<br>55<br>55<br>58<br>58<br>58<br>58                                                                                                    |
| $\begin{array}{c} 5.4.4\\ 5.4.5\\ 5.4.6\\ 5.4.7\\ 5.4.8\\ 5.4.9\\ 5.4.10\\ 5.5  \text{Piirrir}\\ 5.5.1\\ 5.5.2\\ 5.5.3\\ 5.6  \text{Piirrir}\\ 5.6.1\\ 5.6.2\\ 5.6.3\\ 5.7  \text{Piirrir}\\ 5.7.1\\ 5.7.2\\ 5.7.3\\ 5.7.4\\ 5.7.5\\ 5.7.6\\ 5.7.7\\ 5.7.8\\ 5.7.9\\ 5.7.10\\ \end{array}$ | Cx EvapPressUnload - Alhainen haihduttimen paineen purku -tapahtuma<br>Cx CondPressUnload - Korkea lauhduttimen paineen purku -tapahtuma<br>Cx HighPressPd - Korkea paine pumpputapahtuman aikana<br>Cx tuulettimen virhe<br>Cx Tuulettimet Communication Error<br>Cx Tuuletin yli V.<br>Cx tuuletin alle V.<br>Cx tuuletin alle V.<br>Cx StartFail - Käynnistys epäonnistuu<br>hälytykset.<br>CmpX Protection - Kompressorin suojaus<br>CompxOff DischTmp CompxSenf - Kompressorin anturin poistolämpötilan vikaantuminen<br>Cx Off LiquidTempSen - Nesteen lämpötila-anturin vika<br>pumppaus pysäytyshälytykset.<br>Cx Off DischTmpSen - Purkauslämpötila-anturin vikaantuminen<br>Cx Off GasLeakage - Kaasuvuotovika<br>nopean pysäytyksen hälytykset.<br>CxOff GondPressSen - Lauhdutuspaineanturin vikaantuminen<br>CxOff DischTmpHigh - Hälytys korkeasta lauhdutuspaineesta<br>CxOff CondPressHigh - Hälytys korkeasta lauhdutuspaineesta<br>CxOff RestarFault - Uudelleenkäynnistysvika.<br>CxOff NoPressChgStart - Ei painemuutosta käynnistyshälytyksest hälytys.<br>CxOff MoPressChgStart - Ei painemuutosta käynnistyshälytyksetsä hälytys.<br>CxOff MoPressChgStart - Ei painemuutosta käynnistyshälytyksessä hälytys.<br>CxOff MoPressOngStart - Ei painemuutosta käynnistyshälytyksessä hälytys.<br>CxOff MoPressOngStart - Ei painemuutosta käynnistyshälytyksessä hälytys.<br>CxOff MoPressOngStart - Ei painemuutosta käynnistyshälytyksessä hälytys.<br>Cx FailedPumpdown - Epäonnistunut pumpdown-menettely                                                                                                    | 49<br>50<br>50<br>50<br>51<br>51<br>51<br>52<br>52<br>52<br>52<br>53<br>53<br>53<br>53<br>53<br>53<br>53<br>53<br>53<br>53<br>53<br>53<br>53<br>53<br>53<br>53<br>53<br>53<br>53<br>53<br>53<br>53<br>53<br>53<br>53<br>53<br>53<br>53<br>53<br>53<br>53<br>53<br>53<br>53<br>53<br>53<br>53<br>53<br>53<br>53<br>53<br>53<br>53<br>53<br>53<br>53<br>53<br>53<br>53<br>55<br>55<br>58<br>58 |

| 5.7.12 | Puhaltimen vika                         | 59 |
|--------|-----------------------------------------|----|
| 5.7.13 | Tuulettimet Modbus-tiedonsiirron häiriö | 60 |
| 5.7.14 | CxOff Low DSH - DSH liian alhainen      | 60 |
| 5.7.15 | CxOff Drift Suct temp                   | 60 |
| 00     |                                         |    |

### 1 TURVALLISUUSNÄKÖKOHDAT

### 1.1 Yleistä

Laitteiden asennus, käynnistys ja huolto voivat olla vaarallisia, jos tiettyjä asennukseen liittyviä erityistekijöitä ei oteta huomioon: käyttöpaineet, sähkökomponentit ja -jännitteet sekä asennuspaikka (korotetut sokkelit ja rakennetut rakenteet). Ainoastaan asianmukaisen pätevyyden omaavat asennusinsinöörit ja korkeasti koulutetut asentajat ja teknikot, jotka ovat saaneet täydellisen koulutuksen tuotetta varten, ovat valtuutettuja asentamaan ja käynnistämään laitteen turvallisesti. Kaikkien huoltotoimenpiteiden aikana on luettava, ymmärrettävä ja noudatettava kaikkia ohjeita ja suosituksia, jotka sisältyvät tuotteen asennus- ja huolto-ohjeisiin sekä laitteisiin ja komponentteihin kiinnitettyihin lappuihin ja tarroihin ja erikseen toimitettaviin osiin.

Sovelletaan kaikkia tavanomaisia turvallisuusmääräyksiä ja -käytäntöjä. Käytä suojalaseja ja käsineitä.

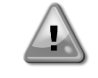

Älä käytä viallista puhallinta, pumppua tai kompressoria ennen kuin pääkytkin on kytketty pois päältä. Ylilämpötilasuojaus nollautuu automaattisesti, joten suojattu komponentti voi käynnistyä automaattisesti uudelleen, jos lämpötilaolosuhteet sen sallivat.

Joissakin yksiköissä painike on sijoitettu yksikön sähkökeskuksen oveen. Painike on korostettu punaisella värillä keltaisella taustalla. Hätäpysäytyspainikkeen painaminen käsin pysäyttää kaikkien kuormien pyörimisen ja estää näin mahdolliset onnettomuudet. Yksikön ohjain tuottaa myös hälytyksen. Hätäpysäytyspainikkeen vapauttaminen aktivoi laitteen, joka voidaan käynnistää uudelleen vasta sen jälkeen, kun hälytys on poistettu ohjaimesta.

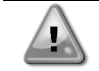

Hätäpysäytys pysäyttää kaikki moottorit, mutta ei katkaise yksikön virtaa. Älä huolla laitetta tai käytä sitä ilman, että olet kytkenyt pääkytkimen pois päältä.

### 1.2 Ennen laitteen kytkemistä

Lue seuraavat suositukset ennen laitteen käynnistämistä:

- kun kaikki toiminnot ja asetukset on suoritettu, sulje kaikki kytkentäkotelon paneelit;
- vain koulutettu henkilökunta voi avata kytkentäkotelon paneelit;
- Kun UC:ta on käytettävä usein, etäliitännän asentaminen on erittäin suositeltavaa;
- Yksikön ohjaimen nestekidenäyttö voi vaurioitua erittäin alhaisissa lämpötiloissa (katso luku 2.4). Tästä syystä on erittäin suositeltavaa, että laitetta ei koskaan kytketä pois päältä talvella, erityisesti kylmissä ilmastoissa.

### 1.3 Sähköiskun välttäminen

Vain IEC:n (International Electrotechnical Commission) suositusten mukaisesti pätevöitynyt henkilöstö saa päästä käsiksi sähköisiin komponentteihin. On erityisen suositeltavaa, että kaikki yksikön sähkölähteet katkaistaan ennen töiden aloittamista. Katkaise päävirransyöttö pääkatkaisijasta tai erottimesta.

TÄRKEÄÄ: Nämä laitteet käyttävät ja lähettävät sähkömagneettisia signaaleja. Testit ovat osoittaneet, että laite on kaikkien sovellettavien sähkömagneettista yhteensopivuutta koskevien sääntöjen mukainen.

Suora puuttuminen virtalähteeseen voi aiheuttaa sähköiskun, palovammoja tai jopa kuoleman. Tämän toimenpiteen saavat suorittaa vain koulutetut henkilöt.

SÄHKÖISKUN VAARA: Vaikka pääkatkaisija tai erotin on kytketty pois päältä, tietyt piirit voivat olla edelleen jännitteisiä, koska ne voivat olla kytketty erilliseen virtalähteeseen.

PALOVAMMOJEN RISKI: Sähkövirrat aiheuttavat komponenttien kuumenemista joko tilapäisesti tai pysyvästi. Käsittele virtajohtoja, sähkökaapeleita ja -putkia, liitäntäkotelon suojuksia ja moottorin runkoja erittäin varovasti.

Puhaltimet voidaan puhdistaa säännöllisesti käyttöolosuhteiden mukaan. Puhallin voi käynnistyä milloin tahansa, vaikka laite olisi sammutettu.

### 2 YLEINEN KUVAUS

### 2.1 Perustiedot

Microtech® IV on järjestelmä yksi- tai kaksipiiristen ilma-/vesijäähdytteisten nestejäähdyttimien ohjaukseen. Microtech® IV ohjaa kompressorin käynnistystä, joka on tarpeen halutun lämmönvaihtimen poistoveden lämpötilan ylläpitämiseksi. Kussakin yksikkötilassa se ohjaa lauhduttimien toimintaa, jotta kussakin piirissä voidaan ylläpitää asianmukainen lauhdutusprosessi.

Microtech<sup>®</sup> IV valvoo jatkuvasti turvalaitteita niiden turvallisen toiminnan varmistamiseksi. Microtech<sup>®</sup> IV antaa myös pääsyn kaikki tulot ja lähdöt kattavaan testirutiiniin.

### 2.2 Käytetyt lyhenteet

Tässä käsikirjassa jäähdytyspiirejä kutsutaan piireiksi #1 ja #2. Piirin #1 kompressori on merkitty Cmp1. Toinen piirissä nro 2 oleva piiri on merkitty Cmp2:ksi. Käytetään seuraavia lyhenteitä:

| ILMASTOINTI | Ilmajäähdytteinen                              |
|-------------|------------------------------------------------|
| CEWT        | Lauhduttimen tuloveden lämpötila               |
| CLWT        | Lauhduttimen lähtevän veden lämpötila          |
| СР          | Lauhdutuspaine                                 |
| CSRT        | Lauhdutuksen kylläisen kylmäaineen lämpötila   |
| DSH         | Purkauksen ylikuumeneminen                     |
| DT          | Purkauslämpötila                               |
| E/M         | Energiamittarimoduuli                          |
| EEWT        | Haihduttimen tuloveden lämpötila               |
| ELWT        | Haihduttimen poistoveden lämpötila             |
| EP          | Höyrystymispaine                               |
| ESRT        | Höyrystyvän kyllästyneen kylmäaineen lämpötila |
| EXV         | Elektroninen paisuntaventtiili                 |
| НМІ         | Ihmisen ja koneen rajapinta                    |
| MOP         | Suurin käyttöpaine                             |
| SSH         | Imu SuperHeat                                  |
| ST          | Imulämpötila                                   |
| UC          | Yksikön ohjain (Microtech IV)                  |
| W/C         | Vesijäähdytteinen                              |

### 2.3 Säätimen toimintarajat

Toiminta (IEC 721-3-3):

- Lämpötila -40...+70 °C
- Rajoitus LCD -20... +60 °C
- Rajoitus Prosessiväylä -25....+70 °C
- Kosteus < 90 % r.h. (ei kondensaatiota)
- Ilmanpaine min. 700 hPa, vastaa maks. 3 000 m merenpinnan yläpuolella

Kuljetus (IEC 721-3-2):

- Lämpötila -40...+70 °C
- Kosteus < 95 % r.h. (ei kondensaatiota)
- Ilmanpaine min. 260 hPa, vastaa maks. 10 000 m merenpinnan yläpuolella.

### 2.4 Ohjaimen arkkitehtuuri

Ohjaimen kokonaisarkkitehtuuri on seuraava:

- Yksi Microtech IV -pääohjain
- I/O-laajennukset tarpeen mukaan yksikön kokoonpanon mukaan
- Valitut tietoliikenneliitännät
- Peripheral Bus -väylää käytetään I/O-laajennusten liittämiseen pääohjaimeen.

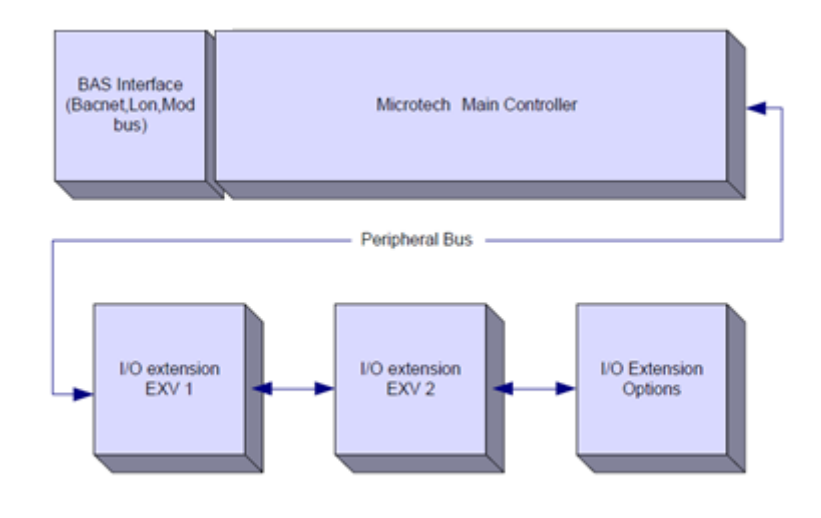

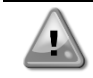

Noudata oikeaa napaisuutta, kun kytket virtalähteen levyihin, muuten oheisväyläyhteys ei toimi ja levyt voivat vaurioitua.

### 2.5 Viestintämoduulit

Mikä tahansa seuraavista moduuleista voidaan kytkeä suoraan pääohjaimen vasemmalle puolelle, jotta BAS tai muu etäliitäntä voi toimia. Ohjaimeen voidaan kytkeä kerrallaan enintään kolme ohjainta. Ohjaimen pitäisi automaattisesti tunnistaa ja konfiguroida itsensä uusia moduuleja varten käynnistyksen jälkeen. Moduulien poistaminen yksiköstä edellyttää kokoonpanon muuttamista manuaalisesti.

| Moduuli     | Siemensin osanumero | Käyttö      |
|-------------|---------------------|-------------|
| BacNet/IP   | POL908.00/MCQ       | Valinnainen |
| Lon         | POL906.00/MCQ       | Valinnainen |
| Modbus      | POL902.00/MCQ       | Valinnainen |
| BACnet/MSTP | POL904.00/MCQ       | Valinnainen |

### **3 OHJAIMEN KÄYTTÄMINEN**

Microtech 4:ssä ei ole integroitua käyttöliittymää. Vuorovaikutus ohjaimen kanssa voidaan tehdä mobiilisovelluksella, jonka voi ladata kaupasta (Playstore Android-laitteille ja Apple Store iOS-laitteille).

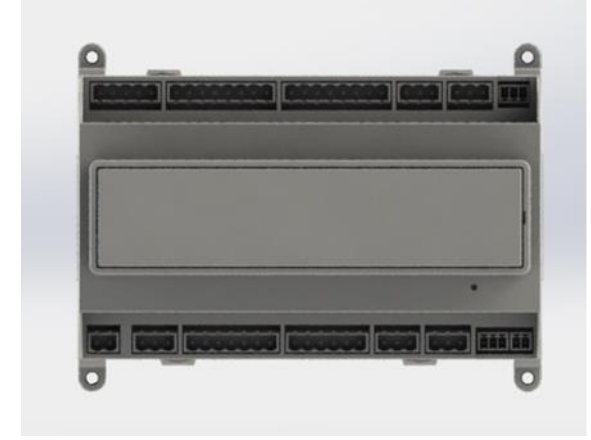

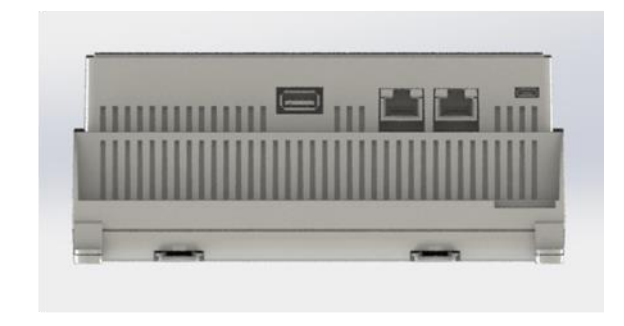

Lisävarusteena on mahdollista tilata Remote HMI, joka voidaan liittää ohjaimen käytettävissä olevaan CE+ CE- porttiin, joka sijaitsee ohjaimen alimman liitinrivin alareunassa.

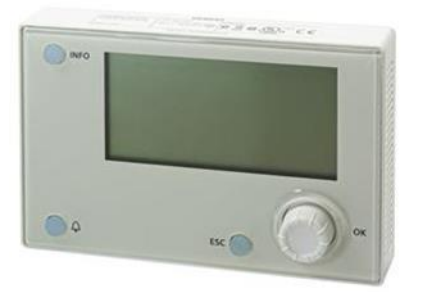

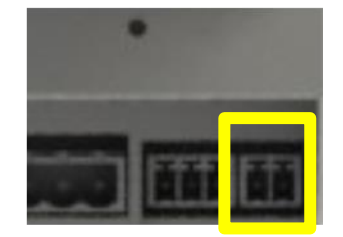

### 3.1 Navigointi

Kun ohjauspiiriin kytketään virta, ohjaimen näyttö on aktiivinen ja näyttää aloitusnäytön, johon pääsee myös painamalla Menu-painiketta.

Seuraavassa kuvassa on esimerkki HMI-näytöistä.

|   | Μ   | а   | i   | n    |     | М  | е | n    | u    |   |      |    |       |              |           |           |    |       | 1   | 7   | 11 |
|---|-----|-----|-----|------|-----|----|---|------|------|---|------|----|-------|--------------|-----------|-----------|----|-------|-----|-----|----|
| Е | n   | t   | е   | r    |     | Ρ  | а | S    | S    | W | 0    | r  | d     |              |           |           |    |       |     |     |    |
| U | n   | i   | t   |      | S   | t  | а | t    | u    | s | =    |    |       |              |           |           |    |       |     |     |    |
|   | 0   | f   | f   | :    |     | U  | n | i    | t    |   | S    | W  |       |              |           |           |    |       |     |     |    |
| А | С   | t   | i   | v    | е   |    | S | е    | t    | р | t    | =  |       |              |           |           | 7  |       | 0   | 0   | С  |
|   | iko | 200 | 2 1 | اذار | cub | ma |   | 2 60 | niva |   | مالد | 00 | nitta | a aktiivieta | hälvtystä | los kallo | نم | liikı | 1 9 | o t | s  |

Oikeassa yläkulmassa soiva kello osoittaa aktiivista hälytystä. Jos kello ei liiku, se tarkoittaa, että hälytys on kuitattu, mutta sitä ei ole poistettu, koska hälytystilaa ei ole poistettu. LED osoittaa myös, missä hälytys sijaitsee yksikön tai piirien välillä.

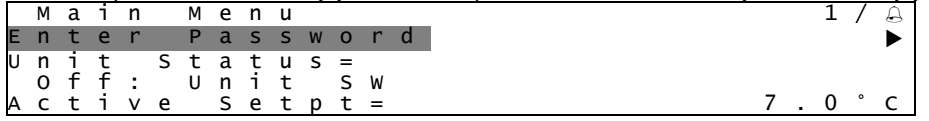

Aktiivinen kohde on korostettu toisin, tässä esimerkissä Päävalikossa korostettu kohde on linkki toiselle sivulle. Painamalla kiertopainiketta HMI siirtyy eri sivulle. Tässä tapauksessa HMI siirtyy Enter Password (Syötä salasana) -sivulle.

|   | Е | n | t | e | r |   | Ρ | a | S | S | W | 0 | r | d |   | 2 | / | 2 |
|---|---|---|---|---|---|---|---|---|---|---|---|---|---|---|---|---|---|---|
| Е | n | t | е | r |   | Ρ | W |   |   |   |   |   |   |   | * | * | * | * |
|   |   |   |   |   |   |   |   |   |   |   |   |   |   |   |   |   |   |   |

### 3.2 Salasanat

HMI:n rakenne perustuu käyttöoikeustasoihin, mikä tarkoittaa, että jokainen salasana paljastaa kaikki kyseiselle salasanatasolle sallitut asetukset ja parametrit. Perustiedot tilasta ovat saatavilla ilman salasanan syöttämistä. Käyttäjä UC käsittelee kaksitasoisia salasanoja:

| KÄYTTÄJÄ | 5321 |
|----------|------|
| HUOLTO   | 2526 |

Seuraavat tiedot kattavat kaikki tiedot ja asetukset, joihin pääsee käsiksi huoltosalasanalla.

Enter Password (Anna salasana) -näytössä salasanakentän rivi korostuu osoittaakseen, että oikeanpuoleista kenttää voidaan muuttaa. Tämä edustaa säätimen asetusarvoa. Painamalla kiertopainiketta yksittäinen kenttä korostuu, jotta numeerinen salasana on helppo syöttää.

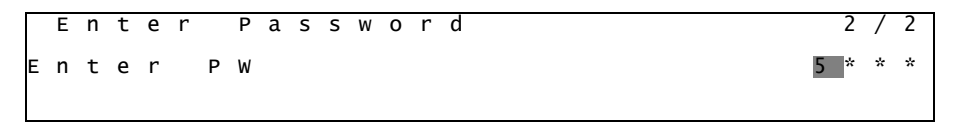

Salasanan voimassaoloaika päättyy 10 minuutin kuluttua, ja salasana peruuntuu, jos uusi salasana syötetään tai ohjauslaitteesta katkaistaan virta. Virheellisen salasanan syöttäminen vaikuttaa samoin kuin jatkaminen ilman salasanaa. Se on muutettavissa 3 minuutista 30 minuuttiin laajennettujen valikoiden Ajastimen asetukset -valikon kautta.

### 3.3 Muokkaaminen

Muokkaustilaan siirrytään painamalla navigointipyörää, kun kursori osoittaa muokattavaa kenttää sisältävälle riville. Kun painat pyörää uudelleen, uusi arvo tallennetaan ja näppäimistö/näyttö poistuu muokkaustilasta ja palaa navigointitilaan.

### 3.4 Mobiilisovellus HMI

Daikin mAP -mobiilisovellus HMI on ilmainen ja sen tarkoituksena on yksinkertaistaa Daikin-tuotteen käyttöä. Sovellus on ladattavissa virallisista kaupoista seuraavien linkkien kautta (skannaa QR-koodi, niin pääset suoraan kauppojen lataussivuille).

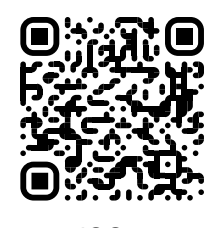

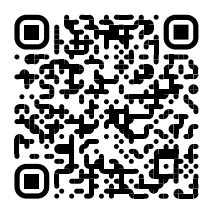

Android

Sovelluksen käyttäminen edellyttää tilin ennakkorekisteröintiä ja pääsyä tiettyyn yksikköön. Käyttöoikeus myönnetään yksikkökohtaisesti. Käyttäjä voi käyttää useita yksiköitä sen jälkeen, kun sovellusvuokraaja on antanut käyttöoikeuden. Tilin rekisteröintimenettely on sovelluksessa. Sinun on seurattava sovelluksessa olevaa kirjautumislinkkiä:

| l ser login                                                          |  |
|----------------------------------------------------------------------|--|
| Jost logiti                                                          |  |
| If you have a Dakin Applied Europe account you can use it to log in. |  |
| Or log in with your Daikin mAP credentials                           |  |
| MAIL                                                                 |  |
| PASSWORD                                                             |  |
| Forgot password?                                                     |  |
|                                                                      |  |
|                                                                      |  |
|                                                                      |  |
|                                                                      |  |
|                                                                      |  |

Mobiilisovelluksen avulla voit seurata kaikkia asiaankuuluvia tietoja, muuttaa käyttäjään liittyviä asetuksia, trenditietoja, päivittää jäähdytinohjelmistoa ja paljon muuta tulevaa.

Sovelluksen ulkoasu mukautuu sen mukaan, millä laitteella sovellus on käynnissä, ja näyttää seuraavalta:

| A 8                        |                            |                           | * 🎔 🗟 🔒 8:58                                                                               | •11 vodatone IT 🗢 09:25 🛡 79% 🖿 |
|----------------------------|----------------------------|---------------------------|--------------------------------------------------------------------------------------------|---------------------------------|
| <b>DAIKIN</b><br>aikin mAP | EWYT-BA                    | + MORE INFO               | Parameters management                                                                      | Dashboard 😩                     |
| B Dashboard                | с алто                     | 🔆 COOL                    | Q Search parameter                                                                         | UNIT STATUS                     |
| V* Trend                   | Active setpoint<br>7 °C    | Unit actual capacity 27 % | CATEGORIES<br>UNIT UNIT DATA CI DATA C2 DATA                                               |                                 |
| ms<br>sumenta              | ٢                          |                           | CIRCUIT 110 CIRCUIT 210 CONFIGURATION<br>FEATURES SETUP UNITIO TEST UNIT                   | Active serpoint<br>7 °C         |
|                            | EVAPORATOR - Water tempera | ture                      | UNMAPPED                                                                                   | HIGHLIGHT                       |
|                            | ENTERING<br>8 °C           | LEAVING                   |                                                                                            | EVAPORATOR - Water temperature  |
|                            |                            |                           | FAVOURITES                                                                                 | 6.56743 °C 6.62539 °C           |
| DISCONNECT                 | TEMPERATURE                |                           | Parameters that you consider most important are displayed here: for now the list is empty. | EXTERNAL AIR                    |
| UTENTE FACTORY             | 21°C                       |                           | Select one of the categories from the top menu to browse the parameters, or use            | <b>m</b> ~ <b>#</b>             |

Lisätietoja on pikaoppaassa Daikin Map 1.0 → D-EPMAP00101-23\_EN

### 3.5 Perusohjausjärjestelmän diagnostiikka

Microtech IV -ohjain, laajennusmoduulit ja viestintämoduulit on varustettu kahdella tilailmaisimella (BSP ja BUS), jotka ilmaisevat laitteiden toimintatilan. BUS-LED ilmaisee ohjaimen kanssa käytävän viestinnän tilan. Kahden tilailmaisimen merkitys on ilmoitettu alla.

### Pääohjain (UC)

| BSP LED                  | Tila                                                                     |
|--------------------------|--------------------------------------------------------------------------|
| Tasainen vihreä          | Sovellus käynnissä                                                       |
| Kiinteä keltainen        | Sovellus ladattu, mutta ei käynnissä (*) tai BSP-päivitystila aktiivinen |
| Tasainen punainen        | Laitteistovirhe (*)                                                      |
| Vilkkuu vihreänä         | BSP:n käynnistysvaihe. Ohjain tarvitsee aikaa käynnistykseen.            |
| Vilkkuva keltainen       | Sovellusta ei ole ladattu (*)                                            |
| Vilkkuva                 | Vikasietotila (siltä varalta, että BSP-päivitys keskeytyy)               |
| keltainen/punainen       |                                                                          |
| Vilkkuva punainen        | BSP-virhe (ohjelmistovirhe*)                                             |
| Vilkkuva punainen/vihreä | Sovelluksen/BSP:n päivitys tai alustaminen                               |
| (*) Vhtovopolyolu        |                                                                          |

(\*) Yhteyspalvelu.

### Laajennusmoduulit

| BSP LED                     | Tila                | BUS LED              | Tila                                                    |
|-----------------------------|---------------------|----------------------|---------------------------------------------------------|
| Tasainen vihreä             | BSP käynnissä       | Tasainen<br>vihreä   | Tiedonsiirto käynnissä, I/O toiminnassa                 |
| Tasainen punainen           | Laitteistovirhe (*) | Tasainen<br>punainen | Tiedonsiirto keskeytetty (*)                            |
| Vilkkuva punainen           | BSP-virhe (*)       | Kiinteä              | Tiedonsiirto käynnissä, mutta sovelluksen parametri on  |
| Vilkkuva<br>punainen/vihreä | BSP-päivitystila    | keltainen            | väärä tai puuttuu tai tehdaskalibrointi on virheellinen |

### Viestintämoduulit

### BSP LED (sama kaikissa moduuleissa)

| BSP LED           | Tila                                     |  |  |
|-------------------|------------------------------------------|--|--|
| Tasainen vihreä   | BPS käynnissä, viestintä ohjaimen kanssa |  |  |
| Kiinteä keltainen | 3SP käynnissä, ei yhteyttä ohjaimeen (*) |  |  |
| Tasainen punainen | Laitteistovirhe (*)                      |  |  |
| Vilkkuva punainen | BSP-virhe (*)                            |  |  |
| Vilkkuva          | Sovellukson/PSD päivitus                 |  |  |
| punainen/vihreä   | Sovelluksen/DSF-paivitys                 |  |  |

(\*) Yhteyspalvelu.

### **BUS LED**

| BUS LED            | LON                                                                                                    | Bacnet MSTP                                                                                            | Bacnet IP                                                                                              | Modbus                        |
|--------------------|----------------------------------------------------------------------------------------------------|----------------------------------------------------------------------------------------------------|----------------------------------------------------------------------------------------------------|-------------------------------|
| Tasainen<br>vihreä | Valmiina viestintään.<br>(Kaikki parametrit<br>ladattu, Neuron<br>määritetty). Ei viittaa<br>viestintään muiden<br>laitteiden kanssa. | Valmiina viestintään.<br>BACnet-palvelin<br>käynnistetään. Se ei<br>viittaa aktiiviseen<br>viestintään | Valmiina viestintään.<br>BACnet-palvelin<br>käynnistetään. Se ei<br>viittaa aktiiviseen<br>viestintään | Kaikki viestintä<br>käynnissä |

| BUS LED               | LON                                                                                                    | Bacnet MSTP                                                                                                | Bacnet IP                                                                                                    | Modbus                                                                                                    |
|-----------------------|----------------------------------------------------------------------------------------------------|----------------------------------------------------------------------------------------------------|----------------------------------------------------------------------------------------------------|----------------------------------------------------------------------------------------------------|
| Kiinteä<br>keltainen  | Käynnistys                                                                                                    | Käynnistys                                                                                                 | Käynnistys. LED-valo<br>pysyy keltaisena,<br>kunnes moduuli saa<br>IP-osoitteen, joten<br>yhteys on<br>muodostettava. | Käynnistys tai yksi<br>konfiguroitu kanava ei<br>ole yhteydessä Master-<br>kanavaan                                                                                                    |
| Tasainen<br>punainen  | Ei yhteyttä Neuroniin<br>(sisäinen virhe, joka<br>voidaan ratkaista<br>lataamalla uusi LON-<br>sovellus)                     | BACnet-palvelin ei<br>toimi. Automaattinen<br>uudelleenkäynnistys 3<br>sekunnin kuluttua<br>käynnistetään. | BACnet-palvelin ei<br>toimi. Automaattinen<br>uudelleenkäynnistys<br>käynnistyy 3<br>sekunnin kuluttua.               | Kaikki konfiguroidut<br>tiedonsiirtoyhteydet<br>alhaalla. Tarkoittaa, ettei<br>yhteydenpitoa Mestariin<br>ole. Aikakatkaisu<br>voidaan määrittää. Jos<br>aikakatkaisu on nolla,<br>aikakatkaisu on poistettu<br>käytöstä. |
| Vilkkuva<br>keltainen | Viestintä ei ole<br>mahdollista Neuronille.<br>Neuron on<br>konfiguroitava ja<br>asetettava verkkoon<br>LON-tvökalun kautta. |                                                                                                    |                                                                                                    |                                                                                                    |

### 3.6 Säätimen huolto

Ohjain edellyttää asennetun akun ylläpitoa. Akku on vaihdettava kahden vuoden välein. Akun malli on: BR2032, ja sitä valmistavat monet eri toimittajat.

Pariston vaihtamiseksi irrota ohjaimen näytön muovisuojus ruuvimeisselillä seuraavasti:

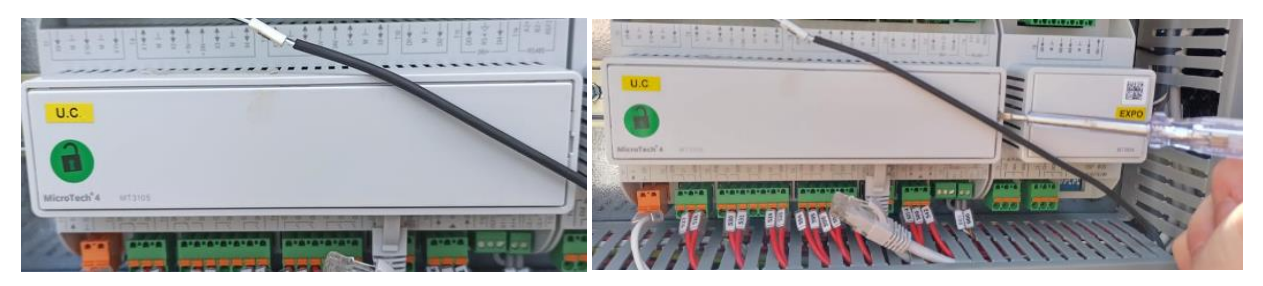

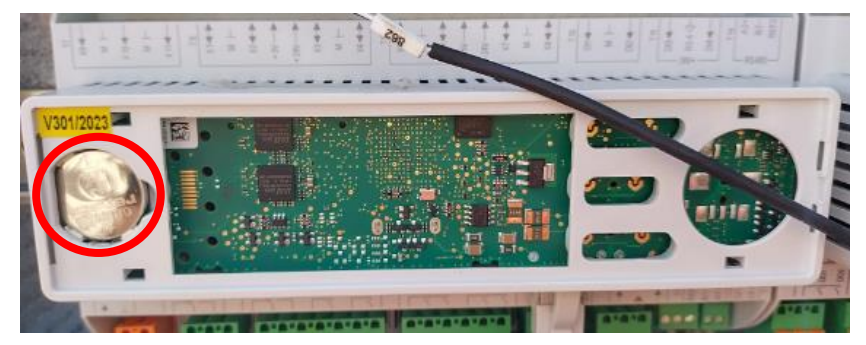

Ole varovainen, jotta muovisuojus ei vahingoitu. Uusi paristo on asetettava oikeaan paristokoteloon, joka on korostettu kuvassa, noudattaen paristokoteloon merkittyjä napaisuuksia.

### 3.7 Valinnainen etäkäyttöliittymä

Vaihtoehtoisesti UC:hen voidaan liittää ulkoinen Remote HMI. Remote HMI tarjoaa samat ominaisuudet kuin sisäänrakennettu näyttö sekä hälytysilmaisun, joka tehdään valodiodilla, joka sijaitsee kellopainikkeen alapuolella. Kaikki yksikön ohjaimessa käytettävissä olevat katselu- ja asetusarvosäädöt ovat käytettävissä myös kaukosäätimessä. Navigointi on identtinen tässä käsikirjassa kuvatun yksikön ohjaimen kanssa.

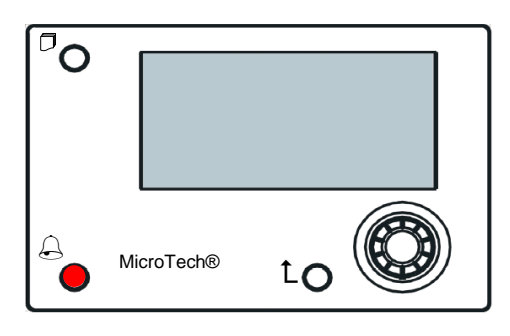

Remote HMI voidaan laajentaa jopa 700 metriin UC:n prosessiväyläyhteyden avulla. Seuraavassa esitetyllä ketjutusyhteydellä yhteen HMI:hen voidaan liittää enintään 8 yksikköä. Katso lisätietoja HMI-käyttöliittymän käyttöohjeesta.

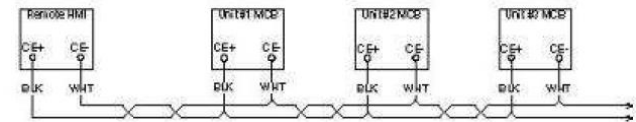

### 3.8 Sulautettu web-käyttöliittymä

Microtech IV -ohjaimessa on sulautettu web-käyttöliittymä, jota voidaan käyttää yksikön valvontaan, kun se on kytketty lähiverkkoon. Microtech IV:n IP-osoite on mahdollista määrittää kiinteäksi IP-osoitteeksi tai DHCP-osoitteeksi verkon kokoonpanon mukaan.

Tavallisella verkkoselaimella PC voi muodostaa yhteyden yksikön ohjaimeen syöttämällä ohjaimen IP-osoitteen tai isäntänimen, jotka molemmat näkyvät sivulla "Tietoja jäähdyttimestä", johon pääsee ilman salasanan syöttämistä.

Kun yhteys on muodostettu, käyttäjän on annettava käyttäjätunnus ja salasana. Kirjoita seuraavat tunnistetiedot, jotta saat pääsyn verkkokäyttöliittymään:

Käyttäjätunnus: Daikin

Salasana: Daikin@web

### Esegui l'accesso per accedere a questo sito

| Autorizzazione richiesta da http://192.168.1.42<br>La tua connessione a questo sito non è sicura |        |  |
|--------------------------------------------------------------------------------------------------|--------|--|
| Nome utente                                                                                      | Daikin |  |
| Password                                                                                         | •••••• |  |

Päävalikko-sivu tulee näkyviin. Sivu on kopio ajoneuvon käyttöliittymästä, ja se noudattaa samoja sääntöjä käyttöoikeustasojen ja rakenteen osalta.

Accedi

Annulla

| Info | 4 Main Menu      |       |          | A Seponit A Evaporator EW 1                                                                     |
|------|------------------|-------|----------|-------------------------------------------------------------------------------------------------|
|      | Enter Password   |       | <u>^</u> | Online trend                                                                                    |
|      | View/Set Unit    |       |          | 12                                                                                              |
|      | View/Set Circuit |       |          |                                                                                                 |
|      | Unit Status      |       |          |                                                                                                 |
|      | Off: Unit Switch |       |          |                                                                                                 |
|      | Setpoint         | 7.0°C |          | 9                                                                                               |
|      | Evaporator LWT   | 7.0°C |          | 8                                                                                               |
|      | Unit Capacity    | 0.0%  | -        |                                                                                                 |
|      | 1                |       |          | 08:58:45 08:58:50 08:58:55 08:59 08:59:05 08:59:10 08:59:15 08:59:20 08:59:25 08:59:30 08:59:35 |

Lisäksi se mahdollistaa enintään 5 eri määrän trendin kirjaamisen. Napsauta seurattavan määrän arvoa, jolloin seuraava lisänäyttö tulee näkyviin:

Selaimesta ja sen versiosta riippuen trendilokiominaisuus ei välttämättä näy. Siihen tarvitaan HTML 5:tä tukeva verkkoselain, kuten esimerkiksi:

- Microsoft Internet Explorer v.11,
- Google Chrome v.37,
- Mozilla Firefox v.32.

Nämä ohjelmistot ovat vain esimerkki tuetuista selaimista, ja ilmoitetut versiot on tarkoitettu vähimmäisversioiksi.

### 4 TYÖSKENTELY TÄMÄN YKSIKÖN KANSSA

### 4.1 Jäähdytin päällä/pois

Tehdasasetuksista alkaen käyttäjä voi itse hallita yksikön päälle/pois kytkemistä sähkökeskukseen sijoitetulla valitsimella **Q0**, jolla voidaan vaihtaa kolmen asennon välillä: **0 - Paikallinen - Etäyhteys**.

| Q0 | 0                    | Yksikkö on poistettu käytöstä                                                                                                    |
|----|----------------------|----------------------------------------------------------------------------------------------------|
| QO | Loc<br>(Paikallinen) | Yksikkö on aktivoitu käynnistämään kompressorit                                                                                                    |
| QO | Rem<br>(Kauko)       | Yksikön päälle/pois kytkentää hallitaan fyysisen "Remote On/Off" -kontaktin kautta.<br>Suljettu kosketin tarkoittaa, että yksikkö on käytössä.<br>Avattu kosketin tarkoittaa, että yksikkö on poistettu käytöstä.<br>Katso sähkökytkentäkaavio, Field Wiring Connection -sivu, löytääksesi viitteet Remote On/Off<br>-kontaktista. Yleensä tätä kosketinta käytetään tuomaan sähkötaulusta ulos virtakytkin. |

Yksikön ohjain tarjoaa myös lisäohjelmisto-ominaisuuksia yksikön käynnistyksen/pysäytyksen hallintaan, jotka on oletusarvoisesti asetettu sallimaan yksikön käynnistys:

- 1. Näppäimistö päällä/pois
- 2. Ajastin (aika ohjelmoitu päällä/pois)
- 3. Verkko päällä/pois (valinnainen tietoliikennemoduulien kanssa)

### 4.1.1 Näppäimistö päällä/pois

Selaa pääsivulla alaspäin Unit Enable -valikkoon, jossa ovat käytettävissä kaikki asetukset yksikön ja piirien käynnistyksen/pysäytyksen hallintaa varten.

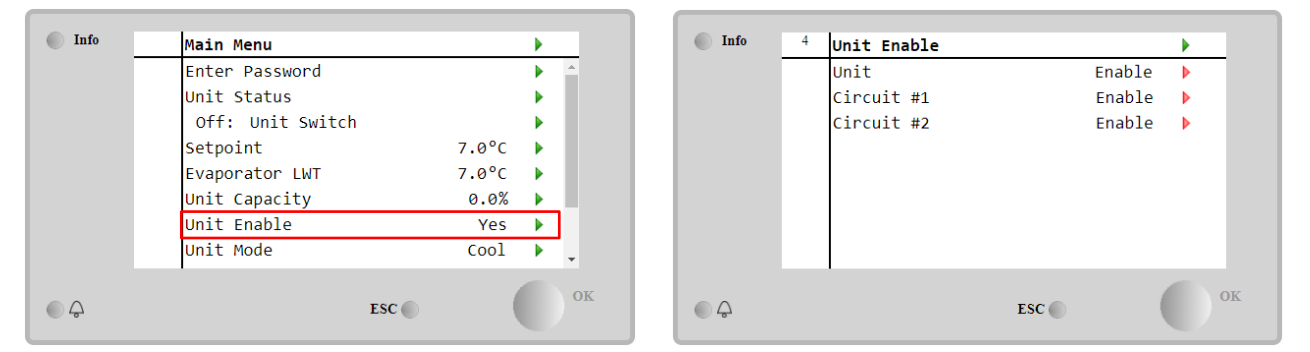

| Parametri  | Säätöväli | Kuvaus                                                                                      |
|------------|-----------|---------------------------------------------------------------------------------------------|
| Unit       | Disable   | Yksikkö poistettu käytöstä                                                                  |
|            | Enable    | Yksikkö käytössä                                                                            |
|            | Scheduler | Yksikön käynnistys/pysäytys voidaan ohjelmoida kullekin viikonpäivälle                      |
| Circuit #X | Disable   | Piiri #X pois käytöstä                                                                      |
|            | Enable    | Piiri #X käytössä                                                                           |
|            | Test      | Piiri #X testitilassa. Tätä toimintoa saa käyttää vain koulutettu henkilö tai Daikin-huolto |

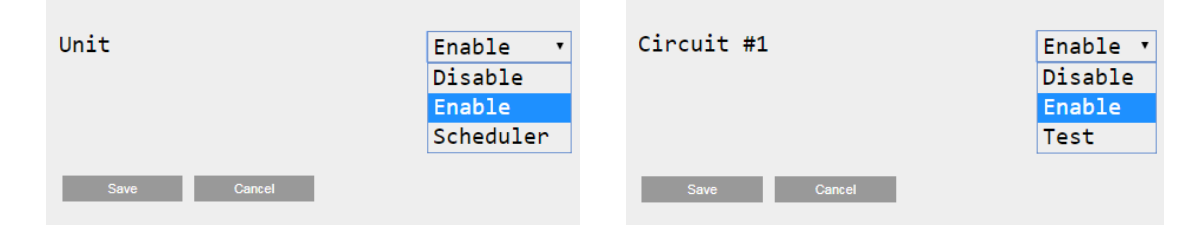

### 4.1.2 Ajastin ja hiljainen tila -toiminnot

Ajastustoimintoa voidaan käyttää, kun tarvitaan jäähdyttimen automaattista käynnistys/pysäytysohjelmointia. Voit käyttää tätä toimintoa noudattamalla alla olevia ohjeita:

1. QO selector = Local

- 2. Unit Enable = Scheduler
- 3. Ohjaimen päivämäärä ja kellonaika on asetettu oikein

Aikataulun ohjelmointi on käytettävissä Main Page → View/Set Unit → Scheduler -valikossa.

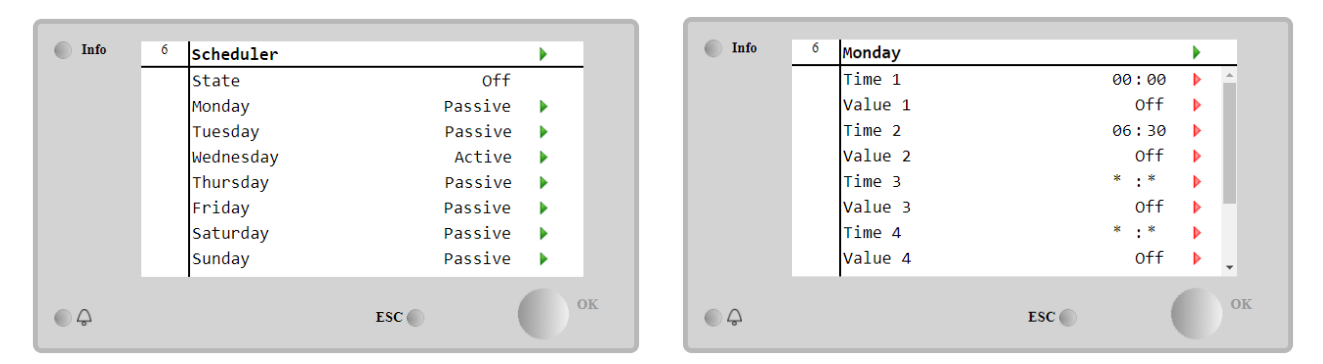

Kullekin arkipäivälle voidaan ohjelmoida jopa kuusi aikavyöhykettä, joilla on tietty toimintatila. Ensimmäinen toimintatila alkaa ajassa 1, päättyy ajassa 2, jolloin käynnistyy toinen toimintatila ja niin edelleen viimeiseen asti.

| Time 1   | 00 • | : 00 • | Value 1     | Off ▼<br>Off                   |
|----------|------|--------|-------------|--------------------------------|
|          |      |        |             | On 1<br>On 2                   |
| Save Can | cel  |        | Save Cancel | On 1 - Silent<br>On 2 - Silent |

Yksikkötyypistä riippuen käytettävissä on erilaisia toimintatiloja:

| Parametri | Säätöväli     | Kuvaus                                                                           |
|-----------|---------------|----------------------------------------------------------------------------------|
| Value 1   | Off           | Yksikkö poistettu käytöstä                                                       |
|           | On 1          | Yksikkö käytössä - veden asetusarvo 1 valittu                                    |
|           | On 2          | Yksikkö käytössä - veden asetusarvo 2 valittu                                    |
|           | On 1 - Silent | Yksikkö käytössä - Veden asetusarvo 1 valittu - Puhaltimen äänetön tila käytössä |
|           | On 2 - Silent | Yksikkö käytössä - Veden asetusarvo 2 valittu - Puhaltimen äänetön tila käytössä |

Kun Fan Silent Mode -toiminto on käytössä, jäähdyttimen melutaso pienenee vähentämällä puhaltimien suurinta sallittua nopeutta. Seuraavassa taulukossa ilmoitetaan, kuinka paljon enimmäisnopeus pienenee eri yksikkötyyppien osalta.

| Yksikön meluluokka | Normaali suurin tuulettimen<br>nopeus<br>[rpm] | Hiljaisen tilan suurin tuulettimen<br>nopeus<br>[rpm] |
|--------------------|------------------------------------------------|-------------------------------------------------------|
| SS & XS            | 1100 tai 950                                   | 720                                                   |
| SR                 | 810                                            | 500                                                   |
| XR                 | 720                                            | 500                                                   |

Kaikkia taulukossa ilmoitettuja tietoja noudatetaan vain, jos jäähdytin toimii käyttörajojensa puitteissa.

Tuulettimen hiljainen tila -toiminto voidaan ottaa käyttöön vain yksiköissä, joissa on VFD-tuulettimet jäähdytystilassa.

### 4.1.3 Verkko päällä/pois

Jäähdyttimen päällä/pois-asetusta voidaan hallita myös sarjaprotokollalla, jos yksikön ohjain on varustettu yhdellä tai useammalla viestintämoduulilla (BACNet, Modbus tai LON). Jos haluat ohjata laitetta verkon kautta, noudata alla olevia ohjeita:

- 1. Q0-valitsin = Paikallinen
- 2. Koneen käyttöönotto = Ota käyttöön
- 3. Ohjauslähde = Verkko
- 4. Sulje tarvittaessa Paikallis-/verkkokytkin-kosketin!

### 4.2 Veden asetusarvot

Tämän yksikön tarkoituksena on jäähdyttää tai lämmittää (jos kyseessä on lämpöpumppu) veden lämpötila käyttäjän määrittelemään ja pääsivulla näkyvään asetusarvoon:

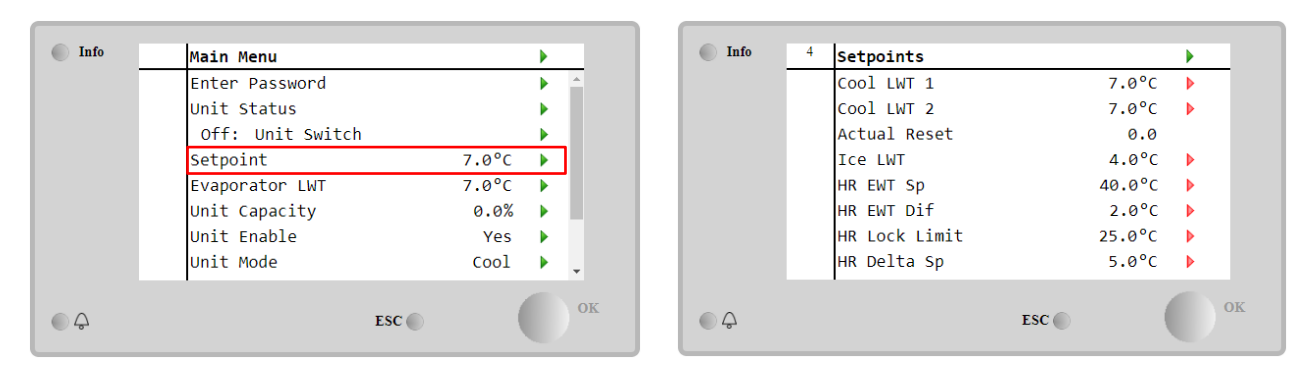

Yksikkö voi toimia ensisijaisella tai toissijaisella asetusarvolla, jota voidaan hallita alla esitetyllä tavalla:

- 1. Näppäinvalinta + Kaksinkertainen asetusarvon digitaalinen koskettimisto
- 2. Näppäimistön valinta + Ajastimen konfigurointi
- 3. Verkko
- 4. Asetuspisteen nollaustoiminto

Ensimmäisenä vaiheena on määriteltävä ensisijaiset ja toissijaiset asetusarvot. Kun sinulla on käyttäjän salasana, paina päävalikosta **Setpoint**.

| Parametri  | Säätöväli                | Kuvaus                                                              |
|------------|--------------------------|---------------------------------------------------------------------|
| COOl LWT 1 | Cool, Heat, Ice -        | Ensisijainen jäähdytyksen asetusarvo.                               |
| COOl LWT 2 | asetuspisteen säätövälit | Toissijaisen jäähdytyksen asetusarvo.                               |
| Actual     | ilmoitetaan kunkin       | Tämä kohta on näkyvissä vain, kun asetusarvon nollaustoiminto on    |
| Reset      | yksikön IOM:ssä.         | käytössä, ja se näyttää perusasetuspisteeseen sovelletun todellisen |
|            |                          | nollauksen                                                          |
| Heat LWT 1 |                          | Ensisijainen lämmityksen asetusarvo.                                |
| Heat LWT 2 |                          | Toissijaisen lämmityksen asetusarvo.                                |
| ICE LWT    |                          | Jäätilan asetusarvo.                                                |

Vaihto ensisijaisen ja toissijaisen asetusarvon välillä voidaan suorittaa Double setpoint kontaktilla, joka on aina käytettävissä käyttäjän päätelaatikossa, tai Scheduler-toiminnolla.

Kaksinkertainen asetusarvokosketin toimii seuraavasti:

- Kosketin avattu, ensisijainen asetusarvo on valittu
- Kosketin suljettu, toissijainen asetusarvo on valittu

Jos haluat vaihtaa ensisijaisen ja toissijaisen asetusarvon välillä ajastimella, katso kohta 4.1.2.

Kun ajastintoiminto on käytössä, kaksoisasetuskosketinta ei oteta huomioon

Kun toimintatila Cool/lce w/Glycol on valittu, kaksoisasetuspisteen kosketinta käytetään vaihtamaan Cool- ja lce-tilan välillä, jolloin aktiivinen asetusarvo ei muutu

Jos haluat muuttaa aktiivista asetusarvoa verkkoyhteyden kautta, katso kohta Verkko-ohjaus 4.5.

Aktiivista asetuspistettä voidaan muuttaa edelleen Asetuspisteen nollaus -toiminnolla, kuten kohdassa 4.10.2selitetään.

### 4.3 Yksikkötila

Unit Mode-tilan avulla määritetään, tuottaako jäähdytin jäähdytettyä vai lämmitettyä vettä. Nykyinen tila ilmoitetaan pääsivulla kohtaan Unit Mode.

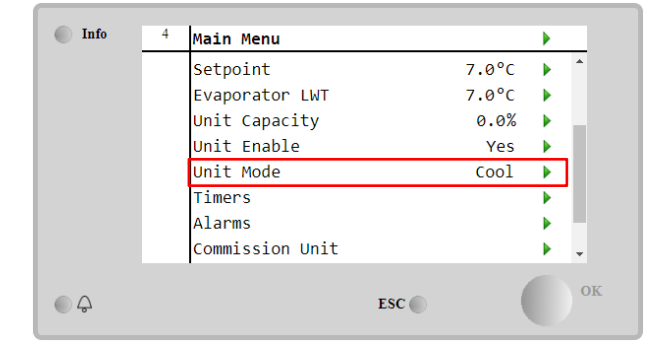

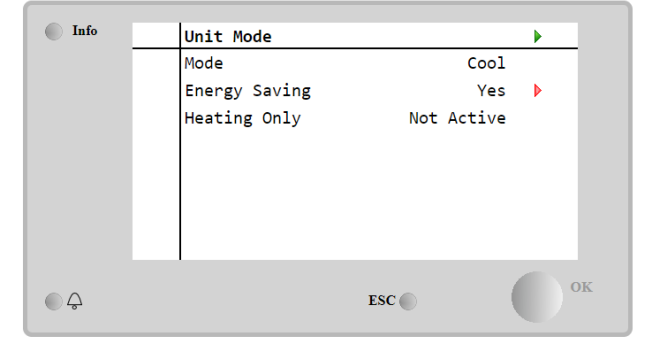

Yksikkötyypistä riippuen voidaan valita eri toimintatiloja syöttämällä, huoltosalasanalla, valikko Unit Mode . Alla olevassa taulukossa on lueteltu ja selitetty kaikki tilat.

| Parametri       | Säätöväli             | Kuvaus                                                                                                    | Yksikön<br>säätöväli |
|-----------------|-----------------------|----------------------------------------------------------------------------------------------------|----------------------|
| Mode            | Cool                  | Aseta, jos tarvitaan jäähdytetyn veden lämpötila enintään 4 °C. Glykolia ei<br>yleensä tarvita vesikierrossa, ellei ympäristön lämpötila voi nousta alhaisiin<br>arvoihin.                                                                                                    | ILMASTOINTI          |
|                 | Cool<br>w/Glycol      | Asetetaan, jos jäähdytetyn veden lämpötila on alle 4 °C. Tämä toiminto edellyttää, että haihduttimen vedenkierrossa on asianmukainen glykolin ja veden seos.                                                                                                    | ILMASTOINTI          |
|                 | Cool/Ice<br>w/Glycol  | Asetetaan, jos tarvitaan kaksoisjäähdytys-/jäähdytystilaa. Vaihto näiden<br>kahden tilan välillä tapahtuu fyysisen kosketuksen Double Setpoint avulla.<br>Kaksoisasetuspiste avattu: Jäähdytin toimii jäähdytystilassa Cool LWT:n<br>ollessa aktiivisena asetuspisteenä.<br>Kaksinkertainen asetusarvo suljettu: Jäähdytin toimii jäätilassa Ice LWT:n<br>ollessa aktiivinen asetusarvo. | ILMASTOINTI          |
|                 | Ice<br>w/Glycol       | Asetetaan, jos tarvitaan jäävarastointia. Sovellus edellyttää, että kompressorit toimivat täydellä kuormituksella, kunnes jääpankki on valmis, ja sen jälkeen ne pysähtyvät vähintään 12 tunniksi. Tässä tilassa kompressori(t) ei toimi osakuormituksella, vaan ainoastaan päällä/pois-tilassa.                                                                                         | ILMASTOINTI          |
|                 | Seu<br>jää            | uraavat tilat mahdollistavat laitteen vaihtamisen lämmitystilan ja jonkin edel<br>hdytystilan välillä (jäähdytys, jäähdytys glykolilla, jää)                                                                                                    | lisen                |
|                 | Heat/Cool             | <ul> <li>Asetetaan, jos tarvitaan kaksoisjäähdytys/lämmitystilaa. Tämä asetus merkitsee kaksitoimista toimintaa, joka aktivoidaan sähkökotelon Cool/Heat-kytkimellä.</li> <li>Kytke COOL: Jäähdytin toimii jäähdytystilassa Cool LWT:n ollessa aktiivinen asetusarvo.</li> <li>Kytke LÄMPÖ: Jäähdytin toimii lämpöpumpputilassa, kun Lämmitys LWT on aktiivinen asetusarvo.</li> </ul>   | Vain<br>Iämpöpumppu  |
|                 | Heat/Cool<br>w/Glycol | <ul> <li>Asetetaan, jos tarvitaan kaksoisjäähdytys/lämmitystilaa. Tämä asetus merkitsee kaksitoimista toimintaa, joka aktivoidaan sähkökotelon Cool/Heat-kytkimellä.</li> <li>Kytke COOL: Jäähdytin toimii jäähdytystilassa Cool LWT:n ollessa aktiivinen asetusarvo.</li> <li>Kytke LÄMPÖ: Jäähdytin toimii lämpöpumpputilassa, kun Lämmitys LWT on aktiivinen asetusarvo.</li> </ul>   | ILMASTOINTI          |
|                 | Heat/Ice<br>w/Glycol  | <ul> <li>Asetetaan, jos tarvitaan kaksoisjää/lämpötila. Tämä asetus merkitsee kaksitoimista toimintaa, joka aktivoidaan sähkökotelon Cool/Heat-kytkimellä.</li> <li>Vaihda ICE: Jäähdytin toimii jäähdytystilassa Ice LWT:n ollessa aktiivinen asetusarvo.</li> <li>Kytke LÄMPÖ: Jäähdytin toimii lämpöpumpputilassa, kun Lämmitys LWT on aktiivinen asetusarvo.</li> </ul>              | ILMASTOINTI          |
| Enorgy          | Test                  | Ottaa käyttöön yksikön manuaalisen ohjauksen. Manuaalinen testausominaisuus auttaa toimilaitteiden virheenkorjauksessa ja toimintatilan tarkistamisessa. Tähän toimintoon pääsee käsiksi vain päävalikon ylläpitosalasanalla. Testiominaisuuden aktivoimiseksi on kytkettävä yksikkö pois päältä Q0-kytkimestä ja muutettava käytettävissä oleva tila tilaksi Test.                      | ILMASTOINTI          |
| Saving          | NO, YES               | Energiansaastotoiminnon kytkeminen pois paalta/paalle                                                                                                    |                      |
| неатіng<br>Only | Active,               | Ilmaisee, voiko laite toimia VAIN lämmitystilassa vai ei                                                                                                    | Vain<br>lämpöpumppu  |

Kuten päällä/pois- ja asetusarvon säätö, myös yksikön tilaa voidaan muuttaa verkosta.

### 4.3.1 Lämmitys-/jäähdytyskytkin (vain lämpöpumppu)

Tehdasasetuksista alkaen käyttäjä voi hallita lämmitystilan kytkintä sähköpaneeliin sijoitetulla valitsimella QHP, jolla voidaan vaihtaa kolmen asennon välillä: 0 – 1.

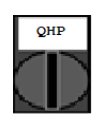

Chiller Laite toimii jäähdytystilassa

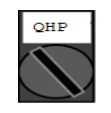

Yksikkö toimii lämmitystilassa (Local)

Loc

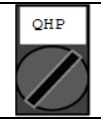

Yksikön toimintatilaa hallitaan "Remote"-ohjauksella BMS-viestinnän kautta. (Remote)

Lämpötilan ottamiseksi käyttöön yksikön tilan on oltava asetettu tilaan "Heat/Cool" ja QHP-kytkimen on oltava asennossa Loc.

### 4.3.2 Energiansäästötila

Rem

Joissakin yksikkötyypeissä on mahdollisuus ottaa käyttöön energiansäästötoiminto, joka vähentää virrankulutusta kytkemällä kompressorin kampikammion lämmittimen pois päältä, kun jäähdytin on pois käytöstä.

Tämä tila merkitsee sitä, että kompressorien käynnistämiseen tarvittava aika voi olla pois päältä -jakson jälkeen enintään 90 minuuttia.

Ajankriittisissä sovelluksissa käyttäjä voi poistaa energiansäästötoiminnon käytöstä varmistaakseen, että kompressori käynnistyy 1 minuutin kuluessa yksikön On-komennosta.

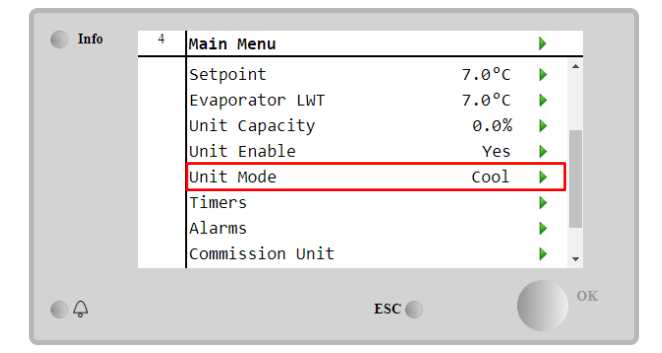

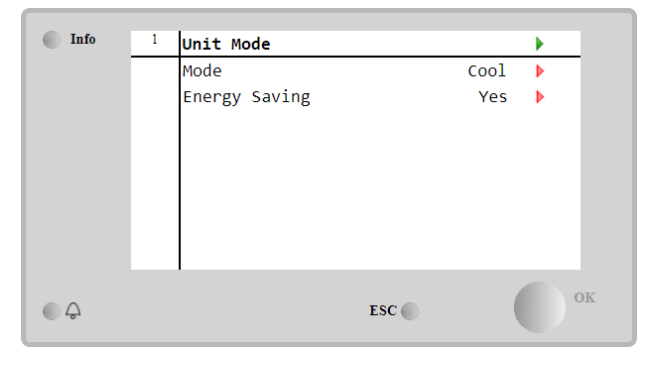

### 4.4 Yksikön tila

Yksikön ohjain antaa pääsivulla joitakin tietoja jäähdyttimen tilasta. Kaikki jäähdyttimen tilat on lueteltu ja selitetty jäljempänä:

| Parametri | Yleinen tila | Erityinen asema     | Kuvaus                                                                                                    |
|-----------|--------------|---------------------|----------------------------------------------------------------------------------------------------|
| Unit      | Auto:        |                     | Yksikkö on automaattisessa ohjauksessa. Pumppu on käynnissä ja                                               |
| Status    |              |                     | ainakin yksi kompressori on käynnissä.                                                                       |
|           |              | Wait For Load       | Yksikkö on valmiustilassa, koska termostaattinen säätö täyttää aktiivisen                                    |
|           |              |                     | asetusarvon.                                                                                                 |
|           |              | Water Recirc        | Vesipumppu on käynnissä veden lämpötilan tasaamiseksi haihduttimessa.                                        |
|           |              | Wait For Flow       | Yksikön pumppu on käynnissä, mutta virtaussignaali osoittaa edelleen, ettei virtausta ole haihduttimen läpi. |
|           |              | Max Pulldown        | Yksikön termostaattisäätö rajoittaa yksikön kapasiteettia, koska veden lämpötila laskee liian nopeasti.      |
|           |              | Capacity Limit      | Kysynnän raja on saavutettu. Yksikön kapasiteetti ei enää kasva.                                             |
|           |              | Current Limit       | Maksimivirta on saavutettu. Yksikön kapasiteetti ei enää kasva.                                              |
|           |              | Silent Mode         | Laite on käynnissä ja äänetön tila on käytössä                                                               |
|           | off:         | Master Disable      | Master Slave -toiminto poistaa yksikön käytöstä                                                              |
|           |              | Ice Mode Timer      | Tämä tila voidaan näyttää vain, jos laite voi toimia Ice Mode -tilassa.                                      |
|           |              |                     | Yksikkö on pois päältä, koska Ice-asetusarvo on täyttynyt. Laite pysyy                                       |
|           |              |                     | pois päältä, kunnes jääajastin on päättynyt.                                                                 |
|           |              | OAT LOCKOUT         | Yksikkö ei voi toimia, koska ulkoilman lämpötila on alle tähän yksikköön                                     |
|           |              |                     | asennetulle lauhduttimen lämpötilan säätöjärjestelmälle säädetyn rajan.                                      |
|           |              |                     | Jos yksikön on joka tapauksessa ajettava, tarkista paikallisen                                               |
|           |              | Cinquite            | huoltopalvelun kanssa, miten toimia.                                                                         |
|           |              | Disabled            | Mitään virtapiiriä ei ole käytettävissä. Kaikki virtapiirit voidaan poistaa                                  |
|           |              | DISabica            | käytöstä niiden yksittaisella aktivointikytkimella, tai ne voidaan poistaa                                   |
|           |              |                     | käytöstä komponentin turvallisuustilan ollessa aktiivinen, tai ne voidaan                                    |
|           |              |                     | poisida käytöstä happainision avuila, tai ne voidaan kaikki poisida                                          |
|           |              | Unit ∆larm          | Vksikön hälvtye on aktiivinon. Tarkista hälvtyeluottolosta mikä on                                           |
|           |              |                     | aktiivinon hälytys oli aktiivinen. Taikista halytystuettelosta, hiika oli                                    |
|           |              |                     | voidaanko hälvtys noistaa Katso kohta 5 ennen kuin jatkat                                                    |
|           |              | Kevpad Disable      | Yksikkö on poistettu käytöstä näppäimistöllä Tarkista paikalliselta.                                         |
|           |              |                     | huoltopalvelulta, voidaanko se ottaa käyttöön.                                                               |
|           |              | Network<br>Disabled | Verkko poistaa yksikön käytöstä.                                                                             |
|           |              | Unit Switch         | Q0-valitsin on asetettu arvoon 0 tai Remote On/Off -kosketin on avattu.                                      |

|          | Test                 | Yksikön tilaksi on asetettu Testi. Tämä tila aktivoidaan, kun tarkistetaan<br>ajoneuvon toimilaitteiden ja antureiden toimivuus. Tarkista paikalliselta<br>huoltopalvelulta, voidaanko tila palauttaa yksikön sovelluksen kanssa<br>yhteensopivaksi (Näytä/ Aseta yksikkö - Asetukset - Käytettävissä olevat<br>tilat). |
|----------|----------------------|----------------------------------------------------------------------------------------------------|
|          | Scheduler<br>Disable | Yksikkö on poistettu käytöstä ajastinohjelmoinnilla                                                                                                    |
| Pumpdown |                      | Yksikkö suorittaa alaspumppausmenettelyä ja d se pysähtyy muutaman<br>minuutin kuluessa                                                                                                    |

### 4.5 Verkon valvonta

Kun yksikön ohjain on varustettu yhdellä tai useammalla tiedonsiirtomoduulilla, **Verkko-ohjaus** -toiminto voidaan ottaa käyttöön, jolloin yksikköä voidaan ohjata sarjaprotokollan (Modbus, BACNet tai LON) kautta. Jos haluat sallia yksikön ohjauksen verkosta, noudata alla olevia ohjeita:

- 1. Sulje fyysinen kosketus "Paikallinen/verkkokytkin". Katso yksikön sähkökytkentäkaavio, Field Wiring Connection -sivu, löytääksesi viitteitä tästä yhteydestä.
- Siirry osoitteeseen Main Page → View/Set Unit → Network Control Set Controls Source = Network

| Info    | 2 View/Set Un: | it           | •                                                                                                    | Info | 1 Network Control | J       |          |
|---------|----------------|--------------|----------------------------------------------------------------------------------------------------|------|-------------------|---------|----------|
|         | Thermostati    | c Control    | ▶ ^                                                                                                    | -    | control Source    | Local   | <u> </u> |
|         | Network Con    | trol         | ► International International |      | Enable            | Disable |          |
|         | Pumps          |              |                                                                                                    |      | Mode              | Cool    |          |
|         | Scheduler      |              |                                                                                                    |      | Cool LWT          | 7.0°C   |          |
|         | Date/Time      |              |                                                                                                    |      | Ice LWT           | -4.0°C  |          |
|         | Controller     | ir Setup     |                                                                                                    |      | Heat LWT          | 45.0°C  |          |
|         | Sottings Ch    | ngo History  |                                                                                                    |      | HR EWT Sp         | 40.0°C  |          |
|         | Sectings ch    | ange miscory | · ·                                                                                                    |      | Capacitv Limit    | 100%    | -        |
| <u></u> |                | ESC 🔘        | OK                                                                                                    |      |                   | ESC     | ОК       |

Network Control -valikko palauttaa kaikki sarjaprotokollasta saadut tärkeimmät arvot.

| Parametri      | Säätöväli      | Kuvaus                                                |
|----------------|----------------|-------------------------------------------------------|
| Control Source | Local          | Verkon ohjaus pois käytöstä                           |
|                | Network        | Verkon ohjaus käytössä                                |
| Enable         | Enable/Disable | Päällä/pois-komento verkosta                          |
| Mode           | -              | Toimintatila verkosta                                 |
| COOl LWT       | -              | Jäähdytysveden lämpötilan asetusarvo verkosta         |
| ICE LWT        | -              | Jääveden lämpötilan asetusarvo verkosta               |
| Heat LWT       | -              | Lämmitysveden lämpötilan asetusarvo verkosta          |
| HR EWT Sp      | -              | Lämmöntalteenottoveden lämpötilan asetusarvo verkosta |
| Capacity Limit | -              | Verkon kapasiteettirajoitus                           |
| HR Enable      | Enable/Disable | Päällä/pois-komento verkosta                          |
| Freecooling    | -              | Päällä/pois-komento verkosta                          |
| Compressors    | -              | Kompressorit otetaan käyttöön verkosta                |

Katso tietoliikenneprotokollan dokumentaatiosta erityiset rekisteriosoitteet ja niihin liittyvät luku/kirjoitusoikeustasot.

### 4.6 Termostaattinen ohjaus

Termostaattiset säätöasetukset mahdollistavat reagoinnin lämpötilan vaihteluihin. Oletusasetukset soveltuvat useimpiin sovelluksiin, mutta laitoskohtaiset olosuhteet saattavat kuitenkin vaatia säätöjä, jotta ohjaus olisi tasaista tai laitteen vaste nopeampi.

Ohjaus käynnistää ensimmäisen kompressorin, jos ohjattu lämpötila on korkeampi (jäähdytystila) tai matalampi (lämmitystila) kuin aktiivinen asetusarvo, joka on vähintään käynnistys DT-arvo, kun taas muut kompressorit käynnistetään vaiheittain, jos ohjattu lämpötila on korkeampi (jäähdytystila) tai matalampi (lämmitystila) kuin aktiivinen asetusarvo (AS), joka on vähintään vaihe DT (SU) -arvo. Kompressorit pysähtyvät, jos ne pysäytetään samaa menettelyä noudattaen parametreihin Vaihe alas DT ja Sammutus DT nähden.

|                                | Jäähdytystila                           | Lämmitystila                            |
|--------------------------------|-----------------------------------------|-----------------------------------------|
| Ensimmäinen kompressorin       | Säädetty lämpötila > asetusarvo +       | Säädetty lämpötila < asetusarvo -       |
| käynnistys                     | käynnistys DT                           | käynnistys DT                           |
| Muut kompressorit käynnistyvät | Säädetty lämpötila > asetusarvo + vaihe | Säädetty lämpötila < asetusarvo - vaihe |
|                                | ylös DT                                 | ylös DT                                 |
| Viimeisen kompressorin         | Säädetty lämpötila < asetusarvo -       | Säädetty lämpötila > asetusarvo -       |
| pysäytys                       | sammutus DT                             | sammutus DT                             |
| Muut kompressorit pysähtyvät   | Säädetty lämpötila < asetusarvo - vaihe | Säädetty lämpötila > asetusarvo - vaihe |
|                                | alas DT                                 | alas DT                                 |

Alla olevassa kaaviossa on laadullinen esimerkki kompressorin käynnistysjärjestyksestä jäähdytystilassa.

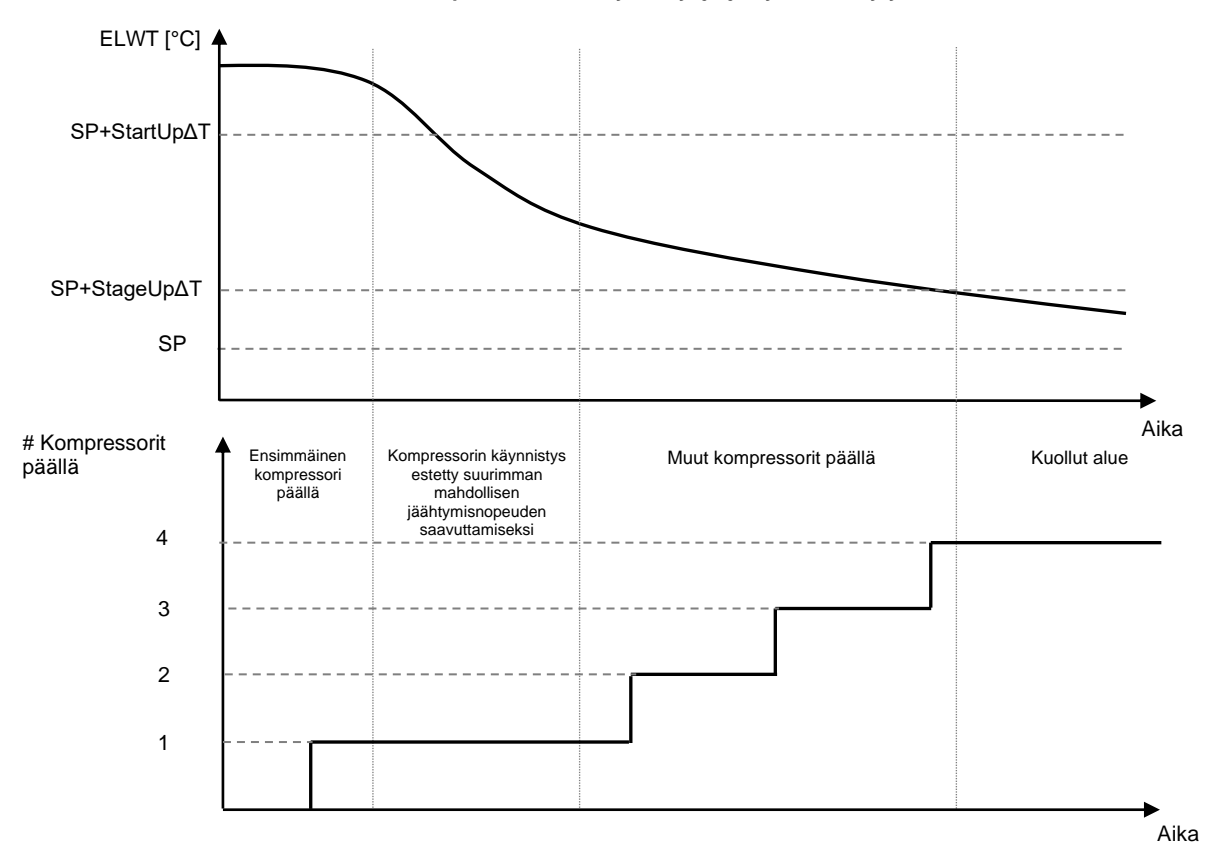

Kompressoreiden käynnistysjärjestys - Jäähdytystila

Lämpötilan säätöasetukset ovat käytettävissä Main Page→Thermostatic Control-sivulla

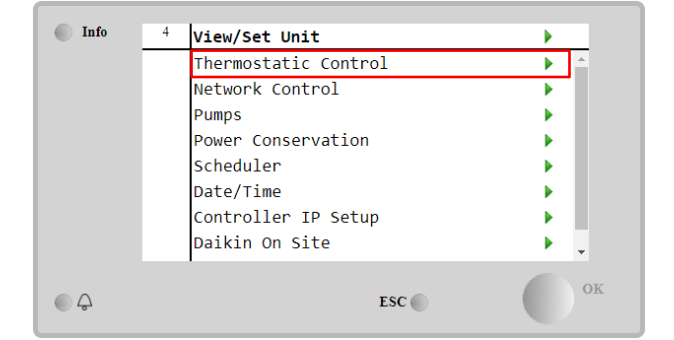

| Info | 4 | Thermostatic Contro | 1     |       |   |
|------|---|---------------------|-------|-------|---|
|      |   | Start Up DT         |       | 2.5°C | • |
|      |   | Shut Down DT        |       | 1.5°C | Þ |
|      |   | Stage Up DT         |       | 1.0°C | Þ |
|      |   | Stage Down DT       |       | 1.0°C | Þ |
|      |   | Stage Up Delay      |       | 120s  | • |
|      |   | Stage Down Delay    |       | . 30s | Þ |
|      |   | Ice Cycle Delay     |       | 12h   | Þ |
| Ģ    |   | '                   | ESC 🔘 | (     |   |

| Parametri        | Säätöväli | Kuvaus                                                       |
|------------------|-----------|--------------------------------------------------------------|
| Start Up DT      | 0.5-8°C   | Lämpötilaero suhteessa aktiiviseen asetusarvoon yksikön      |
|                  |           | käynnistämiseksi (ensimmäisen kompressorin käynnistys)       |
| Shut Down DT     | 0.5-3°C   | Lämpötilaero suhteessa aktiiviseen asetusarvoon yksikön      |
|                  |           | pysäyttämiseksi (viimeisimmän kompressorin sammuttaminen)    |
| Stage Up DT      | 0.5-2.5°C | Lämpötilaero suhteessa aktiiviseen asetusarvoon kompressorin |
|                  |           | käynnistämiseksi                                             |
| Stage Down DT    | 0.5-1.5°C | Lämpötilaero suhteessa aktiiviseen asetusarvoon kompressorin |
|                  |           | pysäyttämiseksi                                              |
| Stage Up Delay   | 120-480s  | Kompressorien käynnistyksen välinen vähimmäisaika            |
| Stage Down Delay | 10-60s    | Kompressoreiden sammutuksen välinen vähimmäisaika            |
| Ice Cycle Delay  | 1-23h     | Yksikön valmiusaika jäädytystilan käytön aikana              |

### 4.7 Päiväys/aika

Yksikön ohjain pystyy tallentamaan todellisen päivämäärän ja kellonajan, joita käytetään:

### 1. Aikatauluttaja

- 2. Valmiustilassa olevan jäähdyttimen kierto Master Slave -konfiguraatiolla
- 3. Hälytysloki

### Päivämäärää ja kellonaikaa voidaan muuttaa valitsemalla **View/Set Unit → Date/Time**

| Info | 4 | View/Set Unit        | •   | Info                  | <sup>1</sup> Date/Time |            |   |
|------|---|----------------------|-----|-----------------------|------------------------|------------|---|
|      |   | Thermostatic Control | A 1 |                       | Time                   | 14:43:27   |   |
|      |   | Network Control      | •   |                       | Date                   | 05/15/2018 |   |
|      |   | Pumps                | •   |                       | Day                    | Thuesday   |   |
|      |   | Power Conservation   | •   |                       | UTC Difference         | -60min     |   |
|      |   | Scheduler            | •   |                       | Davlight Savin         | g Time:    |   |
|      |   | Date/Time            | •   |                       | Enable                 | Yes        |   |
|      |   | Controller IP Setup  | •   |                       | Start Month            | Mar        | i |
|      |   | Daikin On Site       | ► - |                       | Start Week             | 2ndWeek    |   |
|      |   |                      | OK  |                       |                        |            |   |
| ¢    |   | ESC 🌑                | ОК  | $\bigcirc$ $\bigcirc$ |                        | ESC 🕥      |   |

| Parametri                | Säätöväli    | Kuvaus                                                                                          |
|--------------------------|--------------|-------------------------------------------------------------------------------------------------|
| Time                     |              | Todellinen päivämäärä. Muokkaa painamalla. Muoto on hh:mm:ss                                    |
| Date                     |              | Todellinen aika. Muokkaa painamalla. Muoto on mm/dd/yy                                          |
| Day                      |              | Palauttaa viikonpäivän.                                                                         |
| UTC Difference           |              | Koordinoitu maailmanaika.                                                                       |
| Daylight Saving<br>Time: |              |                                                                                                 |
| Enable                   | No, Yes      | Sitä käytetään kesäajan automaattisen vaihtamisen ottamiseen käyttöön tai poistamiseen käytöstä |
| Start Month              | NA, Jan…Dec  | Kesäajan alkamiskuukausi                                                                        |
| Start Week               | 1st…5th week | Kesäajan alkuviikko                                                                             |
| End Month                | NA, Jan…Dec  | Kesäajan loppukuukausi                                                                          |
| End Week                 | 1st…5th week | Kesäajan loppuviikko                                                                            |

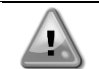

Muista tarkistaa ajoittain ohjaimen akku, jotta päivitetty päivämäärä ja kellonaika pysyvät ajan tasalla myös silloin, kun virransyöttö ei toimi. Katso ohjaimen huolto-osio.

### 4.8 Pumput

UC voi hallita yhtä tai kahta vesipumppua. Pumppujen lukumäärä ja niiden prioriteetti voidaan asettaa valitsemalla Main Page→View/Set Unit→Pumps.

| Info   | 4 View/Set Unit      | •         | Info    | <sup>4</sup> Pumps  |         |   |
|--------|----------------------|-----------|---------|---------------------|---------|---|
|        | Thermostatic Control | ► <u></u> |         | Evaporator:         |         |   |
|        | Network Control      | ► 1       |         | Pump Control        | #1 Only | • |
|        | Pumps                | •         |         | Recirculation Timer | 30 s    | • |
|        | Power Conservation   | •         |         | Pump 1 Hours        | 0       | • |
|        | Scheduler            | •         |         | Pump 2 Hours        | 0       | • |
|        | Date/Time            | •         |         | Delta T             | 3.0dK   |   |
|        | Controller IP Setup  | •         |         |                     |         |   |
|        | Daikin On Site       | ▶ _       |         |                     |         |   |
| €<br>¢ | ESC 🌑                | ок        | <u></u> | ESC                 | • (     |   |

| Parametri              | Säätöväli     | Kuvaus                                                                                                    |
|------------------------|---------------|----------------------------------------------------------------------------------------------------|
| Pump Control           | #1 Only       | Asetetaan tähän, jos kyseessä on yksi pumppu tai kaksoispumppu, jossa vain                                                                                          |
|                        |               | pumppu nro 1 on toiminnassa (esim. jos pumppu nro 2 on huollossa)                                                                                                   |
|                        | #2 Only       | Asetetaan tähän, jos kyseessä on kaksoispumppu, jossa vain pumppu nro 2 on toiminnassa (esim. jos pumppu nro 1 on huollossa)                                        |
|                        | Auto          | Asetetaan pumpun automaattisen käynnistyksen hallintaa varten. Jokaisen jäähdyttimen käynnistyksen yhteydessä pumppu, jolla on vähiten käyttötunteja, käynnistetään |
|                        | #1<br>Primary | Asetetaan tähän, jos kyseessä on kaksoispumppu, jossa pumppu 1 on käynnissä ja pumppu 2 on varapumppu                                                               |
|                        | #2<br>Primary | Asetetaan tähän, jos kyseessä on kaksoispumppu, jossa pumppu 2 on käynnissä ja pumppu 1 on varapumppu                                                               |
| Recirculation<br>Timer |               | Virtauskytkimen vähimmäisaika, joka tarvitaan, jotta yksikkö voi käynnistyä                                                                                         |
| Pump 1 Hours           |               | Pumpun 1 käyttötunnit                                                                                                    |
| Pump 2 Hours           |               | Pumpun 2 käyttötunnit                                                                                                    |

### 4.9 Ulkoinen hälytys

Ulkoinen hälytys on digitaalinen kosketin, jota voidaan käyttää ilmoittamaan UC:lle epänormaalista tilasta, joka tulee yksikköön liitetystä ulkoisesta laitteesta. Tämä kosketin sijaitsee asiakkaan päätelaitteessa ja voi konfiguraatiosta riippuen aiheuttaa yksinkertaisen tapahtuman hälytyslokiin tai myös yksikön pysäytyksen. Koskettimeen liittyvä hälytyslogiikka on seuraava:

| Yhteystiedot valtio | Hälytystila  | Huomautus                                                    |
|---------------------|--------------|--------------------------------------------------------------|
| Avattu              | Hälytys      | Hälytys syntyy, jos kosketin pysyy auki vähintään 5 sekuntia |
| Suljettu            | Ei hälytystä | Hälytys nollautuu, kun kosketin on suljettu                  |

### Konfigurointi suoritetaan Commissioning à Configuration à Options -valikosta

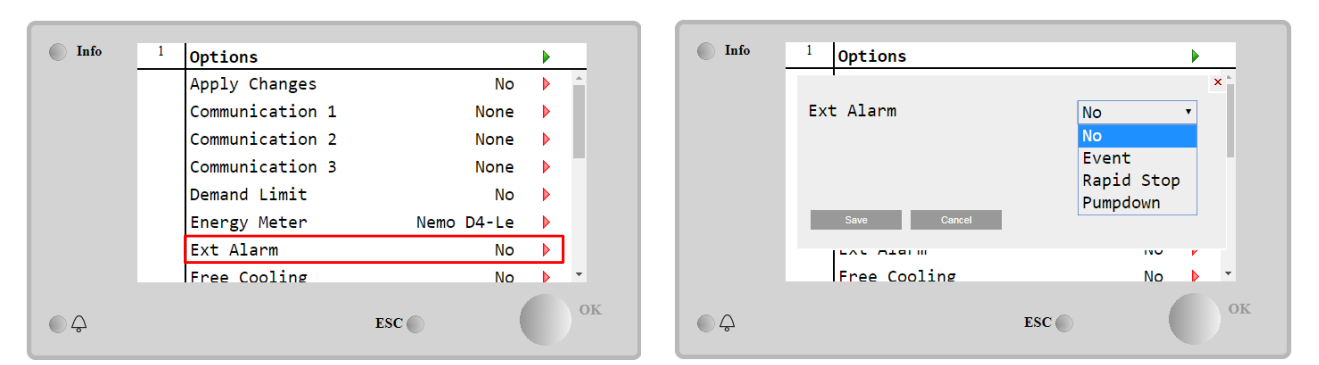

| Parametri     | Säätöväli     | Kuvaus                                                                                                    |
|---------------|---------------|----------------------------------------------------------------------------------------------------|
| Ext Alarm<br> | Event         | Tapahtumakonfiguraatio tuottaa hälytyksen ohjaimessa, mutta vie yksikön käynnissä olevan                       |
|               | Rapid<br>Stop | Rapid Stop -konfiguraatio luo hälytyksen ohjaimessa ja suorittaa yksikön nopean pysäytyksen                    |
|               | Pumpdown      | Pumpdown-konfiguraatio luo hälytyksen ohjaimessa ja suorittaa pumpdown-<br>menettelyn yksikön pysäyttämiseksi. |

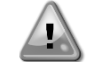

Ulkoisen hälytyksen konfiguroinnin päätteeksi suorita Apply Changes (Käytä muutoksia), jotta tehdyt konfiguraatiot tulevat voimaan.

### 4.10 Virransäästö

Tässä luvussa selitetään toiminnot, joita käytetään yksikön virrankulutuksen vähentämiseen:

- 1. Kysyntäraja
- 2. Asetuspisteen nollaus

### 4.10.1 Kysyntäraja

"Demand limit" -toiminnon avulla laite voidaan rajoittaa tiettyyn maksimikuormitukseen. Kapasiteetin raja-arvotasoa säädetään ulkoisella 4-20 mA-signaalilla, jonka lineaarinen suhde näkyy alla olevassa kuvassa. 4 mA:n signaali osoittaa käytettävissä olevan enimmäiskapasiteetin, kun taas 20 mA:n signaali osoittaa käytettävissä olevan vähimmäiskapasiteetin. Tämä valinta voidaan ottaa käyttöön siirtymällä sivulle Main Menu  $\rightarrow$  Commission Unit  $\rightarrow$  Configuration  $\rightarrow$  Options ja asettamalla Demand Limit parametriin Yes (Kyllä).

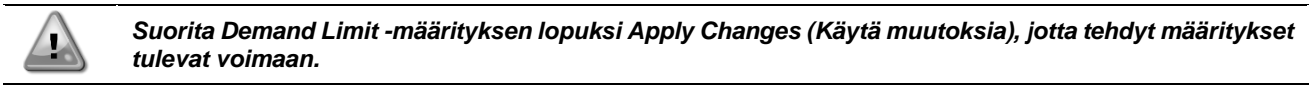

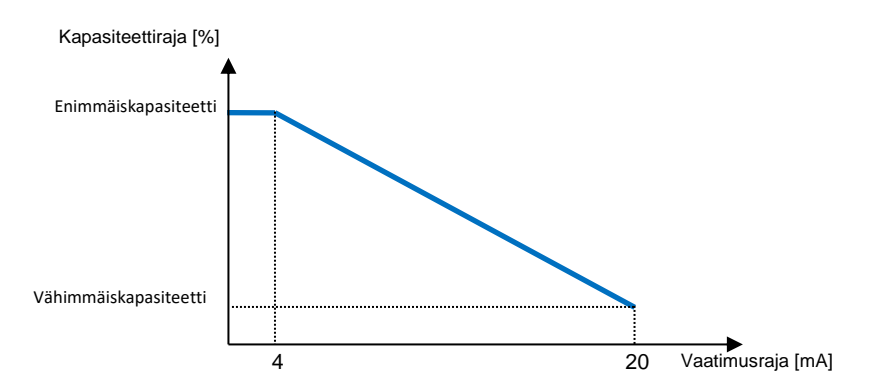

Kuvaaja 1 Kysynnän raja[mA] vs. Kapasiteetin raja[%]

On syytä huomauttaa, että yksikköä ei voida sammuttaa kysynnänrajoitustoiminnolla, vaan se voidaan ainoastaan purkaa minimikapasiteettiinsa.

Huomaa, että tämä toiminto rajoittaa kapasiteettia vain, jos laite on varustettu ruuvikompressoreilla. Scrollkompressoreiden tapauksessa kysyntäraja toimii yksikön kokonaiskapasiteetin diskreetiointina kompressoreiden todellisen lukumäärän mukaan, ja ulkoisen signaalin arvosta riippuen se mahdollistaa vain osan kompressoreiden kokonaismäärästä, kuten alla olevassa taulukossa on esitetty:

| Kompressorin numero | Kysynnän raja-arvosignaali [mA] | Kompressorien enimmäismäärä Päällä |
|---------------------|---------------------------------|------------------------------------|
|                     | 4 < < 8                         | 4                                  |
| 4                   | 8 < < 12                        | 3                                  |
| 4                   | 12 < < 16                       | 2                                  |
|                     | 16 < < 20                       | 1                                  |
|                     | 4 < < 7,2                       | 5                                  |
|                     | 7,2 < < 10,4                    | 4                                  |
| 5                   | 10,4 < < 13,6                   | 3                                  |
|                     | 13,6 < < 16,8                   | 2                                  |
|                     | 16,8 < < 20,0                   | 1                                  |
|                     | 4 < < 6,7                       | 6                                  |
|                     | 6,7 < < 9,3                     | 5                                  |
| 6                   | 9,3 < < 12                      | 4                                  |
| 0                   | 12 < < 14,7                     | 3                                  |
|                     | 14,7 < < 17,3                   | 2                                  |
|                     | 17,3 < < 20                     | 1                                  |
| 7                   | 4 < < 6,29                      | 7                                  |
|                     | 6,29 < < 8,58                   | 6                                  |
|                     | 8,58 < < 10,87                  | 5                                  |
|                     | 10,87 < < 13,16                 | 4                                  |
|                     | 13,16 < < 15,45                 | 3                                  |
|                     | 15,45 < < 17,74                 | 2                                  |
|                     | 17,73 < < 20                    | 1                                  |
| 8                   | 4 < < 6                         | 8                                  |
|                     | 6 < < 8                         | 7                                  |
|                     | 8 < < 10                        | 6                                  |
|                     | 10 < < 12                       | 5                                  |
|                     | 12 < < 14                       | 4                                  |
|                     | 14 < < 16                       | 3                                  |
|                     | 16 < < 18                       | 2                                  |
|                     | 18 < < 20                       | 1                                  |

Kaikki tätä toimintoa koskevat tiedot ilmoitetaan kohdassa Main Menu → View/Set Unit → Power Conservation → Demand Limit

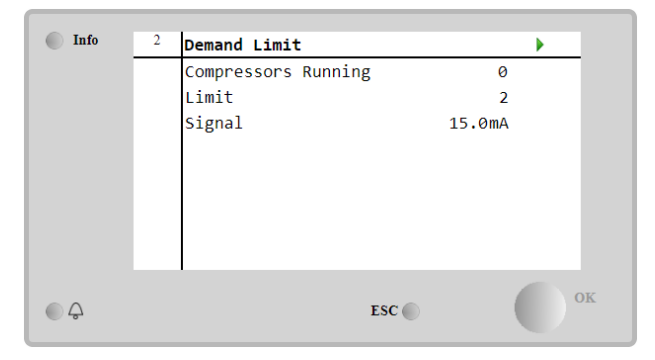

### 4.10.2 Asetuspisteen nollaus

Toiminnolla "Setpoint Reset" voidaan ohittaa jäähdytetyn veden lämpötilan aktiivinen asetusarvo tietyissä olosuhteissa. Tämän toiminnon tavoitteena on vähentää yksikön energiankulutusta samalla, kun mukavuustaso pysyy samana. Tätä tarkoitusta varten on käytettävissä kolme erilaista ohjausstrategiaa:

- Asetuspisteen nollaus ulkoilman lämpötilan (OAT) mukaan
- Asetuspisteen nollaus ulkoisella signaalilla (4-20 mA)
- Asetuspisteen nollaus haihduttimen  $\Delta$ T:n mukaan (EWT)

Voit asettaa halutun asetusarvon palautusstrategian siirtymällä kohtaan Main Menu → Commission Unit → Configuration → Options ja muuttamalla Setpoint Reset parametria seuraavan taulukon mukaisesti:

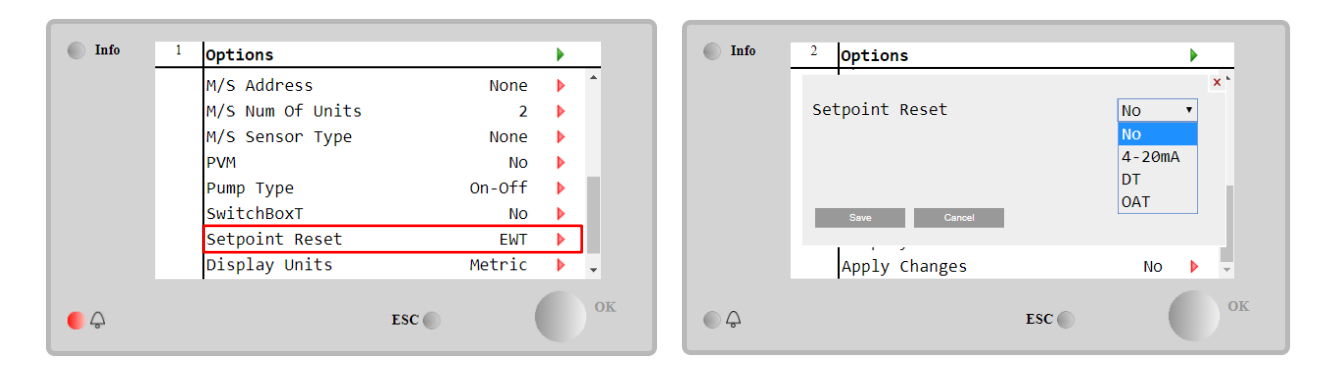

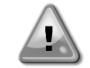

Asetuspisteen nollauksen konfiguroinnin päätteeksi suorita Apply Changes (Käytä muutoksia), jotta tehdyt konfiguroinnit tulevat voimaan.

| Parametri | Säätöväli | Kuvaus                                                                     |
|-----------|-----------|----------------------------------------------------------------------------|
| LWT Reset | NO        | Asetusarvon nollaus ei ole käytössä                                        |
|           | 4-20mA    | Asetuspisteen nollaus aktivoituna ulkoisella signaalilla 4-20 mA:n välillä |
|           | DT        | Asetuspisteen nollaus aktivoituu haihduttimen veden lämpötilan mukaan      |
|           | OAT       | Ulkoilman lämpötilan mahdollistama asetusarvon nollaus                     |

Kukin strategia on määritettävä (vaikka oletuskonfiguraatio on käytettävissä), ja sen parametrit voidaan asettaa siirtymällä sivulle Main Menu → View/Set Unit → Power Conservation→ Setpoint Reset.

Huomaa, että tiettyä strategiaa vastaavat parametrit ovat käytettävissä vasta, kun asetusarvon nollaus on asetettu tiettyyn arvoon ja UC on käynnistetty uudelleen.

### 4.10.2.1 Asetuspisteen nollaus OAT:n mukaan (vain ilmastointilaitteet)

Kun **OAT** on valittu Setpoint Reset -vaihtoehdoksi, LWT:n aktiivinen asetusarvo (AS) lasketaan soveltamalla perusasetusarvoon korjausta, joka riippuu ympäristön lämpötilasta (OAT) ja yksikön senhetkisestä tilasta (lämmitys- tai jäähdytystila). Useita parametreja voidaan konfiguroida, ja ne ovat käytettävissä Setpoint Reset -valikossa, kuten alla näkyy:

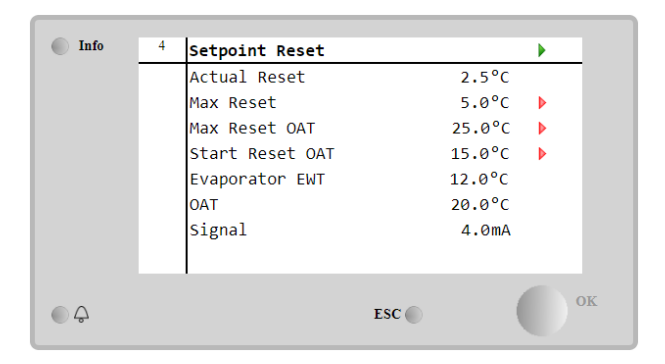

| Parametri      | Oletus  | Säätöväli    | Kuvaus                                                       |
|----------------|---------|--------------|--------------------------------------------------------------|
| Actual Reset   |         |              | Todellinen nollaus osoittaa, mikä on perusasetuspisteeseen   |
|                |         |              | sovellettava korjaus                                         |
| Max Reset (MR) | 5,0 °C  | 0,0 °C÷10,0  | Maks. Nollaa asetusarvo. Se edustaa suurinta lämpötilan      |
|                |         | °C           | vaihtelua, jonka OAT-vaihtoehdon valinta voi aiheuttaa       |
|                |         |              | LWT:lle.                                                     |
| Max Reset OAT  | 15,5 °C | 10,0 °C÷29,4 | Se edustaa "kynnyslämpötilaa", joka vastaa suurinta          |
| (MROAT)        |         | °C           | asetusarvon vaihtelua.                                       |
| Start Reset    | 23,8 °C | 10,0 °C÷29,4 | Se edustaa OAT:n "kynnyslämpötilaa", joka aktivoi LWT:n      |
| OAT(SROAT)     |         | °C           | asetusarvon nollauksen, eli LWT:n asetusarvo ylitetään vain, |
|                |         |              | jos OAT saavuttaa/ylittää SROAT:n arvon.                     |
| Delta T        |         |              | on todellinen haihduttimen lämpötilaero. Sisään tulevan ja   |
|                |         |              | lähtevän veden lämpötila                                     |
| OAT            |         |              | Todellinen ulkolämpötila                                     |
| Signal         |         |              | Todellinen tulovirta, joka luetaan liittimistä Asetuspisteen |
|                |         |              | nollaus                                                      |

Jos yksikkö on asetettu jäähdytystilaan (lämmitystilaan), mitä enemmän ympäristön lämpötila laskee SROAT-arvon alapuolelle (ylittää sen), sitä enemmän LWT:n aktiivista asetusarvoa (AS) nostetaan (lasketaan), kunnes OAT saavuttaa

MROAT-rajan. Kun OAT ylittää MROATin, aktiivinen asetusarvo ei enää nouse (laske), vaan pysyy vakaana maksimi-(minimi-) arvossaan, eli AS = LWT + MR(-MR).

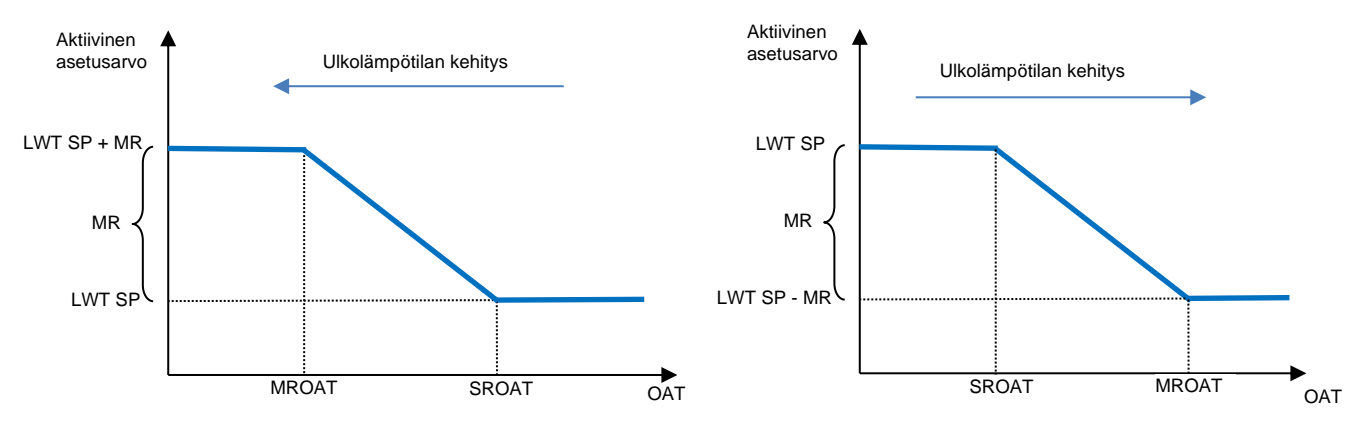

Kuvaaja 2 Ulkoilman lämpötila vs. aktiivinen asetusarvo - Jäähdytystila (vasen) / Lämmitystila (oikea)

### 4.10.2.2 Asetuspisteen nollaus ulkoisella 4-20Ma-signaalilla

Kun **4-20mA** on valittu Setpoint Reset -vaihtoehdoksi, LWT:n aktiivinen asetusarvo (AS) lasketaan käyttämällä ulkoiseen 4-20mA-signaaliin perustuvaa korjausta: 4 mA vastaa 0 °C:n korjausta, eli AS = LWT-säätöarvo, kun taas 20 mA vastaa Max Reset (MR) -määrän korjausta, eli AS = LWT-säätöarvo + MR(-MR), kuten seuraavasta taulukosta ilmenee:

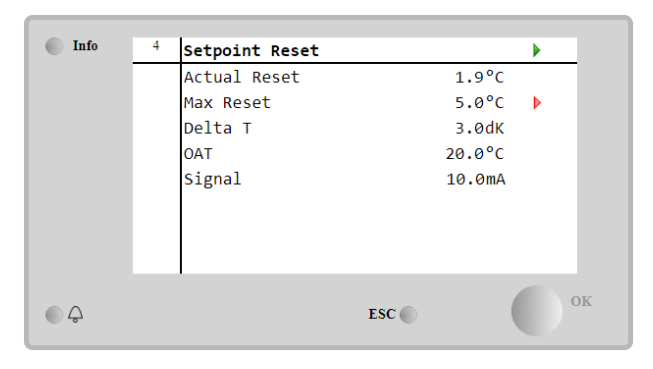

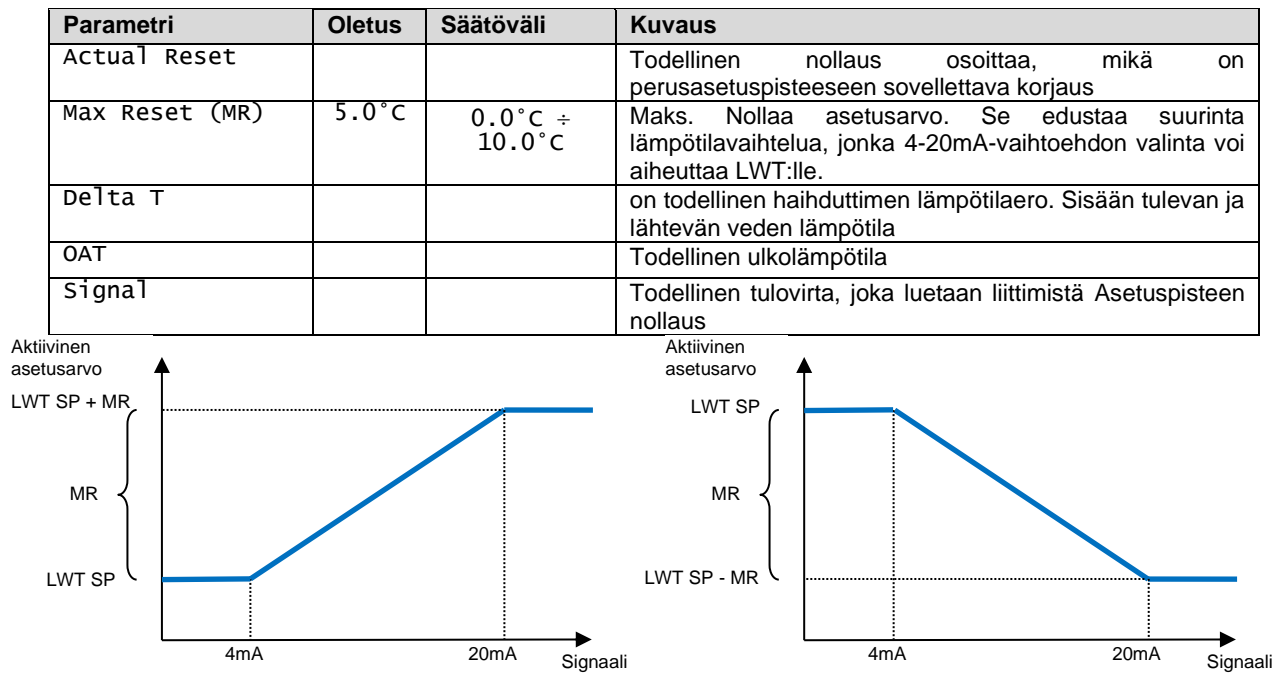

Kuvaaja 3 Ulkoinen signaali 4-20mA vs. aktiivinen asetusarvo - Jäähdytystila (vasen) / Lämmitystila (oikea)

### 4.10.2.3 Asetuspisteen nollaus DT:llä

Kun **DT** on valittu Setpoint Reset -vaihtoehdoksi, LWT:n aktiivinen asetusarvo (AS) lasketaan soveltamalla poistoveden lämpötilan (LWT) ja haihduttimen tuloveden lämpötilan (EWT) väliseen lämpötilaeroon  $\Delta$ T perustuvaa korjausta. Kun  $|\Delta$ T| on pienempi kuin Start Reset  $\Delta$ T -asetusarvo (SR $\Delta$ T), LWT:n aktiivinen asetusarvo kasvaa

suhteellisesti (jos jäähdytystila on asetettu) tai pienenee (jos lämmitystila on asetettu) maksimiarvolla, joka on yhtä suuri kuin Max Reset (MR) -parametri.

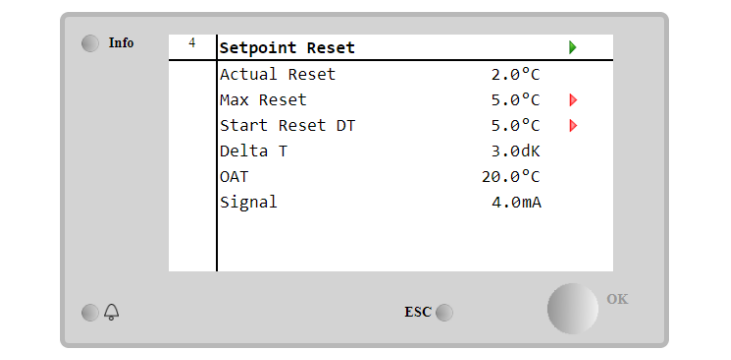

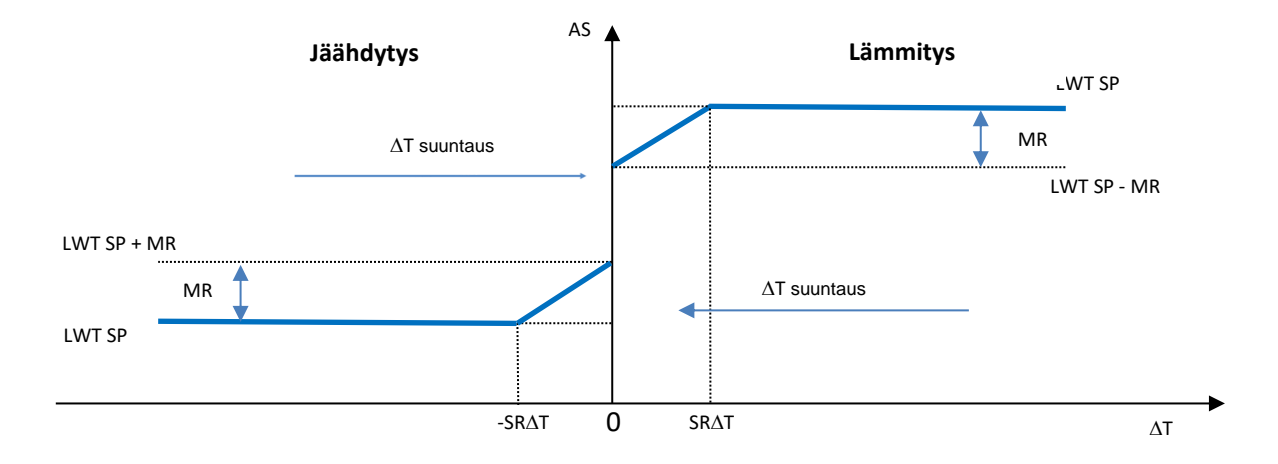

Kuvaaja 4 Evap AT vs. aktiivinen asetusarvo - Jäähdytystila (vasen) / Lämmitystila (oikea)

| Parametri                | Oletus | Säätöväli         | Kuvaus                                                                                                    |
|--------------------------|--------|-------------------|----------------------------------------------------------------------------------------------------|
| Max Reset (MR)           | 5.0°C  | 0.0°C ÷<br>10.0°C | Maks. Nollaa asetusarvo. Se edustaa suurinta<br>lämpötilan vaihtelua, jonka EWT-vaihtoehdon<br>valinta voi aiheuttaa LWT:ssä.                              |
| Max Reset (MR)           | 5.0°C  | 0.0°C ÷<br>10.0°C | Maks. Nollaa asetusarvo. Se edustaa suurinta<br>lämpötilan vaihtelua, jonka DT-vaihtoehdon valinta<br>voi aiheuttaa LWT:lle.                               |
| Start Reset DT<br>(SR∆T) | 5.0°C  | 0.0°C ÷<br>10.0°C | Se edustaa DT:n "kynnyslämpötilaa", joka aktivoi<br>LWT-asetusarvon nollauksen, eli LWT-asetusarvo<br>ylitetään vain, jos DT saavuttaa/ylittää arvon SR∆T. |
| Delta T                  |        |                   | on todellinen haihduttimen lämpötilaero. Sisään tulevan ja lähtevän veden lämpötila                                                                        |
| OAT                      |        |                   | Todellinen ulkolämpötila                                                                                                    |
| Signal                   |        |                   | Todellinen tulovirta, joka luetaan liittimistä<br>Asetuspisteen nollaus                                                                                    |

### 4.11 Sähkötiedot

Yksikön ohjain palauttaa Nemo D4-L- tai Nemo D4-Le- tai NanoH-energiamittarin lukemat sähköiset pääarvot. Kaikki tiedot kerätään valikkoon Electrical Data.

### Main Page $\rightarrow$ View/Set Unit $\rightarrow$ Electrical Data

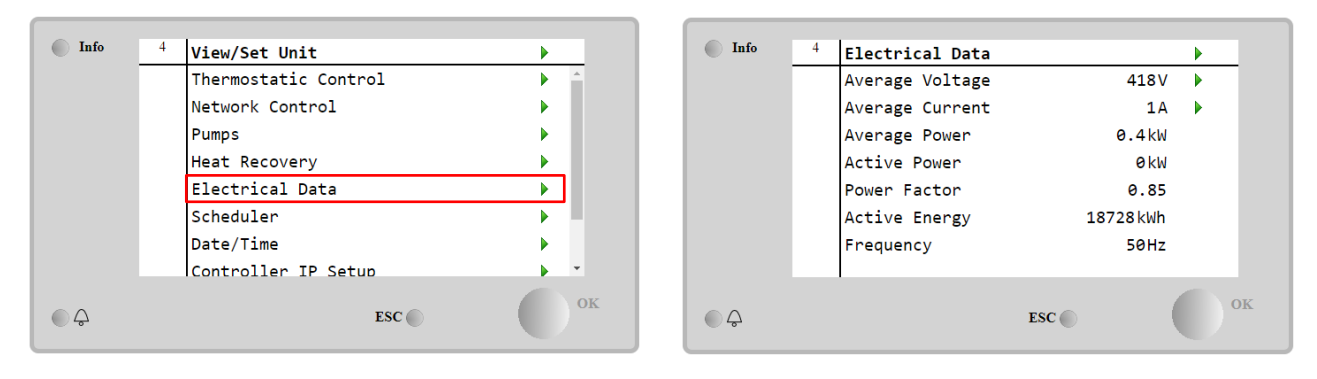

| Parametri     | Kuvaus                                                                               |
|---------------|--------------------------------------------------------------------------------------|
| Average       | Palauttaa kolmen ketjutetun jännitteen keskiarvon ja linkittää Voltage Data -sivulle |
| vortage       |                                                                                      |
| Average       | Palauttaa nykyisen keskiarvon ja linkittää Current Data -sivulle                     |
| Current       |                                                                                      |
| Average Power | Palauttaa keskimääräisen tehon                                                       |
| Active Power  | Palauttaa aktiivitehon                                                               |
| Power Factor  | Palauttaa tehokertoimen                                                              |
| Active Energy | Palauttaa aktiivisen energian                                                        |
| Frequency     | Palauttaa aktiivisen taajuuden                                                       |

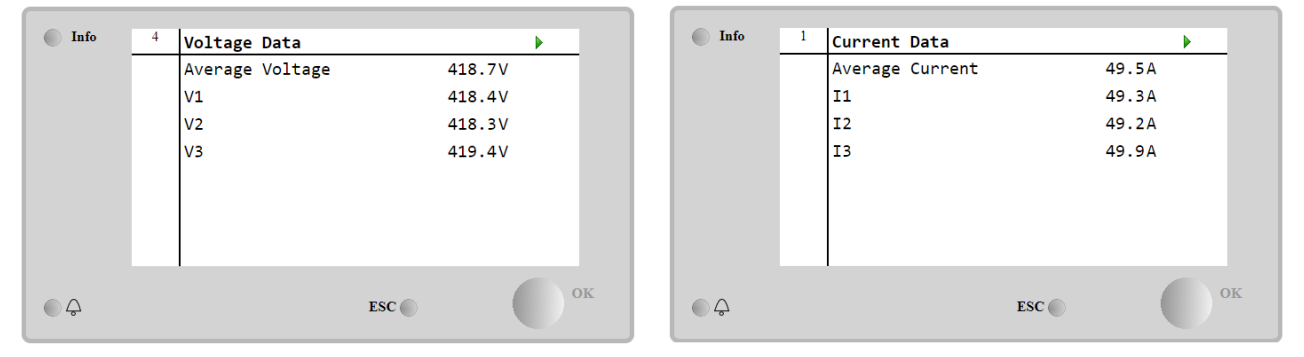

### 4.12 Ohjaimen IP-asetus

Säätimen IP-asetussivu sijaitsee polulla Main Menu → View/Set Unit → Controller IP Setup.

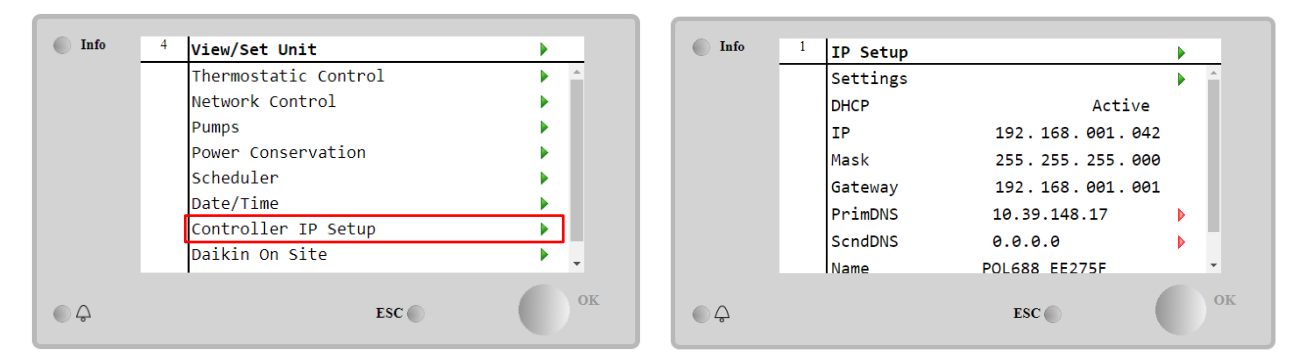

Tällä sivulla ilmoitetaan kaikki tiedot MT4:n nykyisistä IP-verkkoasetuksista, kuten seuraavassa taulukossa on esitetty:

| Parametri | Säätöväli             | Kuvaus                                 |
|-----------|-----------------------|----------------------------------------|
| DHCP      | Active                | DHCP-vaihtoehto on käytössä.           |
|           | Passive               | DHCP-vaihtoehto on poistettu käytöstä. |
| IP        | xxx.xxx.xxx.xxx       | Nykyinen IP-osoite                     |
| Mask      | XXX.XXX.XXX.XXX       | Nykyinen aliverkon maskin osoite.      |
| Gateway   | xxx.xxx.xxx.xxx       | Nykyinen yhdyskäytävän osoite.         |
| PrimDNS   | xxx.xxx.xxx.xxx       | Nykyinen ensisijainen DNS-osoite.      |
| ScndDNS   | xxx.xxx.xxx.xxx       | Nykyinen toissijainen DNS-osoite.      |
| Device    | POLXXX_XXXXXX         | MT4-ohjaimen isäntänimi.               |
| МАС       | XX-XX-XX-XX-XX-<br>XX | MT4-ohjaimen MAC-osoite.               |

Voit muuttaa MT4 IP-verkon kokoonpanoa seuraavasti:

### päästä Settings -valikkoon

- aseta DHCP-vaihtoehdoksi Passive
- muuttaa tarvittaessa IP-, Mask-, Gateway-, PrimDNS- ja ScndDNS-osoitteita ottaen huomioon nykyiset verkkoasetukset
- aseta App1y changes -parametrin arvoksi Yes tallentaaksesi kokoonpanon ja käynnistääksesi MT4-ohjaimen uudelleen.

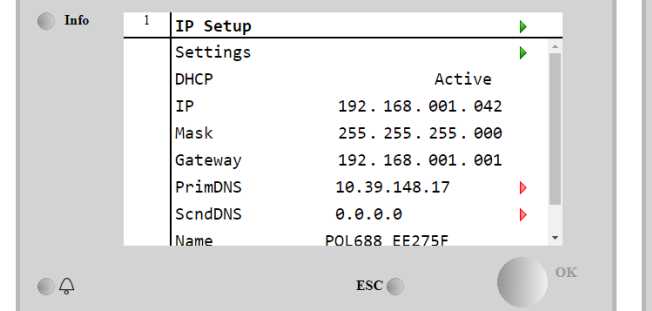

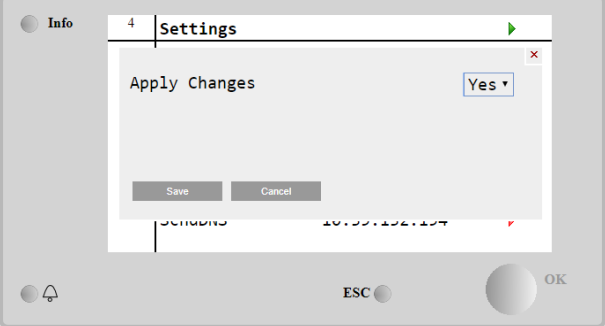

Internetin oletuskonfiguraatio on:

| Parametri | Oletusarvo    |
|-----------|---------------|
| IP        | 192.168.1.42  |
| Mask      | 255.255.255.0 |
| Gateway   | 192.168.1.1   |
| PrimDNS   | 0.0.0.0       |
| ScndDNS   | 0.0.0.0       |

Huomaa, että jos DHCP:n asetuksena on Käytössä ja MT4:n Internet-konfiguraatioissa näkyvät seuraavat parametrien arvot

| Parametri | Arvo            |
|-----------|-----------------|
| IP        | 169.254.252.246 |
| Mask      | 255.255.0.0     |
| Gateway   | 0.0.0.0         |
| PrimDNS   | 0.0.0.0         |
| ScndDNS   | 0.0.0.0         |

on ilmennyt Internet-yhteysongelma (todennäköisesti fyysinen ongelma, kuten Ethernet-kaapelin katkeaminen).

### 4.13 Daikin on Site

Daikin on Site (DoS) -sivulle päästään valitsemalla Main Menu → View/Set Unit → Daikin On Site.

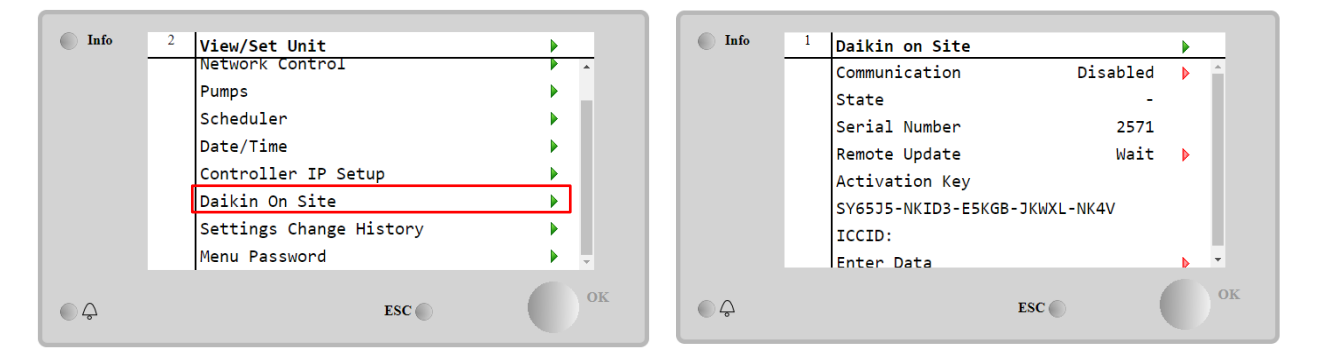

DoS-apuohjelman käyttämiseksi asiakkaan on ilmoitettava **Serial Number** Daikin-yhtiölle ja tilattava DoS-palvelu. Tältä sivulta käsin on mahdollista:

- Käynnistä/pysäytä DoS-yhteys
- Tarkista yhteyden tila DoS-palveluun
- Ottaa etäpäivitysvaihtoehdon käyttöön/pois käytöstä

alla olevassa taulukossa esitettyjen parametrien mukaisesti.

| Parametri     | Säätöväli | Kuvaus                                                     |
|---------------|-----------|------------------------------------------------------------|
| Comm Start    | Disabled  | Lopeta yhteys DoS:ään                                      |
|               | Enabled   | Aloita yhteys DoS:ään                                      |
| Comm State    | -         | Yhteys DoS:ään on katkaistu                                |
|               | IPErr     | Yhteyttä DoS:ään ei voida muodostaa                        |
|               | Connected | Yhteys DoS:ään on muodostettu ja toimii                    |
|               | Wait      | Etäpäivitystä ei sallita, vaikka pyyntö aloitetaan DOS:sta |
| Remote Update | Yes       | Ota etäpäivitysvaihtoehto käyttöön                         |
|               | NO        | Poista etäpäivitysvaihtoehto käytöstä                      |

Kaikista DoS:n tarjoamista palveluista **Remote Update** -vaihtoehto mahdollistaa PLC-ohjaimessa käynnissä olevan ohjelmiston etäpäivityksen, jolloin huoltohenkilöstön ei tarvitse toimia paikan päällä. Tätä varten aseta etäpäivitysparametrin arvoksi **Yes**. Muuten pidä parametri arvossa **Wait** tai **Disable**.

### Ohjelmiston etäpäivityksen onnistuminen edellyttää paikallista huoltotukea ja vahvaa internetyhteyttä.

Siinä epätodennäköisessä tapauksessa, että PLC vaihdetaan, DoS-yhteys voidaan vaihtaa vanhasta PLC:stä uuteen ilmoittamalla nykyinen **Activation Key** Daikin-yhtiölle.

### 4.14 Lämmön talteenotto

Yksikön ohjain voi käsitellä täydellistä tai osittaista lämmöntalteenottoa.

Jotkin asetukset on asetettava oikein, jotta ne vastaavat laitoksen erityisvaatimuksia, tämä suoritetaan sivulla Main PageàView/Set UnitàHeat Recovery.

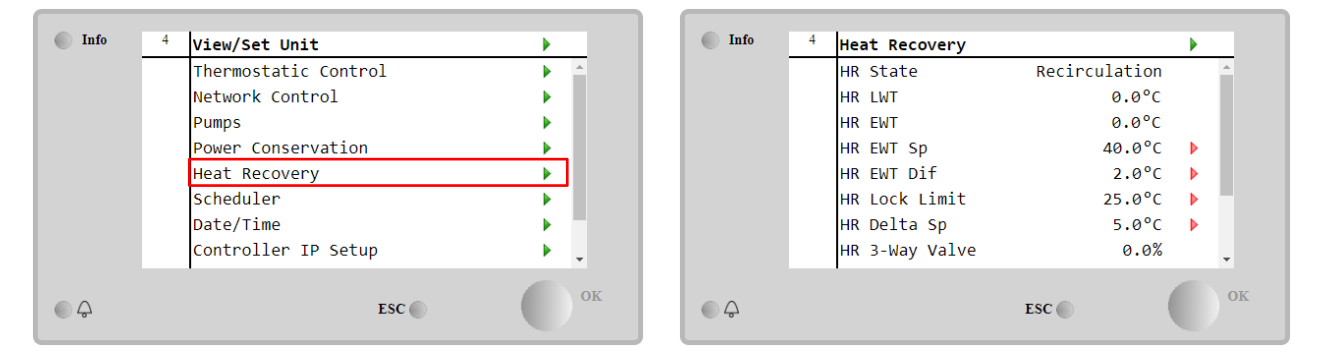

| Parametri         | Säätöväli     | Kuvaus                                                                     |
|-------------------|---------------|----------------------------------------------------------------------------|
| HR State          | Off           | Lämmöntalteenotto on poistettu käytöstä                                    |
|                   | Recirculation | Lämmöntalteenottopumppu käy, mutta jäähdyttimen puhallin ei säädä          |
|                   |               | lämmöntalteenottoveden lämpötilaa                                          |
|                   | Regulation    | Lämmöntalteenottopumppu on käynnissä ja jäähdyttimen puhaltimet säätelevät |
|                   |               | lämmöntalteenottoveden lämpötilaa                                          |
| HR LWT            |               | Lämmöntalteenoton poistoveden lämpötila                                    |
| HR EWT            |               | Lämmöntalteenoton tuloveden lämpötila                                      |
| HR EWT Sp         |               | Lämmöntalteenoton tuloveden lämpötilan asetusarvo                          |
| HR EWT Dif        |               | Lämmön talteenotto                                                         |
| HR Lock           | (             |                                                                            |
| Limit             |               |                                                                            |
| HR Delta Sp       |               |                                                                            |
| HR 3-Way<br>Valve |               | Lämmöntalteenoton 3-tieventtiilin avautumisprosentti                       |
| HR Pumps          |               | Lämmöntalteenottopumpun tila                                               |
| HR Pump<br>Hours  | )             | Lämmöntalteenottopumpun käyttötunnit                                       |
| HR C1 Enable      |               | Lämmöntalteenoton aktivointi piirissä 1                                    |
| HR C2 Enable      |               | Lämmöntalteenoton aktivointi piirissä 2                                    |

Jos yksikön ohjauslähde on "Verkko", lämmön talteenottotoiminnon ottamiseksi käyttöön seuraavien ehtojen on täytyttävä:

- Ota parametri "HR C1 tai C2 Enable" käyttöön lämmöntalteenottosivulla.
- Ota BMS-rekisteri käyttöön: Lämmöntalteenotto Ota asetusarvo käyttöön

### 4.15 Nopea uudelleenkäynnistys

Tämä jäähdytin voi aktivoida nopean uudelleenkäynnistyksen (valinnainen) sähkökatkoksen yhteydessä. Tämän vaihtoehdon avulla laite voi palauttaa kuormituksen, joka sillä oli ennen sähkökatkosta, lyhyemmässä ajassa, mikä lyhentää vakiojaksoajastinta.

Jotta Rapid Restart -toiminto voidaan ottaa käyttöön, asiakkaan on asetettava Rapid Restart -sivun "Rapid Restart" parametrin arvoksi **Yes**. Toiminto on määritetty tehtaalla.

Pikakäynnistys-sivulle pääsee valitsemalla Main Menu  $\rightarrow$  View/Set Unit  $\rightarrow$  Rapid Restart.

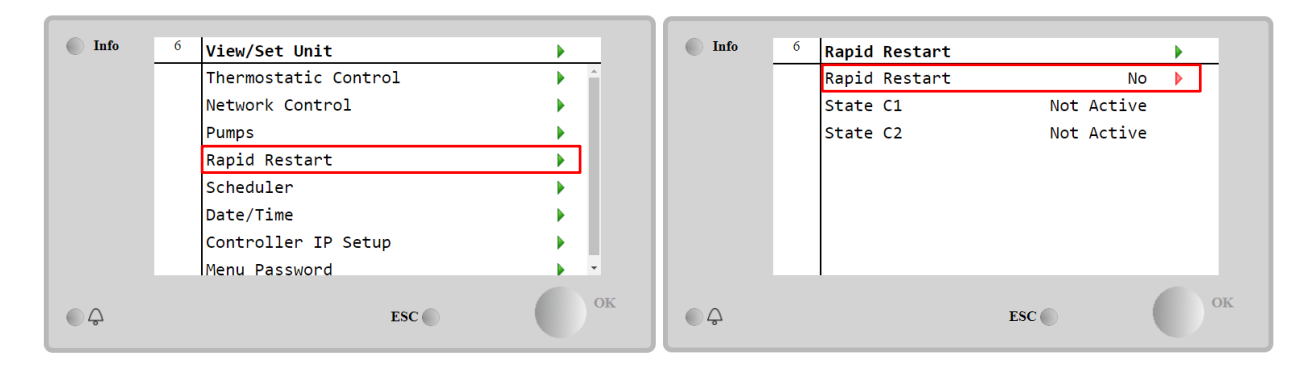

Tila C1/2 edustaa kunkin piirin nopean uudelleenkäynnistyksen todellista tilaa.

Nopea uudelleenkäynnistys aktivoituu seuraavissa olosuhteissa:

- Sähkökatkos kestää enintään 180 sekuntia
- Yksikön ja piirin kytkimet ovat päällä
- Yksikön tai piirin hälytyksiä ei ole
- Laite on toiminut normaalissa Run-tilassa
- BMS Circuit Mode -asetuspisteen arvoksi asetetaan Auto, kun ohjauslähteenä on Verkko
- ELWT ei ole alempana kuin "ELWT Setpoint + StgUpDT"
- ELWT on suurempi kuin "ELWT-asetuspiste + NomEvapDT\*Par\_RpdRst", jossa Par\_RpdRst on parametri, jota voidaan muuttaa

Jos sähkökatkos kestää yli 180 sekuntia, laite käynnistyy tavallisen jaksoajastimen perusteella ilman nopeaa uudelleenkäynnistystä.

Virran uudelleenkäynnistyksen jälkeen nopean uudelleenkäynnistyksen aikana käytettävät ajastimet ovat:

| Parametri             | Ajastin |
|-----------------------|---------|
| Pump On               | 14s     |
| 1st Compr On          | 30s     |
| Full Load (<br>Compr) | 6 180s  |

### 4.16 FreeCooling Hydronic (vain jäähdytys)

Ilmajäähdytys käynnistyy, kun ulkoilman lämpötila on tuloveden lämpötilaa alhaisempi ennalta määritetyn ilmajäähdytysdeltan T verran. Täysi ilmajäähdytys on mahdollista vain suunnittelulämpötilan alapuolella, mutta logiikka pyrkii kuitenkin saamaan mahdollisimman paljon irti ilman lämpötilasta jäähdyttimen kokonaistehon optimoimiseksi.

Kun vapaajäähdytys käynnistetään, vapaajäähdytysventtiili avataan, jotta vesi pääsee vapaajäähdytyskierukoiden läpi ja jäähtyy ennen haihduttimen lämmönvaihtimeen syöttämistä ja siirtyy laitokseen poistoveden lämpötilana. Puhaltimet käynnistetään ja niitä ohjataan siten, että poistoveden lämpötila pysyy aktiivisessa asetusarvossa.

Jos ulkoilman lämpötila ei ole riittävän alhainen, jotta täysi vapaajäähdytys olisi mahdollista ja laitoksen kuormitus tyydytettäisiin, yksikkö voi aloittaa sekatilan. Itse asiassa, jos puhaltimen ollessa täydellä nopeudella lähtevän veden lämpötila ei saavuta aktiivista asetusarvoa ja pysyy pienellä kaltevuudella Stage Up Temperature -lämpötilan yläpuolella, ennalta määritetyn ajan kuluttua piiri voidaan käynnistää mekaanisessa tilassa. Tällöin puhaltimen kierrosnopeutta mukautetaan siten, että se ohjaa vähimmäispainesuhdetta, joka tarvitaan kompressorien oikean voitelun takaamiseksi.

FreeCooling-sivulle pääsee valitsemalla Main Menu  $\rightarrow$  View/Set Unit  $\rightarrow$  Hydronic Freecooling.

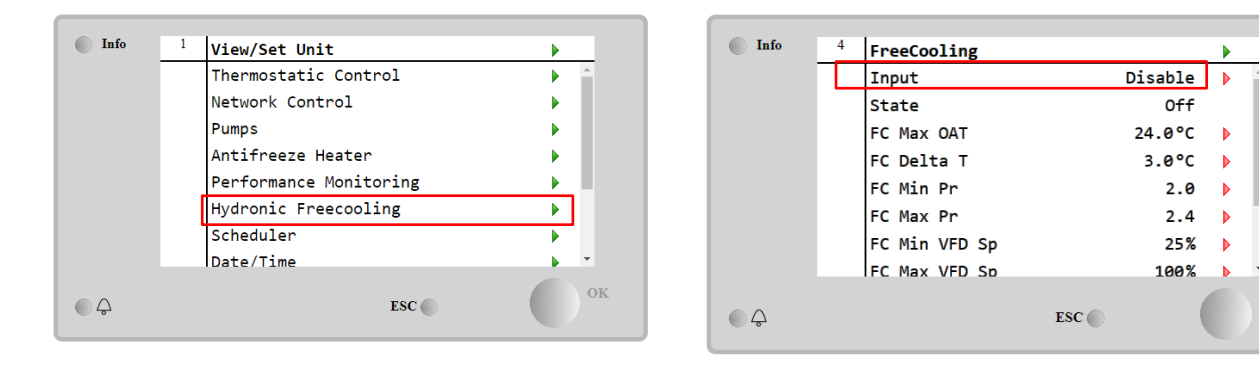

| Parametri     | Säätöväli       | Kuvaus                                                                                                    |  |  |  |  |
|---------------|-----------------|----------------------------------------------------------------------------------------------------|--|--|--|--|
| Input         | Disable         | Vaihtoehto ei ole käytössä kaikilla tarvittavilla syötteillä                                                                         |  |  |  |  |
|               | Enable          | Vaihtoehto on otettu oikein käyttöön                                                                                                 |  |  |  |  |
| Remote Input  | Disable         | Vaihtoehto ei ole käytössä kaikilla BMS:n kautta tarvittavilla tuloilla                                                              |  |  |  |  |
|               | Enable          | Vaihtoehto on otettu oikein käyttöön BMS:n kautta                                                                                    |  |  |  |  |
| State         | off             | Yksikön tila Pois päältä                                                                                                    |  |  |  |  |
|               | Free<br>Cooling | Yksikön tila vapaajäähdytystilassa, molemmat piirit toimivat vapaajäähdytyksessä                                                     |  |  |  |  |
|               | Mixed           | Yksikön tila sekatilassa, yksi piiri ajetaan vapaajäähdytyksessä ja toinen                                                           |  |  |  |  |
|               |                 | mekaanisessa tilassa                                                                                                    |  |  |  |  |
|               | Mechanical      | Yksikön tila mekaanisessa tilassa, molemmat piirit toimivat mekaanisessa tilassa                                                     |  |  |  |  |
| FC Max Oat    | 10-30 °C        | llman lämpötilan enimmäisarvo ilmajäähdytyksen aktivoimiseksi. Tätä arvoa<br>suuremmalla arvolla vapaajäähdytystilaa ei voi käyttää. |  |  |  |  |
| FC Delta T    | 0-10 °C         | Sisään tulevan veden lämpötilan ja ilman lämpötilan välinen ero<br>ilmajäähdytystoimintojen mahdollistamiseksi.                      |  |  |  |  |
| FC Min Pr     | 1.4-3           | Vähimmäispaineensuhteen säätäminen puhaltimien ohjausta varten.                                                                      |  |  |  |  |
| FC Max Pr     | 1.4-3           | Säätää maksimipainesuhdetta puhaltimien ohjausta varten.                                                                             |  |  |  |  |
| FC Min VFD Sp | 5-50 %          | Tuulettimen vähimmäisnopeuden säätäminen vapaajäähdytystilassa.                                                                      |  |  |  |  |
| FC Max VFD Sp | 70-100 %        | Puhaltimen enimmäisnopeuden säätäminen vapaajäähdytystilassa.                                                                        |  |  |  |  |

Jotta Freecooling-toiminto voidaan ottaa käyttöön, asiakkaan on asetettava Freecooling-sivulla parametrin "Input" arvoksi **Enable**.

Jos yksikön ohjauslähde on "Verkko", vapaajäähdytystoimintojen ottamiseksi käyttöön seuraavien ehtojen on täytyttävä:

- 1) Ota parametri "Input" käyttöön Freecooling-sivulla.
- 2) Ota BMS-rekisteri käyttöön: Freecooling Ota asetusarvo käyttöön

### 4.16.1 Glykolivapaa Vapaakoolaus

Glykolivapaa-vaihtoehto Freecoling-olosuhteissa on ominaista, että siinä on vesi/vesi-lämmönvaihdin, joka on liitetty glykolia sisältävään vesikiertoon. Päävesikierto on glykoliton jätevesihuollon yksinkertaistamiseksi. Tämäntyyppiset jäähdyttimet vaativat lisäpumpun glykolin kierrättämiseksi vapaajäähdytyksen suljetussa kierrossa, joka on yhdistetty pääkiertoon välilämmönvaihtimen kautta. Tämä pumppu on aina aktiivinen, kun vapaajäähdytys on aktiivinen, jos suljetussa silmukassa tapahtuu jäätyminen tai OAT-lukitus.

Jos kyseessä on glykolivapaa vaihtoehto, on olemassa joitakin ylimääräisiä datapisteitä, jotka koskevat vesijäähdytyksen vapaajäähdytystä:

| Info | <sup>1</sup> View/Set Unit | •  | Info 4 | 4 FreeCooling      |         | •  |
|------|----------------------------|----|--------|--------------------|---------|----|
|      | Thermostatic Control       | ►  |        | Remote Input       | Disable | *  |
|      | Network Control            | •  |        | State              | Off     |    |
|      | Pumps                      |    |        | FC Max OAT         | 24.0°C  |    |
|      | Antifreeze Heater          |    |        | FC Delta T         | 4.0dK   | •  |
|      | Renformance Monitoning     |    |        | FC Min VFD Sp      | 25%     | •  |
|      | Hydronic Encocooling       |    |        | FC Max VFD Sp      | 86%     |    |
|      | Cohedulan                  |    |        | Glycol Pmp Spd     | 100%    |    |
|      | Date/Time                  |    |        | Glycol Pmp Act Spd | 0%      |    |
| ¢    | ESC 🌑                      | ОК |        | ESC                | ) (     | ок |

| Parametri          | Säätöväli | Kuvaus                                                                                                    |
|--------------------|-----------|----------------------------------------------------------------------------------------------------|
| Glycol Pmp Spd     | 0-100 %   | Valitse glykolipumpun nimellisnopeus                                                                                                |
| Glycol Pmp Act Spd | 0-100 %   | Näytä glykolipumpun todellinen nopeus                                                                                               |
| Glycol DT Ofs      | 0-15 °C   | Valitse Fc Delta T:n lisäpoikkeama, jotta vapaajäähdytys voidaan ottaa käyttöön<br>(mekaanisen Fc:n siirtyessä sekoitetuksi Fc:ksi) |

### 4.17 Jäätymisenesto lämmitin

Jäätymisenestolämmitin-sivulle pääsee valitsemalla Main Menu → View/Set Unit → Antifreeze Heater

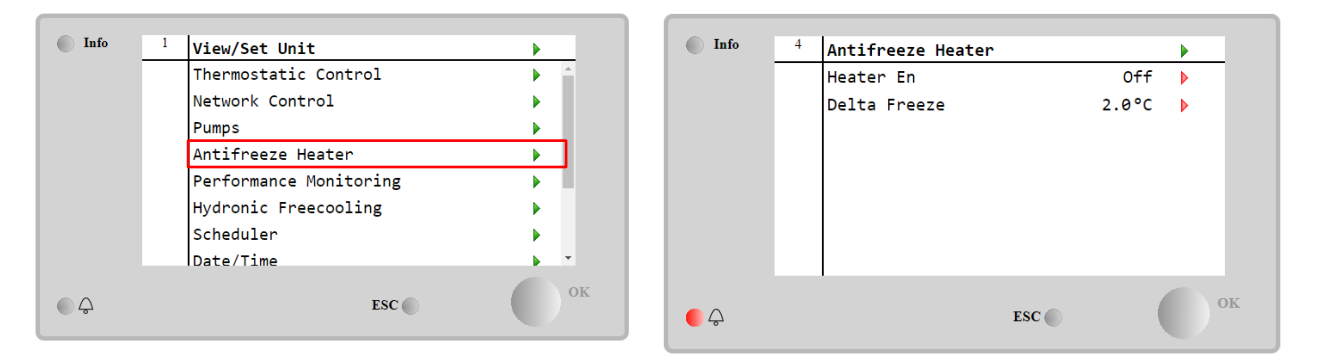

| Parametri    | Säätöväli  | Kuvaus   |           |         |                    |     |                     |         |     |
|--------------|------------|----------|-----------|---------|--------------------|-----|---------------------|---------|-----|
| Heater En    | off        | Vaihtoeh | nto ei ol | e käyt  | össä.              |     |                     |         |     |
|              | On         | Vaihtoel | nto on o  | tettu o | ikein käyttöön     |     |                     |         |     |
| Delta Freeze | 0 ÷ +5 ° C | Veden    | tulo-     | tai     | lähtölämpötilan    | ja  | jäätymisasetusarvon | välinen | ero |
|              |            | jäätymis | enestol   | ämmit   | timen aktivoimisek | si. |                     |         |     |

Jotta jäätymisenestolämmitintoiminto voidaan ottaa käyttöön, asiakkaan on asetettava parametrin "Heater En" arvoksi **On** jäätymisenestolämmitin-sivulla.

### 4.18 Glykolisäiliön lämmitin

Glykolisäiliön lämmitin -sivulle pääsee valitsemalla Main Menu → View/Set Unit → Glycol Tank Heater

| Info | <sup>4</sup> View/Set Unit | •          | Info    | 4 | Glycol Tank Heater |       |      |
|------|----------------------------|------------|---------|---|--------------------|-------|------|
|      | Thermostatic Control       | ► <u>*</u> |         |   | Heater En          | On    | Þ    |
|      | Network Control            |            |         |   | Delta Freeze       | 2.0°C | •    |
|      | Pumps                      |            |         |   |                    |       |      |
|      | Antifreeze Heater          | ▶          |         |   |                    |       |      |
|      | Glycol Tank Heater         | •          |         |   |                    |       |      |
|      | Hydronic Freecooling       | •          |         |   |                    |       |      |
|      | Scheduler                  | •          |         |   |                    |       |      |
|      | Date/Time                  | • •        |         |   |                    |       |      |
| ¢    | ESC 🔘                      | ОК         | <u></u> |   | ESC                | •     | O OI |

| Parametri    | Säätöväli | Kuvaus                                                                                                    |  |  |  |  |
|--------------|-----------|----------------------------------------------------------------------------------------------------|--|--|--|--|
| Heater En    | off       | /aihtoehto ei ole käytössä.                                                                                                    |  |  |  |  |
|              | On        | Vaihtoehto on otettu oikein käyttöön                                                                                                    |  |  |  |  |
| Delta Freeze | -5 ÷+5°C  | Glykoliin tulevan tai siitä lähtevän veden lämpötilan ja glykolisäiliön<br>jäätymisasetusarvon välinen ero glykolisäiliön lämmittimen aktivoimiseksi. |  |  |  |  |

Glykolisäiliön lämmitintoiminnon ottamiseksi käyttöön asiakkaan on asetettava parametrin "Heater En" arvoksi On (Käytössä) Glykolisäiliön lämmitin -sivulla.

### 4.19 Ohjelmistovaihtoehdot

EWYT-mallissa jäähdyttimen toiminnallisuuteen on lisätty mahdollisuus käyttää useita ohjelmistovaihtoehtoja, jotka vastaavat yksikköön asennettua uutta Microtech 4 -ohjelmaa. Ohjelmistovaihtoehdot eivät vaadi lisälaitteistoja ja koskevat viestintäkanavia ja uusia energiatoimintoja.

Käyttöönoton yhteydessä kone toimitetaan asiakkaan valitsemalla optiosarjalla; asetettu salasana on pysyvä ja riippuu koneen sarjanumerosta ja valitusta optiosarjasta.

Voit tarkistaa nykyisen optiosarjan:

Main Menu $\rightarrow$ Commission Unit  $\rightarrow$  Configuration  $\rightarrow$  Software Options.

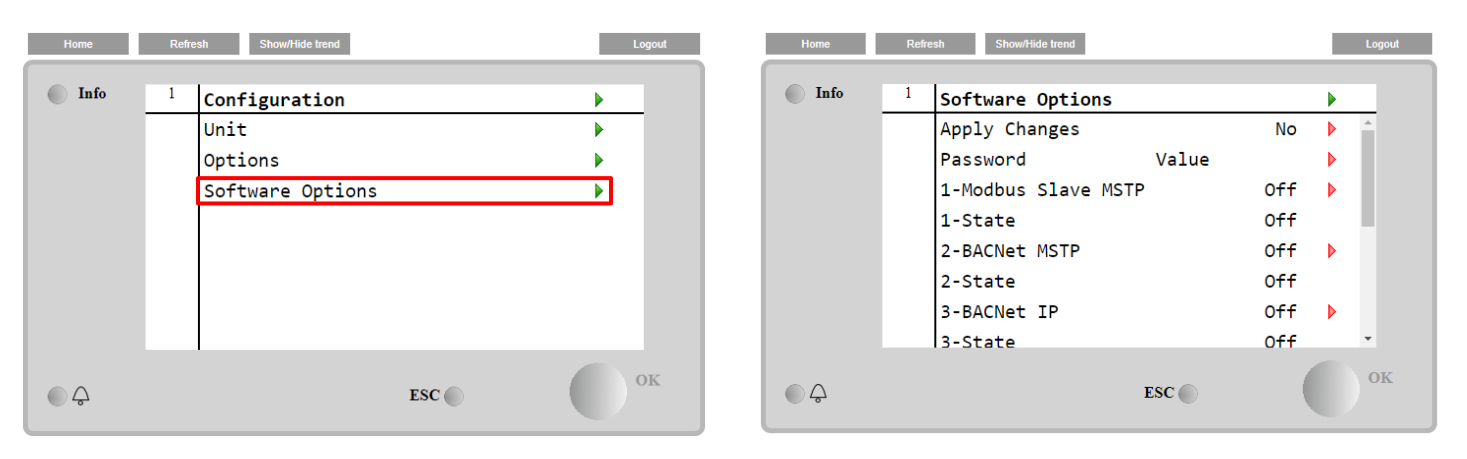

| Parametri     | Kuvaus                                 |
|---------------|----------------------------------------|
| Bassword      | Kirjoitettavissa                       |
| Fassword      | käyttöliittymän/verkkoliitännän kautta |
| Option Name   | Vaihtoehdon nimi                       |
| Option Status | Vaihtoehto on aktivoitu.               |
| operon status | Vaihtoehto ei ole aktivoitu            |

Current Password (Nykyinen salasana) aktivoi valitut vaihtoehdot.

### 4.19.1 Salasanan vaihtaminen uusien ohjelmistovaihtoehtojen ostamista varten

Vaihtoehtosarja ja salasana päivitetään tehtaalla. Jos asiakas haluaa muuttaa optiosarjaansa, hänen on otettava yhteyttä Daikin-henkilöstöön ja pyydettävä uutta salasanaa.

Heti kun uusi salasana on ilmoitettu, asiakas voi seuraavien vaiheiden avulla vaihtaa optiosarjan itse:

1. Odota, että molemmat piirit ovat OFF, ja valitse sitten pääsivulta Main Menu→Unit Enable→Unit→Disable

- 2. Siirry valikkoon Main Menu→Commission Unit→Configuration→Software Options
- 3. Valitse väliltä Options ja Activate

4. Lisää salasana

5. Odota, että valitut valinnat siirtyvät tilaan On

6. App1y Changes→Yes (se käynnistää ohjaimen uudelleen)

# Salasana voidaan vaihtaa vain, jos kone toimii turvallisissa olosuhteissa: molemmat virtapiirit ovat tilassa Pois päältä.

### 4.19.2 Salasanan lisääminen varasäätimeen

Jos ohjain on rikkoutunut ja/tai se on jostain syystä vaihdettava, asiakkaan on määritettävä valikkokohtaan uusi salasana. Jos tämä vaihto on ajoitettu, asiakas voi pyytää Daikinin henkilöstöltä uutta salasanaa ja toistaa luvun <u>4.18.1</u>vaiheet. Jos ei ole riittävästi aikaa pyytää salasanaa Daikin-henkilöstöltä (esim. odotettavissa oleva ohjaimen vika), annetaan joukko ilmaisia rajoitettuja salasanoja, jotta koneen toiminta ei keskeytyisi. Nämä salasanat ovat ilmaisia ja visualisoitu:

Main Menu  $\rightarrow$  Commission Unit  $\rightarrow$  Configuration  $\rightarrow$  Software Options  $\rightarrow$  Temporary Passwords

| Info | <sup>1</sup> Software Options |     |   |    | Info | 1 | Temporary Password | S         |  |
|------|-------------------------------|-----|---|----|------|---|--------------------|-----------|--|
|      | 4-Performance Monitoring      | On  |   | *  |      |   | 1-553489691893     | Not Used  |  |
|      | 4-State                       | On  |   |    |      |   | 2-411486702597     | Not Used  |  |
|      | 5-iCM Standard                | Off |   |    |      |   | 3-084430952438     | Not Used  |  |
|      | 5-State                       | Off |   |    |      |   | Mode               | Temporary |  |
|      | 6-iCM Advanced                | Off | ▶ |    |      |   | Timer              | 133907min |  |
|      | 6-State                       | Off |   |    |      |   |                    |           |  |
|      | Temporary Passwords           |     |   |    |      |   |                    |           |  |
|      | Apply Changes                 | No  |   | v  |      |   |                    |           |  |
| ¢ (  | ESC 🌑                         | (   |   | ОК | ۵    |   |                    | ESC       |  |

Niiden käyttö on rajoitettu kolmeen kuukauteen:

- 553489691893 3 kuukautta Kesto
- 411486702597 1 kuukauden kesto
- 084430952438 1 kuukauden kesto

Se antaa asiakkaalle riittävästi aikaa ottaa yhteyttä Daikin-huoltoon ja asettaa uusi rajoittamaton salasana.

| Parametri    | Erityinen tila | Kuvaus                                                          |
|--------------|----------------|-----------------------------------------------------------------|
| 553489691893 |                | Aktivoi optiosarja 3 kuukaudeksi.                               |
| 411486702597 |                | Aktivoi optiosarja 1 kuukaudeksi.                               |
| 084430952438 |                | Aktivoi optiosarja 1 kuukaudeksi.                               |
| Mode         | Permanent      | Pysyvä salasana lisätään. Vaihtoehtosarjaa voidaan käyttää      |
| Mode         | Fermanenc      | rajoittamattoman ajan.                                          |
| Temporary    |                | Väliaikainen salasana lisätään. Vaihtoehtosarjaa voidaan        |
| Temporary    |                | käyttää riippuen asetetusta salasanasta.                        |
| Timor        |                | Aktivoidun optiosarjan viimeinen kesto. Käytössä vain, jos tila |
| 1111101      |                | on tilapäinen                                                   |

Salasana voidaan vaihtaa vain, jos kone toimii turvallisissa olosuhteissa: molemmat virtapiirit ovat tilassa Pois päältä.

### 4.19.3 Modbus MSTP -ohjelmistovaihtoehto

Kun ohjelmistovaihtoehto "Modbus MSTP" on aktivoitu ja ohjain käynnistetään uudelleen, viestintäprotokollan asetussivulle pääsee polun kautta:

| Home | Ref | resh Show/Hide trend                                  | Logout      |
|------|-----|-------------------------------------------------------|-------------|
| Info | 1   | Commission Unit<br>Configuration<br>Alarm Limits      | )<br>)<br>) |
|      |     | Manual Control<br>Input/Output<br>Sensors Calibration | )<br>)<br>) |
|      |     | SW Modbus MSTP<br>Scheduled Maintenance               | •           |
| ¢    |     | ESC 🌑                                                 | ок          |

### Main Menu→Commission Unit→SW Modbus MSTP

Asetettavat arvot ovat samat kuin ne, jotka löytyvät Modbus MSTP -valintasivulta kyseisen ohjaimen kanssa, ja ne riippuvat järjestelmästä, johon laite on asennettu.

| Home | Refr | esh Show/Hide trend |     |       | Logout |
|------|------|---------------------|-----|-------|--------|
| Info | 1    | Modbus MSTP         |     |       | •      |
|      |      | Address             |     | 1     | •      |
|      |      | Baudrate            |     | 19200 | •      |
|      |      | Parity              |     | None  | •      |
|      |      | 2StopBits           |     | No    | •      |
|      |      | Delay               |     | 100   | •      |
|      |      | Response Timeout    |     | 100   | •      |
|      |      |                     |     |       |        |
|      |      | 1                   |     |       | OV     |
|      |      |                     | ESC |       | OK     |

Yhteyden muodostamiseksi on käytettävä RS485-porttia, joka on MT4-ohjaimen T14-liittimessä.

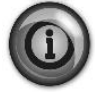

# 

### 4.19.4 BACNET MSTP

Kun ohjelmistovaihtoehto "BACNet MSTP" on aktivoitu ja ohjain käynnistetään uudelleen, viestintäprotokollan asetussivulle pääsee polun kautta:

| Home | Refr | esh Show/Hide trend   | Logout |
|------|------|-----------------------|--------|
| Info | 1    | Commission Unit       | •      |
|      |      | Configuration         |        |
|      |      | Alarm Limits          | •      |
|      |      | Manual Control        | •      |
|      |      | Input/Output          | •      |
|      |      | Sensors Calibration   | •      |
|      |      | SW BACNet MSTP        |        |
|      |      | Scheduled Maintenance | •      |
| ¢ (  |      | ESC 🔘                 | ок     |

### Main Menu→Commission Unit→SW BACNet MSTP

Asetettavat arvot ovat samat kuin ne, jotka löytyvät BACNet MSTP -asetussivulta suhteellisen ohjaimen kanssa, ja ne riippuvat järjestelmästä, johon laite on asennettu.

| Home | Refr | esh Show/Hide trend |            |   | Logout |
|------|------|---------------------|------------|---|--------|
| Info | 1    | BACNet MSTP         | 1          |   | _      |
|      |      | Name                | Value      | Þ |        |
|      |      | Status              | NoActivePo |   |        |
|      |      | Address             | 0          | ▶ |        |
|      |      | Baudrate            | 38400      | ▶ |        |
|      |      | Max Master          | 1          | ▶ |        |
|      |      | Max Info Frame      | 1          | ▶ |        |
|      |      | Unit System         | 0          |   | -      |
| ¢ (  |      |                     | ESC        |   | ОК     |

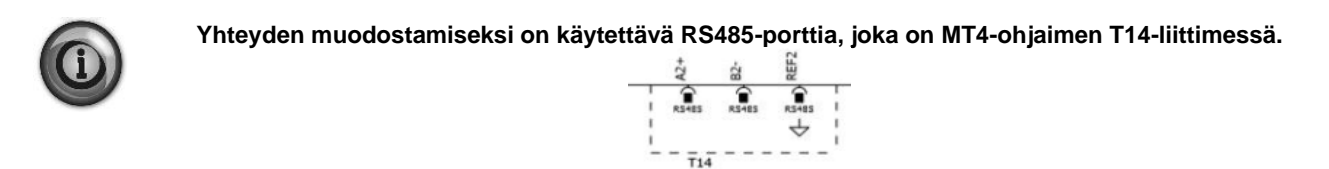

### 4.19.5 BACNET IP

Kun ohjelmistovaihtoehto "BACNet IP" on aktivoitu ja ohjain käynnistetään uudelleen, viestintäprotokollan asetussivulle pääsee polun kautta:

Main Menu→Commission Unit→SW BACNet IP

| Home | Refi | esh Show/Hide trend   | Logout |
|------|------|-----------------------|--------|
| Info | 1    | Commission Unit       | •      |
|      |      | Configuration         |        |
|      |      | Alarm Limits          | •      |
|      |      | Manual Control        | •      |
|      |      | Input/Output          | •      |
|      |      | Sensors Calibration   | •      |
|      |      | SW BACNet IP          |        |
|      |      | Scheduled Maintenance | •      |
| © Ģ  |      | ESC                   | ок     |

Asetettavat arvot ovat samat kuin ne, jotka löytyvät BACNet MSTP -asetussivulta suhteellisen ohjaimen kanssa, ja ne riippuvat järjestelmästä, johon laite on asennettu.

| Home | Refr | esh Show/Hide trend |              |     | Logout |
|------|------|---------------------|--------------|-----|--------|
| Info | 1    | BACNet IP           |              |     | •      |
|      |      | Device ID           |              | 1   | A 1    |
|      |      | Name                | Value        |     | •      |
|      |      | Status              |              | ОК  |        |
|      |      | UDP Port            | 478          | 08  | •      |
|      |      | Unit System         |              | 0   |        |
|      |      | Act IP=             | 192.168.001. | 042 |        |
|      |      | Act Msk=            | 255.255.255. | 000 |        |
|      |      | Act Gwv=            | 192.168.001. | 001 | -      |
| ¢    |      |                     | ESC 🌑        |     | ок     |

BACNet-IP-viestinnässä käytettävä LAN-liitäntäportti on T-IP Ethernet -portti, jota käytetään myös ohjaimen etäohjaukseen tietokoneella.

### 4.19.6 SUORITUSKYVYN SEURANTA

Suorituskyvyn seuranta on ohjelmistovaihtoehto, joka ei vaadi lisälaitteita. Se voidaan aktivoida, jotta voidaan arvioida jäähdyttimen hetkellinen suorituskyky seuraavien ominaisuuksien osalta:

- Jäähdytysteho tai lämmitysteho
- Virransyöttö
- EER-COP lämmitystilassa

Näille suureille esitetään integroitu arvio. Siirry sivulle: Main Menu  $\rightarrow$  View / Set Unit  $\rightarrow$  Performance Monitoring

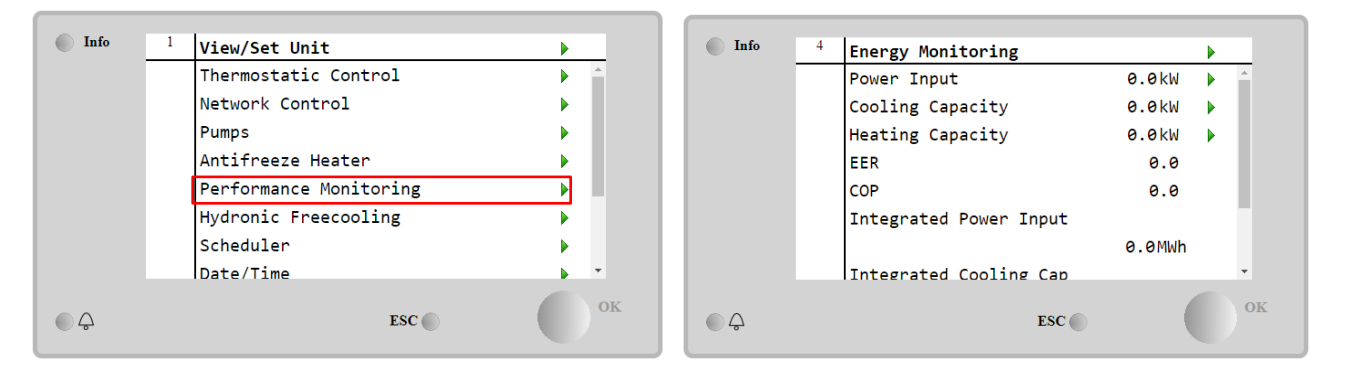

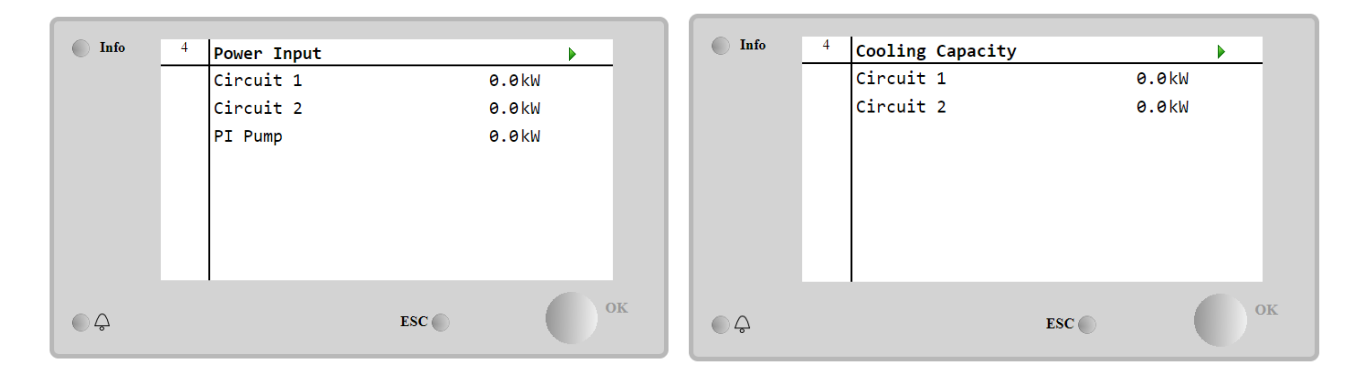

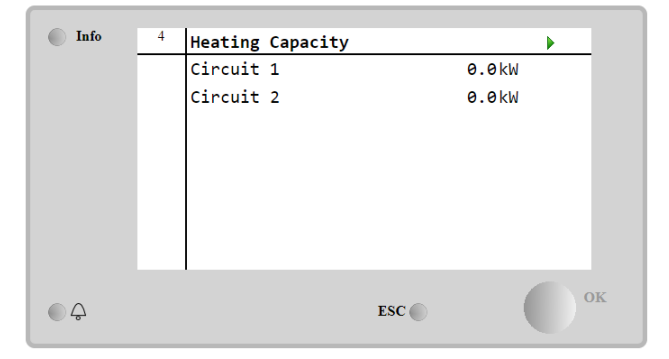

### 5 HÄLYTYKSET JA VIANMÄÄRITYS

UC suojaa yksikköä ja komponentteja toimimasta epänormaaleissa olosuhteissa. Suojaukset voidaan jakaa ennaltaehkäisyyn ja hälytyksiin. Tämän jälkeen hälytykset voidaan jakaa pumpun alasajo- ja pikapysäytyshälytyksiin. Pumpun alasajohälytykset aktivoituvat, kun järjestelmä tai osajärjestelmä voi suorittaa normaalin alasajon epänormaaleista käyttöolosuhteista huolimatta. Pikapysäytyshälytykset aktivoituvat, kun epänormaalit käyttöolosuhteet edellyttävät koko järjestelmän tai osajärjestelmän valitöntä pysäyttämistä mahdollisten vahinkojen estämiseksi.

UC näyttää aktiiviset hälytykset erillisellä sivulla ja pitää historiatietoa viimeisistä 50 merkinnästä, jotka on jaettu hälytyksiin ja kuittauksiin. Kunkin hälytystapahtuman ja jokaisen hälytyksen kuittauksen aika ja päivämäärä tallennetaan.

UC tallentaa myös hälytyksen tilannekuvan jokaisesta tapahtuneesta hälytyksestä. Jokainen kohde sisältää tilannekuvan käyttöolosuhteista juuri ennen hälytyksen tapahtumista. Yksikköhälytyksiä ja piirihälytyksiä varten on ohjelmoitu erilaisia tilannekuvasarjoja, jotka sisältävät erilaisia tietoja vianmäärityksen helpottamiseksi.

Seuraavissa kohdissa ilmoitetaan myös, miten kukin hälytys voidaan poistaa paikallisen HMI:n, verkon (minkä tahansa korkeatasoisen liitännän Modbus-, Bacnet- tai Lon-liitännän kautta) tai jos tietty hälytys poistuu automaattisesti.

### 5.1 Yksikön hälytykset

Kaikki tässä kohdassa ilmoitetut hälytykset eivät aiheuta yksikön pysähtymistä, vaan ainoastaan visuaalisen ilmoituksen ja merkinnän hälytyslokiin.

### 5.1.1 BadLWTReset - Huono lähtevän veden lämpötilan nollaustulo

Tämä hälytys syntyy, kun Setpoint Reset -vaihtoehto on otettu käyttöön ja säätimen tulo on sallitun alueen ulkopuolella.

| Ongelma                                                                                                    | Syy                                                                                                    | Ratkaisu                                                                                                    |
|----------------------------------------------------------------------------------------------------|----------------------------------------------------------------------------------------------------|----------------------------------------------------------------------------------------------------|
| Yksikön tila on Run.<br>Kellokuvake liikkuu ohjaimen näytöllä.<br>LWT Reset -toimintoa ei voi käyttää.<br>Merkkijono hälytysluettelossa:<br>BadLwTReset<br>Merkkijono hälytyslokissa:<br>± BadLwTReset<br>Merkkijono bälytyksen tilannekuvassa | LWT:n nollaustulosignaali on alueen<br>ulkopuolella. Tässä varoituksessa<br>alueen ulkopuolisena pidetään<br>signaalia, joka on alle 3 mA tai yli 21<br>mA. | Tarkista yksikön ohjaimen<br>tulosignaalin arvot. Sen on oltava<br>sallitulla mA-alueella.<br>Tarkista johdotusten sähköinen<br>suojaus.<br>Tarkista, onko sähköjohtoja kytketty<br>väärin |
| BadLWTReset                                                                                                    |                                                                                                    |                                                                                                    |
| Nollaa                                                                                                    |                                                                                                    |                                                                                                    |
| Paikallinen HMI                                                                                                    |                                                                                                    |                                                                                                    |
| Verkko                                                                                                    |                                                                                                    |                                                                                                    |
| Auto                                                                                                    | $\checkmark$                                                                                                    |                                                                                                    |

### 5.1.2 EnergyMeterComm - Energiamittarin tiedonsiirtovika

Tämä hälytys syntyy, jos energiamittarin kanssa on viestintäongelmia.

| Ongelma                                                                                     | Syy                                          | Ratkaisu                                                                                |
|---------------------------------------------------------------------------------------------|----------------------------------------------|-----------------------------------------------------------------------------------------|
| Kellokuvake liikkuu ohjaimen näytöllä.<br>Merkkijono hälytysluettelossa:<br>EnergyMeterComm | Moduulissa ei ole virtalähdettä              | Katso kyseisen komponentin<br>tietolehdestä, onko sen virta kytketty<br>oikein.         |
| Merkkijono hälytyslokissa:<br>± EnergyMtrComm                                               | Väärä kaapelointi yksikön ohjaimen kanssa    | Tarkista, että liitäntöjen napaisuutta noudatetaan.                                     |
| Merkkijono hälytyksen tilannekuvassa<br>EnergyMtrComm                                       | Modbus-parametreja ei ole asetettu<br>oikein | Katso kyseisen komponentin<br>asennusajosta, onko modbus-<br>parametrit asetettu oikein |
|                                                                                             | Moduuli on rikki                             | Tarkista, näkyykö käyttöliittymä<br>ohjaimen näytössä ja onko<br>virtalähde käytössä    |
| Nollaa                                                                                      |                                              |                                                                                         |
| Paikallinen HMI<br>Verkko<br>Auto                                                           |                                              |                                                                                         |

### 5.1.3 EvapPump1Fault - Haihduttimen pumpun 1 vika

Tämä hälytys syntyy, jos pumppu käynnistyy, mutta virtauskytkin ei pysty sulkeutumaan kierrätysajan kuluessa. Tämä voi olla tilapäinen tila tai johtua rikkoutuneesta virtauskytkimestä, katkaisijoiden tai sulakkeiden aktivoitumisesta tai pumpun rikkoutumisesta.

| Ongelma                                | Syy                     | Ratkaisu                       |
|----------------------------------------|-------------------------|--------------------------------|
| Yksikkö voi olla päällä.               | Pumppu 1 ei ehkä toimi. | Tarkista, onko pumpun nro 1    |
| Kellokuvake liikkuu ohjaimen näytöllä. |                         | sähköjohdoissa vikaa.          |
| Varapumppua käytetään tai kaikki       |                         | Tarkista, että pumpun nro 1    |
| piirit pysäytetään, jos pumppu nro 2   |                         | sähkökatkaisija on lauennut.   |
| vikaantuu.                             |                         | Jos pumpun suojaamiseen        |
| Merkkijono hälytysluettelossa:         |                         | käytetään sulakkeita, tarkista |
| EvapPump1Fault                         |                         | sulakkeiden eheys.             |

| Merkkijono hälytyslokissa:<br>± EvapPump1Fau1t<br>Merkkijono hälytyksen tilannekuvassa |                               | Tarkista, onko pumpun käynnistimen<br>ja yksikön ohjaimen välisessä<br>johdotusyhteydessä vikaa. |
|----------------------------------------------------------------------------------------|-------------------------------|--------------------------------------------------------------------------------------------------|
| EvapPump1Fault                                                                         |                               | Tarkista vesipumpun suodatin ja vesikierto tukosten varalta.                                     |
|                                                                                        | Virtauskytkin ei toimi oikein | Tarkista virtauskytkimen liitäntä ja kalibrointi.                                                |
| Nollaa                                                                                 |                               |                                                                                                  |
| Paikallinen HMI                                                                        |                               |                                                                                                  |
| Verkko                                                                                 |                               |                                                                                                  |
| Auto                                                                                   |                               |                                                                                                  |

### 5.1.4 BadDemandLimit - Huonon kysynnän raja-arvotulo

Tämä hälytys syntyy, kun Demand Limit -vaihtoehto on otettu käyttöön ja säätimen tulo on sallitun alueen ulkopuolella.

| Ongelma                                | Syy                                     | Ratkaisu                              |
|----------------------------------------|-----------------------------------------|---------------------------------------|
| Yksikön tila on Run.                   | Vaatimusrajatulo ei ole alueella. Tässä | Tarkista yksikön ohjaimen             |
| Kellokuvake liikkuu ohjaimen näytöllä. | varoituksessa alueen ulkopuolisena      | tulosignaalin arvot. Sen on oltava    |
| Demand Limit -toimintoa ei voi         | pidetään signaalia, joka on alle 3 mA   | sallitulla mA-alueella.               |
| käyttää.                               | tai yli 21 mA.                          |                                       |
| Merkkijono hälytysluettelossa:         |                                         | Tarkista johdotusten sähköinen        |
| BadDemandLimit                         |                                         | suojaus.                              |
| Merkkijono hälytyslokissa:             |                                         | Tarkista, onko sähköjohtoja kytketty  |
| <b>±BadDemandLimit</b>                 |                                         | väärin                                |
| Merkkijono hälytyksen tilannekuvassa   |                                         |                                       |
| BadDemandLimit                         |                                         |                                       |
| Nollaa                                 |                                         | Huomautukset                          |
| Paikallinen HMI                        |                                         | Poistuu automaattisesti, kun signaali |
| Verkko                                 |                                         | palaa sallitulle alueelle.            |
| Auto                                   |                                         |                                       |

**5.1.5 EvapPump2Fault - Haihduttimen pumpun 2 vika** Tämä hälytys syntyy, jos pumppu käynnistyy, mutta virtauskytkin ei pysty sulkeutumaan kierrätysajan kuluessa. Tämä voi olla tilapäinen tila tai johtua rikkoutuneesta virtauskytkimestä, katkaisijoiden tai sulakkeiden aktivoitumisesta tai pumpun rikkoutumisesta.

| Ongelma                                                                                                    | Ѕуу                           | Ratkaisu                                                                                                    |
|----------------------------------------------------------------------------------------------------|-------------------------------|----------------------------------------------------------------------------------------------------|
| Yksikkö voi olla päällä.                                                                                                    | Pumppu nro 2 ei ehkä toimi.   | Tarkista, onko pumpun nro 2                                                                                                    |
| Varapumppua käytetään tai kaikki piirit<br>pysäytetään, jos pumppu 1 vikaantuu.<br>Merkkijono hälytysluettelossa:<br>EvapPump2Fau1t<br>Merkkijono hälytyslokissa: |                               | Sankojondoissa vikaa.Tarkista, että pumpun nro 2sähkökatkaisija on lauennut.Jos pumpun suojaamiseenkäytetään sulakkeita, tarkistasulakkeiden eheys. |
| ± EvapPump2Fault<br>Merkkijono hälytyksen tilannekuvassa<br>EvapPump2Fault                                                                                        |                               | Tarkista, onko pumpun<br>käynnistimen ja yksikön ohjaimen<br>välisessä johdotusyhteydessä<br>vikaa.                                                 |
|                                                                                                    |                               | Tarkista vesipumpun suodatin ja vesikierto tukosten varalta.                                                                                        |
|                                                                                                    | Virtauskytkin ei toimi oikein | Tarkista virtauskytkimen liitäntä ja kalibrointi.                                                                                                   |
| Nollaa                                                                                                    |                               |                                                                                                    |
| Paikallinen HMI                                                                                                    |                               |                                                                                                    |
| Auto - Nollaus                                                                                                    |                               |                                                                                                    |

**5.1.6 SwitchBoxTHi - Kytkentäkotelon lämpötila korkea** Tämä hälytys osoittaa, että kytkentärasian lämpötila on ylittänyt enimmäisrajan, mikä voi aiheuttaa vahinkoa kytkentärasialle.

| Ongelma                                                                                  | Syy                                                                                 | Ratkaisu                                                                                     |
|------------------------------------------------------------------------------------------|-------------------------------------------------------------------------------------|----------------------------------------------------------------------------------------------|
| Yksikön tila on Päällä<br>Kellokuvake liikkuu ohjaimen näytöllä.                         | Kytkentäkotelon jäähdytystuuletin ei toimi kunnolla.                                | Tarkista, että jäähdytystuuletin toimii oikein.                                              |
| Kellokuvake liikkuu ohjaimen näytöllä.<br>Merkkijono hälytysluettelossa:<br>SwitchBoxTHi | Puhaltimen suodatin tukkeutunut,<br>mikä aiheuttaa ilmamassavirran<br>pienenemisen. | Poista kaikki esteet. Puhdista<br>puhaltimen suodatin pehmeällä<br>harjalla ja puhaltimella. |

| Merkkijono hälytyslokissa:<br>± SwitchBoxTHi<br>Merkkijono hälytyksen tilannekuvassa | OAT on suurempi kuin kytkentäkotelon mitoitusarvot.   | Tarkista, toimiiko jäähdytin yli<br>suunnittelurajojen.                                              |
|--------------------------------------------------------------------------------------|-------------------------------------------------------|----------------------------------------------------------------------------------------------------|
| SwitchBoxTHi                                                                         | Kytkinlaatikon lämpötila-anturi ei toiminut kunnolla. | Tarkista, että kytkentäkotelon<br>lämpötila-anturi toimii oikein, jos<br>sellainen on käytettävissä. |
| Nollaa                                                                               |                                                       | Huomautukset                                                                                         |
| Paikallinen HMI                                                                      |                                                       |                                                                                                    |
| Verkko                                                                               |                                                       |                                                                                                    |
| Auto                                                                                 |                                                       |                                                                                                    |

**5.1.7 SwitchBoxTSen - Kytkinlaatikon lämpötila-anturin vika** Tämä hälytys syntyy aina, kun tulovastus on hyväksyttävän alueen ulkopuolella.

| Ongelma                                                                                                    | Syy                                                                                        | Ratkaisu                                                                                                    |
|----------------------------------------------------------------------------------------------------|--------------------------------------------------------------------------------------------|----------------------------------------------------------------------------------------------------|
| Yksikön tila on Päällä<br>Kellokuvake liikkuu ohjaimen näytöllä.<br>Kellokuvake liikkuu ohjaimen näytöllä.<br>Merkkijono hälytysluettelossa:<br>SwitchBoxTempSen<br>Merkkijono hälytyslokissa:<br>± SwitchBoxTempSen<br>Merkkijono hälytyksen tilannekuvassa<br>SwitchBoxTempSen | Anturi on rikki.<br>Anturi on oikosulussa.<br>Anturia ei ole kytketty kunnolla<br>(avoin). | Tarkista anturin eheys taulukon ja<br>sallitun kOhm (kΩ) -alueen<br>mukaisesti.Tarkista anturin fysiikan eheys.Tarkista anturin fysiikan eheys.Tarkista vastusmittauksella, onko<br>anturi oikosulussa.Tarkista, ettei sähkökontakteissa ole<br>vettä tai kosteutta.Tarkista, että sähköliittimet on kytketty<br>oikein.Tarkista, että anturit on kytketty oikein<br>myös sähkökaavion mukaisesti.Tarkista, että anturit on asennettu<br>oikein kytkentäkoteloon |
| Nollaa                                                                                                    |                                                                                            | Huomautukset                                                                                                    |
| Paikallinen HMI<br>Verkko<br>Auto                                                                                                    |                                                                                            |                                                                                                    |

### 5.1.8 ExternalEvent - Ulkoinen tapahtuma

Tämä hälytys ilmaisee, että laite, jonka toiminta on yhteydessä tähän koneeseen, ilmoittaa ongelmasta erityisessä tulossa.

| Ongelma                                                                                                    | Syy                                                                                                    | Ratkaisu                                                                                                    |
|----------------------------------------------------------------------------------------------------|----------------------------------------------------------------------------------------------------|----------------------------------------------------------------------------------------------------|
| Yksikön tila on Run.<br>Kellokuvake liikkuu ohjaimen näytöllä.<br>Merkkijono hälytysluettelossa:<br>External Event<br>Merkkijono hälytyslokissa:<br>±ExternalEvent<br>Merkkijono hälytyksen tilannekuvassa<br>ExternalEvent | Ulkoinen tapahtuma on aiheuttanut<br>ohjainkortin digitaalisen tulon<br>avautumisen vähintään 5 sekunniksi. | Tarkista ulkoisen tapahtuman tai<br>hälytyksen syyt.<br>Tarkista sähköjohdot yksikön<br>ohjaimesta ulkoisiin laitteisiin, jos<br>ulkoisia tapahtumia tai hälytyksiä on<br>esiintynyt. |
| Nollaa                                                                                                    |                                                                                                    |                                                                                                    |
| Paikallinen HMI                                                                                                    |                                                                                                    |                                                                                                    |
| Verkko                                                                                                    |                                                                                                    |                                                                                                    |
| Auto                                                                                                    | V                                                                                                    |                                                                                                    |

### 5.1.9 HeatRec EntWTempSen - Lämmöntalteenoton tuloveden lämpötilan anturivika

Tämä hälytys syntyy aina, kun tulovastus on hyväksyttävän alueen ulkopuolella.

| Ongelma                                                                                                    | Syy                                       | Ratkaisu                                                                                                    |
|----------------------------------------------------------------------------------------------------|-------------------------------------------|----------------------------------------------------------------------------------------------------|
| Lämmöntalteenotto on pois päältä<br>Kellokuvake liikkuu ohjaimen<br>näytöllä.<br>Merkkijono hälytysluettelossa:<br>HeatRec EntWTempSen | Anturi on rikki.                          | Tarkista anturin eheys taulukon ja         sallitun kOhm (kΩ) -alueen         mukaisesti.         Tarkista anturin fysiikan eheys.         Tarkista anturin fysiikan eheys. |
| Merkkijono hälytyslokissa:<br>± HeatRec EntWTempSen<br>Merkkijono hälytyksen<br>tilannekuvassa<br>HeatRec EntWTempSen                  | Anturi on oikosulussa.                    | anturi oikosulussa.                                                                                                    |
|                                                                                                    | Anturia ei ole kytketty kunnolla (avoin). | Tarkista, ettei sähkökontakteissa ole vettä tai kosteutta.                                                                                                    |
|                                                                                                    |                                           | Tarkista, että sähköliittimet on kytketty oikein.                                                                                                    |
|                                                                                                    |                                           | Tarkista, että anturit on kytketty oikein<br>myös sähkökaavion mukaisesti.                                                                                                  |

|                 |                          | Tarkista, että anturi on asennettu |
|-----------------|--------------------------|------------------------------------|
|                 |                          | oikein kylmaainepiirin putkeen.    |
| Nollaa          |                          |                                    |
| Paikallinen HMI | $\overline{\mathcal{A}}$ |                                    |
| Verkko          |                          |                                    |
| Auto            |                          |                                    |

## 5.1.10 HeatRec LvgWTempSen - Lämmöntalteenoton poistoveden lämpötilan anturivika

Tämä hälytys syntyy aina, kun tulovastus on hyväksyttävän alueen ulkopuolella.

| Ongelma                                                                                                    | Syy                                        | Ratkaisu                                                                                                    |
|----------------------------------------------------------------------------------------------------|--------------------------------------------|----------------------------------------------------------------------------------------------------|
| Lämmöntalteenotto on pois päältä<br>Kellokuvake liikkuu ohjaimen<br>näytöllä.<br>Merkkijono hälytysluettelossa:<br>HeatRec LvgWTempSen<br>Merkkijono hälytyslokissa: | Anturi on rikki.<br>Anturi on oikosulussa. | Tarkista anturin eheys taulukon ja<br>sallitun kOhm (kΩ) -alueen<br>mukaisesti.Tarkista anturin fysiikan eheys.Tarkista vastusmittauksella, onko                                                                                                    |
| ± HeatRec LvgWTempSen<br>Merkkijono hälytyksen<br>tilannekuvassa<br>HeatRec LvgWTempSen                                                                              | Anturia ei ole kytketty kunnolla (avoin).  | anturi oikosulussa.<br>Tarkista, ettei sähkökontakteissa ole<br>vettä tai kosteutta.<br>Tarkista, että sähköliittimet on kytketty<br>oikein.<br>Tarkista, että anturit on kytketty oikein<br>myös sähkökaavion mukaisesti.<br>Tarkista, että anturi on asennettu |
|                                                                                                    |                                            | oikein kylmäainepiirin putkeen.                                                                                                    |
| Nollaa                                                                                                    |                                            |                                                                                                    |
| Paikallinen HMI<br>Verkko<br>Auto                                                                                                    |                                            |                                                                                                    |

### 5.1.11 HeatRec FreezeAlm - Lämmöntalteenottoveden jäätymissuojan hälytin

Tämä hälytys ilmoittaa, että lämmöntalteenottoveden lämpötila (tulo- tai poistovesi) on laskenut alle turvarajan. Ohjaus yrittää suojata lämmönvaihdinta käynnistämällä pumpun ja antamalla veden kiertää.

| Ongelma                                                                                                    | Syy                                                                      | Ratkaisu                                                                       |
|----------------------------------------------------------------------------------------------------|--------------------------------------------------------------------------|--------------------------------------------------------------------------------|
| Yksikön tila on Pois päältä.<br>Kaikki virtapiirit pysäytetään<br>välittömästi.<br>Kellokuvake liikkuu ohjaimen näytöllä.<br>Merkkijono hälytysluettelossa:<br>HeatRec FreezeA1m<br>Merkkijono hälytyslokissa:<br>± HeatRec FreezeA1m | Veden virtaus liian alhainen.                                            | Lisää veden virtausta.                                                         |
|                                                                                                    | Lämmöntalteenoton tulolämpötila on liian alhainen.                       | Nosta tuloveden lämpötilaa.                                                    |
|                                                                                                    | Antureiden lukemia (sisään- tai<br>ulosmeneviä) ei ole kalibroitu oikein | Tarkista veden lämpötilat<br>asianmukaisella mittarilla ja säädä<br>poikkeamat |
| Merkkijono nalytyksen tilannekuvassa<br>HeatRec FreezeAlm                                                                                                    | Väärä jäädytysrajan asetusarvo                                           | Jäätymisrajaa ei ole muutettu<br>glykoliprosentin funktiona                    |
| Nollaa                                                                                                    |                                                                          |                                                                                |
| Paikallinen HMI<br>Verkko                                                                                                    |                                                                          |                                                                                |
| Auto                                                                                                    |                                                                          |                                                                                |

### 5.1.12 Option1BoardCommFail - Valinnaisen piirilevyn 1 tiedonsiirtovirhe

Tämä hälytys syntyy, jos AC-moduulin kanssa on viestintäongelmia.

| Ongelma                                                      | Syy                             | Ratkaisu                               |
|--------------------------------------------------------------|---------------------------------|----------------------------------------|
| Yksikön tila on Pois päältä.                                 | Moduulissa ei ole virtalähdettä | Tarkista virransyöttö moduulin sivulla |
| Kaikki virtapiirit pysaytetaan                               |                                 | olevasta liittimesta.                  |
| valittomasti.                                                |                                 | Tarkista, että molemmat LEDit ovat     |
| Kellokuvake liikkuu ohjaimen näytöllä.                       |                                 | vihreitä.                              |
| Merkkijono hälytysluettelossa:                               |                                 | Tarkista, että sivulla oleva liitin on |
| Option1BoardCommFail<br>Merkkijono hälytyslokissa:           |                                 | tiukasti kiinni moduulissa             |
|                                                              | Led pois päältä                 | Tarkista, että virtalähde on kunnossa, |
| ± Option1BoardCommFail                                       |                                 | mutta LEDit ovat molemmat pois         |
| Merkkijono hälytyksen tilannekuvassa<br>Option1BoardCommFail |                                 | päältä. Tässä tapauksessa vaihda       |
|                                                              |                                 | moduuli                                |
|                                                              | BUS tai BSP Led on punainen     | Tarkista, että moduulin osoite on      |
|                                                              |                                 | oikea kytkentäkaaviosta.               |

|                                   | Jos BSP LED palaa punaisena, vaihda moduuli. |
|-----------------------------------|----------------------------------------------|
|                                   | BSP-virhe.                                   |
| Nollaa                            |                                              |
| Paikallinen HMI<br>Verkko<br>Auto |                                              |

### 5.1.13 UnitOff DLTModuleCommFail - DLT-moduulin tiedonsiirtovirhe

Tämä hälytys syntyy, jos AC-moduulin kanssa on viestintäongelmia.

| Ongelma                                | Ѕуу                             | Ratkaisu                               |
|----------------------------------------|---------------------------------|----------------------------------------|
| Yksikön tila on Pois päältä.           | Moduulissa ei ole virtalähdettä | Tarkista virransyöttö moduulin sivulla |
| Kaikki virtapiirit pysäytetään         |                                 | olevasta liittimestä.                  |
| välittömästi.                          |                                 | Tarkista, että molemmat LEDit ovat     |
| Kellokuvake liikkuu ohjaimen näytöllä. |                                 | vihreitä.                              |
| Merkkijono hälytysluettelossa:         |                                 | Tarkista, että sivulla oleva liitin on |
| UnitOff DLTModuleCommFail              |                                 | tiukasti kiinni moduulissa             |
| Merkkijono halytyslokissa:             | Led pois päältä                 | Tarkista, että virtalähde on kunnossa, |
| ± UNITOTT DLIMOduleCommFall            |                                 | mutta LEDit ovat molemmat pois         |
| Merkkijono halytyksen tilannekuvassa   |                                 | päältä. Tässä tapauksessa vaihda       |
| UNITOTI DEIMOdurecommetari             |                                 | moduuli                                |
|                                        | BUS tai BSP Led on punainen     | Tarkista, että moduulin osoite on      |
|                                        |                                 | oikea kytkentäkaaviosta.               |
|                                        |                                 | Jos BSP LED palaa punaisena,           |
|                                        |                                 | vaihda moduuli.                        |
|                                        |                                 | BSP-virhe.                             |
| Nollaa                                 |                                 |                                        |
| Paikallinen HMI                        | $\checkmark$                    |                                        |
| Verkko                                 |                                 |                                        |
| Auto                                   |                                 |                                        |

### 5.1.14 EvapPDSen - Haihduttimen painehäviöanturin vika

Tämä hälytys osoittaa, että haihduttimen painehäviöanturi ei toimi oikein. Tätä anturia käytetään vain Pump Control VPF:n kanssa.

| Ongelma                                     | Syy                              | Ratkaisu                              |
|---------------------------------------------|----------------------------------|---------------------------------------|
| Pumpun nopeus asetetaan vara-               | Anturi on rikki.                 | Tarkista anturin eheys taulukon ja    |
| arvolla.                                    |                                  | sallitun kOhm (kΩ) -alueen            |
| Kellokuvake liikkuu ohjaimen näytöllä.      |                                  | mukaisesti.                           |
| Merkkijono hälytysluettelossa:<br>EvapPDSen |                                  | Tarkista anturin fysiikan eheys.      |
| Merkkijono hälytyslokissa:                  | Anturi on oikosulussa.           | Tarkista vastusmittauksella, onko     |
| $\pm$ EvapPDSen                             |                                  | anturi oikosulussa.                   |
| Merkkijono hälytyksen tilannekuvassa        | Anturia ei ole kytketty kunnolla | Tarkista, ettei sähkökontakteissa ole |
| EvapPDSen                                   | (avoin).                         | vettä tai kosteutta.                  |
|                                             |                                  | Tarkista, että sähköliittimet on      |
|                                             |                                  | kytketty oikein.                      |
|                                             |                                  | Tarkista, että anturit on kytketty    |
|                                             |                                  | oikein myös sähkökaavion              |
|                                             |                                  | mukaisesti.                           |
|                                             |                                  | Tarkista, että anturi on asennettu    |
|                                             |                                  | oikein kylmäainepiirin putkeen.       |
| Nollaa                                      |                                  |                                       |
| Paikallinen HMI                             |                                  |                                       |
| Verkko                                      |                                  |                                       |
| Auto                                        |                                  |                                       |

### 5.1.15 LoadPDSen - Kuorman painehäviöanturin vika

Tämä hälytys osoittaa, että loa painehäviöanturi ei toimi oikein. Tätä anturia käytetään vain Pump Control VPF:n kanssa.

| Ongelma                                     | Syy                    | Ratkaisu                                              |
|---------------------------------------------|------------------------|-------------------------------------------------------|
| Pumpun nopeus asetetaan vara-               | Anturi on rikki.       | Tarkista anturin eheys taulukon ja                    |
| arvolla.                                    |                        | sallitun kOhm (kΩ) -alueen                            |
| Kellokuvake liikkuu ohjaimen näytöllä.      |                        | mukaisesti.                                           |
| Merkkijono hälytysluettelossa:<br>LoadPDSen |                        | Tarkista anturin fysiikan eheys.                      |
| Merkkijono hälytyslokissa:                  | Anturi on oikosulussa. | Tarkista vastusmittauksella, onko anturi oikosulussa. |

| ± LoadPDSen<br>Merkkijono hälytyksen tilannekuvassa<br>LoadPDSen | Anturia<br>(avoin). | ei | ole | kytketty | kunnolla | Tarkista, ettei sähkökontakteissa ole<br>vettä tai kosteutta.<br>Tarkista, että sähköliittimet on<br>kytketty oikein. |
|------------------------------------------------------------------|---------------------|----|-----|----------|----------|----------------------------------------------------------------------------------------------------|
|                                                                  |                     |    |     |          |          | Tarkista, että anturit on kytketty<br>oikein myös sähkökaavion<br>mukaisesti.                                         |
|                                                                  |                     |    |     |          |          | Tarkista, että anturi on asennettu oikein kylmäainepiirin putkeen.                                                    |
| Nollaa                                                           |                     |    |     |          |          | · · · · ·                                                                                                    |
| Paikallinen HMI                                                  |                     |    |     |          |          |                                                                                                    |
| Verkko<br>Auto                                                   | $\square$           |    |     |          |          |                                                                                                    |

### 5.1.16 Salasana x Ajan kuluessa

| Ongelma                | Syy                                 | Ratkaisu            |
|------------------------|-------------------------------------|---------------------|
| Pass1TimeOver 1dayleft | Väliaikainen salasana päättyy. Yksi | Lisää uusi salasana |
| Pass2TimeOver 1dayleft | päivä on jäljellä, ennen kuin       |                     |
| Pass3TimeOver 1dayleft | vaihtoehtosarjaa ei toteuteta.      |                     |
| Nollaa                 |                                     | Huomautukset        |
| Paikallinen HMI        |                                     |                     |
| Verkko                 |                                     |                     |
| Auto                   |                                     |                     |

**5.1.17** Yksikkö HRInvAI - Lämmöntalteenottoveden lämpötila käänteinen Tämä hälytys syntyy, jos HR EWT < HR LWT-1°C määritettävän ajan, kun piiri on käynnissä.

| Ongelma                                                                              | Syy                                                             | Ratkaisu                                                       |
|--------------------------------------------------------------------------------------|-----------------------------------------------------------------|----------------------------------------------------------------|
| Yksikön tila on Päällä                                                               | Transien aiheuttaa haihduttimen                                 | Lisää hälytyksen merkitsevää                                   |
| Kellokuvake liikkuu ohjaimen näytöllä.                                               | epänormaalin toiminnan.                                         | viiveaikaa.                                                    |
| Merkkijono hälytysluettelossa:<br>Unit HRINVAI                                       | Vesijohtojen tulo- ja poistoputket ovat<br>päinvastaiset.       | Tarkista, että vesi virtaa vastavirtaan kylmäaineeseen nähden. |
| Merkkijono hälytyslokissa:<br>± Unit HRInvAl<br>Merkkijono hälytyksen tilannekuvassa | Vesipumppu toimii takaperin.                                    | Tarkista, toimiiko jäähdytin yli<br>suunnittelurajojen.        |
| Unit HRINVAl                                                                         | Tulevan ja lähtevän veden lämpötila-<br>anturit ovat käänteiset | Tarkista antureiden kaapelointi<br>yksikön ohjaimessa.         |
|                                                                                      |                                                                 | Tarkista kahden anturin siirtymä vesipumpun ollessa käynnissä. |
| Nollaa                                                                               |                                                                 | Huomautukset                                                   |
| Paikallinen HMI                                                                      |                                                                 |                                                                |
| Verkko                                                                               |                                                                 |                                                                |
| Auto                                                                                 |                                                                 |                                                                |

**5.1.18 Glykolin poistoveden lämpötila-anturin vika** Tämä hälytys syntyy aina, kun tulovastus on hyväksyttävän alueen ulkopuolella.

| Ongelma                                | Syy                              | Ratkaisu                                  |
|----------------------------------------|----------------------------------|-------------------------------------------|
| Yksikön tila on Päällä                 | Anturi on rikki.                 | Tarkista anturin eheys taulukon ja        |
| Kellokuvake liikkuu ohjaimen näytöllä. |                                  | sallitun kOhm (kΩ) -alueen                |
| Kellokuvake liikkuu ohjaimen näytöllä. |                                  | mukaisesti.                               |
| Merkkijono hälytysluettelossa:         |                                  | Tarkista antureiden oikea toiminta        |
| Merkkijono hälvtyslokissa:             | Anturi on oikosulussa.           | Tarkista vastusmittauksella, onko         |
| ± Unit GlycolLvgWTemp                  |                                  | anturi oikosulussa.                       |
| Merkkijono hälytyksen tilannekuvassa   | Anturia ei ole kytketty kunnolla | Tarkista, ettei sähkökontakteissa ole     |
| Unit GlycolLvgWTemp                    | (avoin).                         | vettä tai kosteutta.                      |
|                                        |                                  | Tarkista, että sähköliittimet on kytketty |
|                                        |                                  | oikein.                                   |
|                                        |                                  | Tarkista, että anturit on kytketty oikein |
|                                        |                                  | myös sähkökaavion mukaisesti.             |
| Nollaa                                 |                                  | Huomautukset                              |
| Paikallinen HMI                        |                                  | Poistuu automaattisesti, kun yhteys       |
| Verkko                                 |                                  | palautuu.                                 |
| Auto                                   |                                  |                                           |

### 5.1.19 Glykolin tuloveden lämpötila-anturin vika

Tämä hälytys syntyy aina, kun tulovastus on hyväksyttävän alueen ulkopuolella.

| Ongelma                                | Syy                              | Ratkaisu                                  |
|----------------------------------------|----------------------------------|-------------------------------------------|
| Yksikön tila on Päällä                 | Anturi on rikki.                 | Tarkista anturin eheys taulukon ja        |
| Kellokuvake liikkuu ohjaimen näytöllä. |                                  | sallitun kOhm (kΩ) -alueen                |
| Kellokuvake liikkuu ohjaimen näytöllä. |                                  | mukaisesti.                               |
| Merkkijono hälytysluettelossa:         |                                  | Tarkista antureiden oikea toiminta        |
| Merkkijono hälvtyslokissa:             | Anturi on oikosulussa.           | Tarkista vastusmittauksella, onko         |
| ± Unit GlycolEvpWTemp                  |                                  | anturi oikosulussa.                       |
| Merkkijono hälytyksen tilannekuvassa   | Anturia ei ole kytketty kunnolla | Tarkista, ettei sähkökontakteissa ole     |
| Unit GlycolEvpWTemp                    | (avoin).                         | vettä tai kosteutta.                      |
|                                        |                                  | Tarkista, että sähköliittimet on kytketty |
|                                        |                                  | oikein.                                   |
|                                        |                                  | Tarkista, että anturit on kytketty oikein |
|                                        |                                  | myös sähkökaavion mukaisesti.             |
| Nollaa                                 |                                  | Huomautukset                              |
| Paikallinen HMI                        |                                  | Poistuu automaattisesti, kun yhteys       |
| Verkko                                 |                                  | palautuu.                                 |
| Auto                                   |                                  |                                           |

### 5.1.20 Glykolimoduulin tiedonsiirtovirhe

Tämä hälytys syntyy, jos moduulin kanssa esiintyy glykolivapauteen liittyviä tiedonsiirto-ongelmia.

| Ongelma                                | Syy                             | Ratkaisu                               |
|----------------------------------------|---------------------------------|----------------------------------------|
| Yksikkö on päällä.                     | Moduulissa ei ole virtalähdettä | Tarkista virransyöttö moduulin sivulla |
| Kellokuvake liikkuu ohjaimen näytöllä. |                                 | olevasta liittimestä.                  |
| Merkkijono hälytysluettelossa:         |                                 | Tarkista, että molemmat LEDit ovat     |
| GlycolModuleCommFail                   |                                 | vihreitä.                              |
| Merkkijono hälytyslokissa:             |                                 | Tarkista, että sivulla oleva liitin on |
| ± GlycolModuleCommFail                 |                                 | tiukasti kiinni moduulissa             |
| GlycolModuleCommEail                   | Led pois päältä                 | Tarkista, että virtalähde on kunnossa, |
|                                        |                                 | mutta LEDit ovat molemmat pois         |
|                                        |                                 | päältä. Tässä tapauksessa vaihda       |
|                                        |                                 | moduuli                                |
|                                        | BUS tai BSP Led on punainen     | Tarkista, että moduulin osoite on      |
|                                        |                                 | oikea kytkentäkaaviosta.               |
|                                        |                                 | Jos BSP LED palaa punaisena,           |
|                                        |                                 | vaihda moduuli.                        |
|                                        |                                 | BSP-virhe.                             |
| Nollaa                                 |                                 | Huomautukset                           |
| Paikallinen HMI                        |                                 | Poistuu automaattisesti, kun yhteys    |
| Verkko                                 |                                 | palautuu.                              |
| Auto                                   | V                               |                                        |

### 5.1.21 Glykolipumpun tiedonsiirtovika

Tämä hälytys syntyy, jos glykolipumpun Modbus-tiedonsiirto-ongelmat ilmenevät.

| Ongelma                                                                                                    | Syy                                        | Ratkaisu                                                                                                    |
|----------------------------------------------------------------------------------------------------|--------------------------------------------|----------------------------------------------------------------------------------------------------|
| Kellokuvake liikkuu ohjaimen näytöllä.<br>Merkkijono hälytysluettelossa:<br>GlycolPmpCommFail<br>Merkkijono hälytyslokissa:<br>± GlycolPmpCommFail | RS485-verkkoa ei ole kaapeloitu<br>oikein. | Tarkista RS485-verkon jatkuvuus,<br>kun laite on pois päältä.<br>Pääohjaimesta pumpulle pitäisi olla<br>jatkuvuus kytkentäkaavion<br>osoittamalla tavalla. |
| GlycolPmpCommFail                                                                                                    | Modbus-tiedonsiirto ei toimi oikein.       | Tarkista glykolipumpun osoite.<br>Kaikkien osoitteiden on oltava<br>erilaisia.                                                                             |
|                                                                                                    | Glykolipumppu ei saa virtaa                | Tarkista, että glykolipumppu on kytketty oikein.                                                                                                    |
| Nollaa                                                                                                    |                                            | Huomautukset                                                                                                    |
| Paikallinen HMI                                                                                                    |                                            |                                                                                                    |
| Verkko<br>Auto                                                                                                    |                                            |                                                                                                    |

### 5.1.22 Glykolipumpun hälytys

Tämä hälytys syntyy, jos suljetussa kierrossa on yleinen laitteisto- tai toimintaongelma glykolipumpun kanssa.

| Ongelma                                | Syy                          | Ratkaisu                           |
|----------------------------------------|------------------------------|------------------------------------|
| Yksikkö voi olla päällä.               | Glykolipumppu ei ehkä toimi. | Tarkista, onko glykolipumpun       |
| Kellokuvake liikkuu ohjaimen näytöllä. |                              | sähköjohdoissa vikaa.              |
| Merkkijono hälytysluettelossa:         |                              | Tarkista, että glykolipumpun       |
| GlycolPmpAlm                           |                              | sähköinen katkaisija on lauennut.  |
| Merkkijono hälytyslokissa:             |                              | Jos glykolipumpun suojaamiseen     |
| ± GIYCOIPMPAIM                         |                              | käytetään sulakkeita, tarkista     |
|                                        |                              | sulakkeiden eheys.                 |
|                                        |                              | Tarkista glykolipumpun suodatin ja |
|                                        |                              | glykolivesipiiri tukosten varalta. |
| Nollaa                                 |                              | Huomautukset                       |
| Paikallinen HMI                        |                              |                                    |
| Verkko                                 |                              |                                    |
| Auto                                   |                              |                                    |

### 5.2 Yksikön pumppaushälytykset

Kaikki tässä osassa ilmoitetut hälytykset johtavat yksikön pysäyttämiseen normaalin pumppausmenettelyn mukaisesti.

## 5.2.1 UnitOff EvpEntWTempSen - Haihduttimen tuloveden lämpötilan (EWT) anturin vika

Tämä hälytys syntyy aina, kun tulovastus on hyväksyttävän alueen ulkopuolella.

| Ongelma                                                                                                    | Syy                                                                                        | Ratkaisu                                                                                                    |
|----------------------------------------------------------------------------------------------------|--------------------------------------------------------------------------------------------|----------------------------------------------------------------------------------------------------|
| Yksikön tila on Pois päältä.<br>Kaikki piirit pysäytetään normaalilla<br>sammutusmenettelyllä.<br>Kellokuvake liikkuu ohjaimen näytöllä.<br>Merkkijono hälytysluettelossa:<br>UnitOff EvapEntWTempSen<br>Merkkijono hälytyslokissa:<br>± UnitOff EvapEntWTempSen<br>Merkkijono hälytyksen tilannekuvassa<br>UnitOff EvapEntWTempSen | Anturi on rikki.<br>Anturi on oikosulussa.<br>Anturia ei ole kytketty kunnolla<br>(avoin). | Tarkista anturin eheys taulukon ja<br>sallitun kOhm (kΩ) -alueen<br>mukaisesti.Tarkista anturin fysiikan eheys.Tarkista anturin fysiikan eheys.Tarkista vastusmittauksella, onko<br>anturi oikosulussa.Tarkista, ettei sähkökontakteissa ole<br>vettä tai kosteutta.Tarkista, että sähköliittimet on<br>kytketty oikein.Tarkista, että anturit on kytketty oikein<br>myös sähkökaavion mukaisesti.Tarkista, että anturit on asennettu<br>oikein kylmääineniirin putkeen |
| Nollaa                                                                                                    |                                                                                            |                                                                                                    |
| Paikallinen HMI<br>Verkko<br>Auto                                                                                                    |                                                                                            |                                                                                                    |

## 5.2.2 UnitOffEvapLvgWTempSen - Haihduttimen poistoveden lämpötilan (LWT) anturin vika

Tämä hälytys syntyy aina, kun tulovastus on hyväksyttävän alueen ulkopuolella.

| Ongelma                                                                                                    | Syy                                                                                        | Ratkaisu                                                                                                    |
|----------------------------------------------------------------------------------------------------|--------------------------------------------------------------------------------------------|----------------------------------------------------------------------------------------------------|
| Yksikön tila on Pois päältä.<br>Kaikki piirit pysäytetään normaalilla<br>sammutusmenettelyllä.<br>Kellokuvake liikkuu ohjaimen näytöllä.<br>Merkkijono hälytysluettelossa:<br>Uni tOff EvapLvgwTempSen<br>Merkkijono hälytyslokissa:<br>± Uni tOffEvapLvgwTempSen<br>Merkkijono hälytyksen tilannekuvassa<br>Uni tOffEvapLvgwTempSen | Anturi on rikki.<br>Anturi on oikosulussa.<br>Anturia ei ole kytketty kunnolla<br>(avoin). | Tarkista anturin eheys taulukon ja sallitun kOhm (kΩ) -alueen mukaisesti.         Tarkista anturin fysiikan eheys.         Tarkista anturin fysiikan eheys.         Tarkista vastusmittauksella, onko anturi oikosulussa.         Tarkista, ettei sähkökontakteissa ole vettä tai kosteutta.         Tarkista, että sähköliittimet on kytketty oikein.         Tarkista, että anturit on kytketty oikein myös sähkökaavion mukaisesti.         Tarkista, että anturi on asennettu oikein kylmäainepiirin putkeen. |
| Nollaa                                                                                                    |                                                                                            |                                                                                                    |
| Paikallinen HMI                                                                                                    |                                                                                            |                                                                                                    |
| Verкко<br>Auto                                                                                                    |                                                                                            |                                                                                                    |

### 5.2.3 UnitOffAmbienTempSen - Ulkoilman lämpötila-anturin vika

Tämä hälytys syntyy aina, kun tulovastus on hyväksyttävän alueen ulkopuolella.

| Ongelma                                                                                                    | Syy                                                                                        | Ratkaisu                                                                                                    |
|----------------------------------------------------------------------------------------------------|--------------------------------------------------------------------------------------------|----------------------------------------------------------------------------------------------------|
| Yksikön tila on Pois päältä.<br>Kaikki virtapiirit pysäytetään<br>normaalin sammutuksen yhteydessä.<br>Kellokuvake liikkuu ohjaimen näytöllä.<br>Merkkijono hälytysluettelossa:<br>UnitOffAmbientTempSen<br>Merkkijono hälytyslokissa:<br>± UnitOffAmbientTempSen<br>Merkkijono hälytyksen tilannekuvassa<br>UnitOffAmbientTempSen | Anturi on rikki.<br>Anturi on oikosulussa.<br>Anturia ei ole kytketty kunnolla<br>(avoin). | Tarkista anturin eheys taulukon ja<br>sallitun kOhm (kΩ) -alueen<br>mukaisesti.Tarkista anturin fysiikan eheys.Tarkista anturin fysiikan eheys.Tarkista vastusmittauksella, onko<br>anturi oikosulussa.Tarkista, ettei sähkökontakteissa ole<br>vettä tai kosteutta.Tarkista, että sähköliittimet on kytketty<br>oikein. |
|                                                                                                    |                                                                                            | Tarkista, että anturit on kytketty oikein myös sähkökaavion mukaisesti.                                                                                                    |
|                                                                                                    |                                                                                            | Tarkista, että anturi on asennettu oikein kylmäainepiirin putkeen.                                                                                                    |
| Nollaa                                                                                                    |                                                                                            |                                                                                                    |
| Paikallinen HMI                                                                                                    |                                                                                            |                                                                                                    |
| Verkko                                                                                                    |                                                                                            |                                                                                                    |
| Auto                                                                                                    |                                                                                            |                                                                                                    |

### 5.2.4 OAT: Lockout - Ulkoilman lämpötilan (OAT) lukitus (vain jäähdytystilassa)

Tämä hälytys estää laitteen käynnistymisen, jos ulkoilman lämpötila on liian alhainen. Tarkoituksena on estää matalapaineiskut käynnistyksen yhteydessä. Raja-arvo riippuu yksikköön asennetusta puhaltimen säädöstä. Oletusarvo on 10°C.

| Ongelma                               | Syy                              | Ratkaisu                                    |
|---------------------------------------|----------------------------------|---------------------------------------------|
| Yksikön tila on OAT-lukitus.          | Ulkolämpötila on alhaisempi kuin | Tarkista yksikön säätimeen asetettu         |
| Kaikki piirit pysäytetään normaalilla | yksikön säätimeen asetettu arvo. | ulkoilman lämpötilan vähimmäisarvo.         |
| sammutusmenettelyllä.                 |                                  | Tarkista, onko tämä arvo                    |
| Kellokuvake liikkuu ohjaimen          |                                  | jäähdyttimen käytön mukainen, ja            |
| näytöllä.                             |                                  | tarkista siksi jäähdyttimen oikea           |
| -                                     |                                  | käyttö ja käyttö.                           |
| Merkkijono hälytysluettelossa:        | Ulkoilman lämpötila-anturin      | Tarkista OAT-anturin moitteeton             |
| StartInhbtAmbTempLo                   | virheellinen toiminta.           | toiminta lämpötila-arvoihin liittyvän       |
| Merkkijono hälytyslokissa:            |                                  | kOhm ( $k\Omega$ ) -alueen tietoien mukaan. |
| ± StartInhbtAmbTempLo                 |                                  | ( )                                         |
| Merkkijono hälytyksen                 |                                  |                                             |
| tilannekuvassa                        |                                  |                                             |
| StartInhbtAmbTempLo                   |                                  |                                             |
| Nollaa                                |                                  | Huomautukset                                |
| Paikallinen HMI                       |                                  | Se tyhjenee automaattisesti 2,5 °C:n        |
| Verkko                                |                                  | hystereesillä.                              |
| Auto                                  |                                  |                                             |

### 5.2.5 UnitOffEvpWTempInvrtd - Lämmöntalteenottoveden lämpötila käänteinen

Tämä hälytys syntyy, jos EWT < LWT-1°C määritettävän ajan, kun piiri on käynnissä.

| Ongelma                                                                                       | Ѕуу                                                             | Ratkaisu                                                       |
|-----------------------------------------------------------------------------------------------|-----------------------------------------------------------------|----------------------------------------------------------------|
| Yksikön tila on Päällä                                                                        | Transien aiheuttaa haihduttimen                                 | Lisää hälytyksen merkitsevää                                   |
| Kellokuvake liikkuu ohjaimen näytöllä.                                                        | epänormaalin toiminnan.                                         | viiveaikaa.                                                    |
| Merkkijono hälytysluettelossa:<br>UnitOffEvpWTempInvrtd                                       | Vesijohtojen tulo- ja poistoputket ovat päinvastaiset.          | Tarkista, että vesi virtaa vastavirtaan kylmäaineeseen nähden. |
| Merkkijono hälytyslokissa:<br>± UnitOffEvpwTempInvrtd<br>Merkkijono hälytyksen tilannekuvassa | Vesipumppu toimii takaperin.                                    | Tarkista, toimiiko jäähdytin yli suunnittelurajojen.           |
| UnitOffEvpWTempInvrtd                                                                         | Tulevan ja lähtevän veden lämpötila-<br>anturit ovat käänteiset | Tarkista antureiden kaapelointi yksikön ohjaimessa.            |
|                                                                                               |                                                                 | Tarkista kahden anturin siirtymä vesipumpun ollessa käynnissä. |
| Nollaa                                                                                        |                                                                 | Huomautukset                                                   |
| Paikallinen HMI                                                                               |                                                                 |                                                                |
| Verkko                                                                                        |                                                                 |                                                                |
| Auto                                                                                          |                                                                 |                                                                |

### 5.2.6 External Pumpdown - Ulkoinen pumpdown

Tämä hälytys ilmaisee, että laite, jonka toiminta on yhteydessä tähän koneeseen, ilmoittaa ongelmasta erityisessä tulossa.

| Syy                                                                                                    | Ratkaisu                                                                                                    |
|----------------------------------------------------------------------------------------------------|----------------------------------------------------------------------------------------------------|
| Ulkoinen tapahtuma on aiheuttanut<br>ohjainkortin digitaalisen tulon<br>avautumisen vähintään 5 sekunniksi. | Tarkista ulkoisen tapahtuman tai<br>hälytyksen syyt.<br>Tarkista sähköjohdot yksikön<br>ohjaimesta ulkoisiin laitteisiin, jos<br>ulkoisia tapahtumia tai hälytyksiä on<br>esiintynyt. |
|                                                                                                    |                                                                                                    |
|                                                                                                    |                                                                                                    |
|                                                                                                    | Syy<br>Ulkoinen tapahtuma on aiheuttanut<br>ohjainkortin digitaalisen tulon<br>avautumisen vähintään 5 sekunniksi.                                                                    |

### 5.3 Yksikön nopean pysäytyksen hälytykset

Kaikki tässä osassa ilmoitetut hälytykset aiheuttavat yksikön välittömän pysäytyksen.

### 5.3.1 Virtahäiriö - Virtahäiriö (vain yksiköissä, joissa on varavirtajärjestelmä)

Tämä hälytys syntyy, kun päävirta on poissa päältä ja yksikön ohjain saa virtaa UPSista.

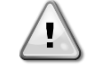

Tämän vian korjaaminen edellyttää suoraa puuttumista laitteen virtalähteeseen. Suora puuttuminen virtalähteeseen voi aiheuttaa sähköiskun, palovammoja tai jopa kuoleman. Tämän toimenpiteen saavat suorittaa vain koulutetut henkilöt. Epäselvissä tapauksissa ota yhteyttä huoltoyhtiöön.

| Ongelma                           | Syy                              | Ratkaisu                              |
|-----------------------------------|----------------------------------|---------------------------------------|
| Yksikön tila on Pois päältä.      | Yhden vaiheen menetys.           | Tarkista kunkin vaiheen jännitetaso.  |
| Kaikki virtapiirit pysäytetään    | L1,L2,L3 ei ole oikein kytketty. | Tarkista L1-, L2- ja L3-liitäntöjen   |
| välittömästi. Kellokuvake liikkuu |                                  | järjestys jäähdyttimen sähkökaavion   |
| ohjaimen näytöllä.                |                                  | merkintöjen mukaisesti.               |
| Merkkijono hälytysluettelossa:    | Ulkoisen virtalähteen ongelma    | Black Out                             |
|                                   |                                  | Vika asiakkaan puolen koneen          |
| Merkkijono halytysiokissa:        |                                  | virransyöttöjohdossa.                 |
| ± Power Failure                   |                                  | Tarkista, onko asiakkaan              |
| Merkkijono hälytyksen             |                                  | differentiaalisuoja lauennut maasulun |
| tilannekuvassa                    |                                  | sattuessa                             |
| Power Failure                     |                                  | Salluessa.                            |
| Nollaa                            |                                  | Huomautukset                          |
| Paikallinen HMI                   |                                  |                                       |
| Verkko                            |                                  |                                       |
| Auto                              | $\checkmark$                     |                                       |

### 5.3.2 UnitOff EvapFreeze - Haihduttimen veden jäätymishälytys

Tämä hälytys ilmoittaa, että veden lämpötila (tulevan tai lähtevän veden lämpötila) on laskenut alle turvarajan. Ohjaus yrittää suojata lämmönvaihdinta käynnistämällä pumpun ja antamalla veden kiertää.

| Ongelma                                                                            | Syy                                                       | Ratkaisu                                                                     |
|------------------------------------------------------------------------------------|-----------------------------------------------------------|------------------------------------------------------------------------------|
| Yksikön tila on Pois päältä.                                                       | Veden virtaus liian alhainen.                             | Lisää veden virtausta.                                                       |
| Kaikki virtapiirit pysäytetään välittömästi.                                       | Haihduttimen tulolämpötila on liian alhainen.             | Nosta tuloveden lämpötilaa.                                                  |
| nävtöllä.                                                                          | Virtauskytkin ei toimi.                                   | Tarkista virtauskytkin ja vesipumppu.                                        |
| Merkkijono hälytysluettelossa:<br>UnitOff EvapFreeze<br>Merkkijono hälytyslokissa: | Anturilukemia (sisään tai ulos) ei ole kalibroitu oikein. | Tarkista veden lämpötilat<br>asianmukaisella mittarilla ja säädä<br>offsetit |
| ± UnitOff EvapFreeze                                                               | Väärä jäädytysrajan asetusarvo.                           | Jäätymisrajaa ei ole muutettu                                                |
| Merkkijono hälytyksen<br>tilannekuvassa<br>UnitOff EvapFreeze                      |                                                           | glykoliprosentin funktiona.                                                  |
| Nollaa                                                                             |                                                           |                                                                              |
| Paikallinen HMI                                                                    |                                                           |                                                                              |
| Auto                                                                               |                                                           |                                                                              |

### 5.3.3 UnitOff ExternalAlarm - Ulkoinen hälytys

Tämä hälytys annetaan ilmaisemaan, että ulkoinen laite, jonka toiminta on kytketty tämän yksikön toimintaan. Tämä ulkoinen laite voi olla pumppu tai invertteri.

| Ongelma                                  | Syy                               | Ratkaisu                              |
|------------------------------------------|-----------------------------------|---------------------------------------|
| Yksikön tila on Pois päältä.             | Ulkoinen tapahtuma on aiheuttanut | Tarkista ulkoisen tapahtuman tai      |
| Kaikki virtapiirit kytketään pois päältä | ohjainkortin portin avautumisen   | hälytyksen syyt.                      |
| normaalin sammutusmenettelyn             | vähintään 5 sekunniksi.           |                                       |
| avulla.                                  |                                   |                                       |
| Kellokuvake liikkuu ohjaimen näytöllä.   |                                   | larkista sähköjohdot yksikön          |
| Merkkijono hälytysluettelossa:           |                                   | ohjaimesta ulkoisiin laitteisiin, jos |
| UnitOff ExternalAlarm                    |                                   | ulkoisia tapahtumia tai halytyksia on |
| Merkkijono hälytyslokissa:               |                                   | esiintynyt.                           |
| $\pm$ UnitOff ExternalAlarm              |                                   |                                       |
| Merkkijono hälytyksen tilannekuvassa     |                                   |                                       |
| UnitOff ExternalAlarm                    |                                   |                                       |
| Nollaa                                   |                                   |                                       |
| Paikallinen HMI                          |                                   |                                       |
| Verkko                                   |                                   |                                       |
| Auto                                     |                                   |                                       |

### 5.3.4 UnitOff PVM - PVM

Tämä hälytys annetaan, jos jäähdyttimen virransyötössä on ongelmia.

<u>\_!</u>

Tämän vian korjaaminen edellyttää suoraa puuttumista laitteen virtalähteeseen. Suora puuttuminen virtalähteeseen voi aiheuttaa sähköiskun, palovammoja tai jopa kuoleman. Tämän toimenpiteen saavat suorittaa vain koulutetut henkilöt. Epäselvissä tapauksissa ota yhteyttä huoltoyhtiöön.

| Ongelma                                                                                                    | Ѕуу                                                                 | Ratkaisu                                                                                                    |
|----------------------------------------------------------------------------------------------------|---------------------------------------------------------------------|----------------------------------------------------------------------------------------------------|
| Yksikön tila on Pois päältä.<br>Kaikki virtapiirit pysäytetään<br>välittömästi. Kellokuvake liikkuu<br>ohjaimen näytöllä. | Yhden vaiheen menetys.                                              | Tarkista kunkin vaiheen jännitetaso.<br>Vaihda mahdollinen rikkoutunut<br>sulake asiakkaan muuntajan<br>suojausten välissä.                                                                                                    |
| Merkkijono hälytysluettelossa:<br>UnitOff PVM<br>Merkkijono hälytyslokissa:                                               | L1, L2, L3 ei ole oikein kytketty.                                  | Tarkista L1-, L2- ja L3-liitäntöjen<br>järjestys jäähdyttimen sähkökaavion<br>merkintöjen mukaisesti.                                                                                                    |
| ± UnitOff PVM<br>Merkkijono hälytyksen tilannekuvassa<br>UnitOff PVM                                                      | Yksikön paneelin jännitetaso ei ole<br>sallitulla alueella (±10 %). | Tarkista, että kunkin vaiheen<br>jännitetaso on jäähdyttimen etiketissä<br>ilmoitetulla sallitulla alueella.<br>On tärkeää tarkistaa kunkin vaiheen<br>jännitetaso paitsi silloin, kun jäähdytin<br>ei ole käynnissä, myös pääasiassa<br>silloin, kun jäähdytin on käynnissä<br>vähimmäiskapasiteetista täyteen<br>kuormituskapasiteettiin asti. Tämä<br>johtuu siitä, että jännitehäviö voi<br>johtua tietystä yksikön jäähdytystehon<br>tasosta tai tietyistä käyttöolosuhteista<br>(esim. korkeat OAT-arvot).<br>Näissä tapauksissa ongelma voi liittyä<br>virtakaapeleiden mitoitukseen. |
| Nollaa                                                                                                    |                                                                     |                                                                                                    |
| Paikallinen HMI<br>Verkko<br>Auto                                                                                         |                                                                     |                                                                                                    |

## 5.3.5 UnitOff EvapWaterFlow - Hälytys haihduttimen vedenvirtauksen häviämisestä

Tämä hälytys syntyy, jos jäähdyttimen virtaus katkeaa koneen jäätymisen estämiseksi.

| Ongelma                                                         | Syy                                                  | Ratkaisu                                            |
|-----------------------------------------------------------------|------------------------------------------------------|-----------------------------------------------------|
| Yksikön tila on Pois päältä.                                    | Ei/liian alhainen veden virtaus                      | Likainen tai tukkeutunut suodatin.                  |
| Kaikki virtapiirit pysaytetaan välittömästi.                    | hälytyksen jälkeen).                                 | Pumpun juoksupyörä ei pääse<br>pyörimään.           |
| Merkkijono hälytysluettelossa:                                  |                                                      | Tarkista pumpun moottorin virransyöttö.             |
| Merkkijono hälytyslokissa:                                      | Virtauskytkimen ongelma (EEWT-                       | Mela on leikattu väärin.                            |
| ± UnitOff EvapWaterFlow<br>Merkkijono hälytyksen tilannekuvassa | ELW I = 0 +/-toleranssi 2min<br>hälytyksen jälkeen). | Virtauskytkimen pään tulppaan<br>liittyvät ongelmat |
| UnitOff EvapWaterFlow                                           |                                                      | Tarkista virtauskytkimen virheellinen               |
|                                                                 |                                                      | asettaminen/asentaminen.                            |
| Nollaa                                                          |                                                      |                                                     |

| Paikallinen HMI | $\overline{\mathcal{A}}$ |
|-----------------|--------------------------|
| Verkko          |                          |
| Auto            |                          |

### 5.3.6 UnitOff MainContrCommFail - Pääohjaimen tiedonsiirtovirhe

Tämä hälytys syntyy, jos AC-moduulin kanssa on viestintäongelmia.

| Ongelma                                | Syy                             | Ratkaisu                               |
|----------------------------------------|---------------------------------|----------------------------------------|
| Yksikön tila on Pois päältä.           | Moduulissa ei ole virtalähdettä | Tarkista virransyöttö moduulin sivulla |
| Kaikki virtapiirit pysäytetään         |                                 | olevasta liittimestä.                  |
| välittömästi.                          |                                 | Tarkista, että molemmat LEDit ovat     |
| Kellokuvake liikkuu ohjaimen näytöllä. |                                 | vihreitä.                              |
| Merkkijono hälytysluettelossa:         |                                 | Tarkista, että sivulla oleva liitin on |
| Unitoff MainContrCommFail              |                                 | tiukasti kiinni moduulissa             |
| Merkkijono nalytyslokissa:             | Led pois päältä                 | Tarkista, että virtalähde on kunnossa, |
| ± UNITOTT MAINCONTRCOMMENT             |                                 | mutta LEDit ovat molemmat pois         |
| Merkkijono bälvtyksen tilannekuvassa   |                                 | päältä. Tässä tapauksessa vaihda       |
| UnitOff MainContrCommEail              |                                 | moduuli                                |
|                                        | BUS tai BSP Led on punainen     | Tarkista, että moduulin osoite on      |
|                                        |                                 | oikea kytkentäkaaviosta.               |
|                                        |                                 | Jos BSP LED palaa punaisena,           |
|                                        |                                 | vaihda moduuli.                        |
|                                        |                                 | BSP-virhe.                             |
| Nollaa                                 |                                 |                                        |
| Paikallinen HMI                        |                                 |                                        |
| Verkko                                 |                                 |                                        |
| Auto                                   |                                 |                                        |

### 5.3.7 UnitOff CC1CommFail - Piiri 1 - CC1 Communication Error (CC1-viestivirhe)

Tämä hälytys syntyy, jos AC-moduulin kanssa on viestintäongelmia.

| Ongelma                                | Syy                             | Ratkaisu                               |
|----------------------------------------|---------------------------------|----------------------------------------|
| Yksikön tila on Pois päältä.           | Moduulissa ei ole virtalähdettä | Tarkista virransyöttö moduulin sivulla |
| Kaikki virtapiirit pysäytetään         |                                 | olevasta liittimestä.                  |
| välittömästi.                          |                                 | Tarkista, että molemmat LEDit ovat     |
| Kellokuvake liikkuu ohjaimen näytöllä. |                                 | vihreitä.                              |
| Merkkijono hälytysluettelossa:         |                                 | Tarkista, että sivulla oleva liitin on |
| Unitoff CCLCommFail                    |                                 | tiukasti kiinni moduulissa             |
| Merkkijono halytyslokissa:             | Led pois päältä                 | Tarkista, että virtalähde on kunnossa, |
| ± UnitOff CCLCommFail                  |                                 | mutta LEDit ovat molemmat pois         |
| Markkijana bälytykson tilannakuvassa   |                                 | päältä. Tässä tapauksessa vaihda       |
| Unitoff CC1CommEail                    |                                 | moduuli                                |
|                                        | BUS tai BSP Led on punainen     | Tarkista, että moduulin osoite on      |
|                                        |                                 | oikea kytkentäkaaviosta.               |
|                                        |                                 | Jos BSP LED palaa punaisena,           |
|                                        |                                 | vaihda moduuli.                        |
|                                        |                                 | BSP-virhe.                             |
| Nollaa                                 |                                 |                                        |
| Paikallinen HMI                        |                                 |                                        |
| Verkko                                 |                                 |                                        |
| Auto                                   |                                 |                                        |

**5.3.8 UnitOff CC2CommFail - Piiri 2 - CC2-viestintävirhe** Tämä hälytys syntyy, jos AC-moduulin kanssa on viestintäongelmia.

| Ongelma                                | Syy                             | Ratkaisu                               |
|----------------------------------------|---------------------------------|----------------------------------------|
| Yksikön tila on Pois päältä.           | Moduulissa ei ole virtalähdettä | Tarkista virransyöttö moduulin sivulla |
| Kaikki virtapiirit pysäytetään         |                                 | olevasta liittimestä.                  |
| välittömästi.                          |                                 | Tarkista, että molemmat LEDit ovat     |
| Kellokuvake liikkuu ohjaimen näytöllä. |                                 | vihreitä.                              |
| Merkkijono hälytysluettelossa:         |                                 | Tarkista, että sivulla oleva liitin on |
| UnitOff CC2CommFail                    |                                 | tiukasti kiinni moduulissa             |
| Merkkijono hälytyslokissa:             | Led pois päältä                 | Tarkista, että virtalähde on kunnossa, |
| ± UnitOff CC2CommFail                  |                                 | mutta LEDit ovat molemmat pois         |
| Markkiinna hähtykeen tilannakuvaana    |                                 | päältä. Tässä tapauksessa vaihda       |
| Unitoff CC2CommEail                    |                                 | moduuli                                |
|                                        | BUS tai BSP Led on punainen     | Tarkista, että moduulin osoite on      |
|                                        |                                 | oikea kytkentäkaaviosta.               |

|                 |                         | Jos BSP LED palaa punaisena, |
|-----------------|-------------------------|------------------------------|
|                 |                         | vaihda moduuli.              |
|                 |                         | BSP-virhe.                   |
| Nollaa          |                         |                              |
| Paikallinen HMI | $\overline{\mathbf{V}}$ |                              |
| Verkko          |                         |                              |
| Auto            |                         |                              |

1

**5.3.9 UnitOffEmergency Stop - Hätäpysäytys** Tämä hälytys syntyy aina, kun hätäpysäytyspainike aktivoidaan.

Varmista ennen hätäpysäytyspainikkeen nollaamista, että haitallinen tila on poistettu.

| Ongelma                        | Syy                                 | Ratkaisu                                 |
|--------------------------------|-------------------------------------|------------------------------------------|
| Yksikön tila on Pois päältä.   | Hätäpysäytyspainiketta on painettu. | Käännä hätäpysäytyspainiketta            |
| Kaikki virtapiirit pysäytetään |                                     | vastapäivään, jolloin hälytyksen pitäisi |
| välittömästi.                  |                                     | poistua.                                 |
| Kellokuvake liikkuu ohjaimen   |                                     |                                          |
| näytöllä.                      |                                     |                                          |
| Merkkijono hälytysluettelossa: |                                     |                                          |
| UnitOffEmergencyStop           |                                     |                                          |
| Merkkijono hälytyslokissa:     |                                     |                                          |
| ± UnitOffEmergencyStop         |                                     |                                          |
| Merkkijono hälytyksen          |                                     |                                          |
| tilannekuvassa                 |                                     |                                          |
| UnitOffEmergencyStop           |                                     |                                          |
| Nollaa                         |                                     | Huomautukset                             |
| Paikallinen HMI                |                                     | Katso huomautus yläreunassa.             |
| Verkko                         |                                     |                                          |
| Auto                           |                                     |                                          |

### 5.3.10 Glykolin veden jäätymishälytys

Tämä hälytys ilmoittaa, että glykoliveden lämpötila (sisään tulevan tai poistuvan) on laskenut alle turvarajan. Ohjaus yrittää suojata välilämmönvaihdinta käynnistämällä glykolipumpun ja antamalla glykoliveden kiertää.

| Ongelma                        | Syy                                      | Ratkaisu                               |
|--------------------------------|------------------------------------------|----------------------------------------|
| Yksikön tila on Pois päältä.   | Glykoli Veden virtaus liian alhainen.    | Lisää veden virtausta.                 |
| Kaikki virtapiirit pysäytetään |                                          |                                        |
| välittömästi.                  |                                          | Tarkista glykolipumppu                 |
| Kellokuvake liikkuu ohjaimen   |                                          |                                        |
| näytöllä.                      | Haihduttimen tulolämpötila on liian      | Nosta tuloveden lämpötilaa.            |
| Merkkijono hälytysluettelossa: | alhainen.                                |                                        |
| UnitOff GlycolFreeze           | Anturin lukemia (sisään tai ulos) ei ole | Tarkista glykoliveden lämpötilat       |
| Merkkijono hälytyslokissa:     | kalibroitu oikein.                       | asianmukaisella mittarilla ja säädä    |
| ± Unitoff GlycolFreeze         |                                          | poikkeamat                             |
| Merkkijono halytyksen          | Väärä jäädytysrajan asetusarvo.          | Glvkolin jäätymisrajaa ei ole muutettu |
| tilannekuvassa                 |                                          | glvkoliprosentin funktiona.            |
| UNITOTT GIVCOIFreeze           |                                          | g                                      |
| Nollaa                         |                                          | Huomautukset                           |
| Paikallinen HMI                |                                          | On tarkistettava, onko                 |
| Verkko                         | $\checkmark$                             | välilämmönvaihdin vaurioitunut tämän   |
| Auto                           |                                          | hälytyksen vuoksi.                     |

### 5.4 Piirin tapahtumat

5.4.1 Cx CompXStartFail - Kompressorin käynnistyksen epäonnistuminen - tapahtuma Tämä tapahtuma syntyy ilmaisemaan, että kompressori 'x' ei käynnistynyt oikein.

| Ongelma                           | Syy                     | Ratkaisu                            |
|-----------------------------------|-------------------------|-------------------------------------|
| Kompressorin tila on Pois päältä. | Kompressori on tukossa. | Tarkista kompressorin eheys.        |
| Jos kompressori kytkeytyi         |                         | Tarkista testitilassa, käynnistyykö |
| ensimmäisenä päälle, virtapiiri   |                         | kompressori manuaalisesti ja        |
| kytkeytyy pois päältä normaalin   |                         | luodaanko Delta Pressure.           |
| sammutusmenettelyn mukaisesti.    | Kompressori on rikki.   | Tarkista kompressorin eheys.        |
|                                   |                         |                                     |

| Muussa tapauksessa piiri toimii toisen<br>kompressorin ollessa päällä.<br>Merkkijono tapahtumaluettelossa:<br>CmpXStartFailed<br>Merkkijono tapahtumalokissa:<br>± CmpXStartFailed<br>Merkkijono tilannekuvassa<br>CmpXStartFailed | Tarkista, että kompressorin johdotus<br>on oikea myös sähkökaavion<br>mukaisesti. |
|----------------------------------------------------------------------------------------------------|-----------------------------------------------------------------------------------|
|                                                                                                    |                                                                                   |
| Paikallinen HMI                                                                                                    |                                                                                   |
| Verkko                                                                                                    |                                                                                   |
| Auto                                                                                                    |                                                                                   |

### 5.4.2 Cx DischTempUnload - Korkea purkauslämpötila purkaustapahtuma

Tämä tapahtuma ilmaisee, että virtapiiri jakautui ja kompressori sammui havaitun korkean purkauslämpötilan arvon vuoksi. Tämä on tärkeää kompressorin luotettavuuden kannalta.

| Ongelma                                                                                                    | Syy                                               | Ratkaisu                                                                                                    |
|----------------------------------------------------------------------------------------------------|---------------------------------------------------|----------------------------------------------------------------------------------------------------|
| Piiri vähentää kapasiteettiaan, jos<br>DischTmp > DischTmpUnload.<br>Jos kompressori kytkeytyi<br>ensimmäisenä päälle, virtapiiri                                                                                                    | Piiri toimii kompressorin kuoren<br>ulkopuolella. | Tarkista työskentelyolosuhteet,<br>toimiiko yksikkö yksikkökotelon sisällä<br>ja toimiiko paisuntaventtiili hyvin. |
| sammutusmenettelyn mukaisesti.<br>Muussa tapauksessa piiri toimii toisen<br>kompressorin ollessa päällä.<br>Merkkijono tapahtumaluettelossa:<br>Cx DischTempUnload<br>Merkkijono tapahtumalokissa:<br>± Cx DischTempUnload<br>Merkkijono tilannekuvassa<br>Cx DischTempUnload | Yksi kompressoreista on vaurioitunut.             | Tarkista, että kompressorit toimivat<br>kunnolla, normaaliolosuhteissa ja<br>ilman ääniä.                          |
|                                                                                                    |                                                   |                                                                                                    |
| Paikallinen HMI                                                                                                    |                                                   |                                                                                                    |
| Verkko                                                                                                    |                                                   |                                                                                                    |
| Auto                                                                                                    |                                                   |                                                                                                    |

### 5.4.3 Cx EvapPressUnload - Alhainen haihduttimen paineen purku -tapahtuma

Tämä tapahtuma ilmoittaa, että piiri on jakautunut osiin, jolloin kompressori sammuu havaitun alhaisen haihduttimen paineen vuoksi. Tämä on tärkeää kompressorin luotettavuuden kannalta.

| Ongelma                                                                                                    | Syy                                                            | Ratkaisu                                                                |
|----------------------------------------------------------------------------------------------------|----------------------------------------------------------------|-------------------------------------------------------------------------|
| Piiri vähentää kapasiteettiaan, jos                                                                                                    | Piiri toimii kompressorin kuoren                               | Tarkista, että EXV toimii hyvin.                                        |
| EvapPr < EvapPressUnload.<br>Jos vain yksi kompressori on                                                                                                    | ulkopuolella.                                                  | Tarkista työskentelyolosuhteet, toimiiko yksikkö yksikkökotelon sisällä |
| kaynnissa, piiri sailyttaa                                                                                                    |                                                                | ja toimiiko paisuntaventtiili hyvin.                                    |
| Kapasiteettinsa.                                                                                                    | Ulkoilman lämpötila on liian alhainen                          | Tarkista, että laite toimii oikein laitteen                             |
| vhden kompressorin joka X sekunti                                                                                                    | (lämmitystilassa).                                             | kuoren sisällä.                                                         |
| kunnes haihduttimen paine nousee.                                                                                                    |                                                                | Piiri on lähellä sulatuspyyntöä.                                        |
| Merkkijono tapahtumaluettelossa:<br>Cx EvapPressUnload<br>Merkkijono tapahtumalokissa:<br>± Cx EvapPressUnload<br>Merkkijono tilannekuvassa<br>Cx EvapPressUnload | Poistuvan veden lämpötila on liian<br>alhainen (jäähdytystila) | Tarkista, että laite toimii oikein laitteen<br>kuoren sisällä.          |
|                                                                                                    |                                                                |                                                                         |
| Paikallinen HMI                                                                                                    |                                                                |                                                                         |
| Verkko                                                                                                    |                                                                |                                                                         |
| Auto                                                                                                    |                                                                |                                                                         |

### 5.4.4 Cx CondPressUnload - Korkea lauhduttimen paineen purku -tapahtuma

Tämä tapahtuma syntyy ilmaisemaan, että virtapiiri osittaistui ja kompressori sammui havaitun korkean lauhdutuspaineen arvon vuoksi. Tämä on tärkeää kompressorin luotettavuuden kannalta.

| Ongelma                             | Syy           |              |        | Ratkaisu  | 1       |                |       |
|-------------------------------------|---------------|--------------|--------|-----------|---------|----------------|-------|
| Piiri vähentää kapasiteettiaan, jos | Piiri toimii  | kompressorin | kuoren | Tarkista, | onko    | haihduttimessa | jäätä |
| CondPr > CondPressUnload.           | ulkopuolella. |              |        | (lämmity: | stila). |                |       |

| Jos vain yksi kompressori on<br>käynnissä, piiri säilyttää<br>kapasiteettinsa.                                                                                                    |                                                          | Tarkista työskentelyolosuhteet,<br>toimiiko yksikkö yksikkökotelon sisällä<br>ja toimiiko paisuntaventtiili hyvin. |
|----------------------------------------------------------------------------------------------------|----------------------------------------------------------|----------------------------------------------------------------------------------------------------|
| Muussa tapauksessa piiri sammuttaa<br>yhden kompressorin joka X sekunti,                                                                                                    | Ulkoilman lämpötila on korkea<br>(viileässä tilassa).    | Tarkista, että tuulettimet toimivat oikein (jäähdytystilassa).                                                     |
| kunnes lauhduttimen paine laskee.<br>Merkkijono tapahtumaluettelossa:<br>Cx CondPressUnload<br>Merkkijono tapahtumalokissa:<br>± Cx CondpPressUnload<br>Merkkijono tilannekuvassa<br>Cx CondPressUnload | Poistuvan veden lämpötila on liian<br>korkea (Lämpötila) | Tarkista, että laite toimii oikein laitteen<br>kuoren sisällä.                                                     |
|                                                                                                    |                                                          |                                                                                                    |
| Paikallinen HMI<br>Verkko<br>Auto                                                                                                    |                                                          |                                                                                                    |

**5.4.5 Cx HighPressPd - Korkea paine pumpputapahtuman aikana** Tämä tapahtuma syntyy pumpun tyhjennyksen aikana ja ilmaisee, että lauhdutuspaine ylittää tyhjennysarvon.

| Ongelma                             | Syy                |             | Ratkaisu                                |
|-------------------------------------|--------------------|-------------|-----------------------------------------|
| Piiri pysäyttää pumppausmenettelyn, | Pumpdown-menettely | kesti liian | Tarkista, että EXV toimii hyvin ja että |
| jos CondPr > CondPressUnload.       | kauan.             |             | se on täysin kiinni pumpdownin          |
|                                     |                    |             | aikana.                                 |
| Merkkijono tapahtumaluettelossa:    |                    |             | Tarkista työskentelyolosuhteet,         |
| Cx HighPressPd                      |                    |             | toimiiko yksikkö yksikkökotelon sisällä |
| Merkkijono tapantumalokissa:        |                    |             | ja toimiiko paisuntaventtiili hyvin.    |
| ± CX H1gnPressPa                    |                    |             |                                         |
| Cx HighPressPd                      |                    |             |                                         |
|                                     |                    |             |                                         |
|                                     |                    |             | 1                                       |
| Paikallinen HMI                     |                    |             |                                         |
| Verkko                              |                    |             |                                         |
| Auto                                |                    |             |                                         |

### 5.4.6 Cx tuulettimen virhe

Tämä hälytys osoittaa, että ainakin yhdessä piirin tuulettimessa on ongelma.

| Ongelma                                                                                                    | Syy                                  | Ratkaisu                                                               |
|----------------------------------------------------------------------------------------------------|--------------------------------------|------------------------------------------------------------------------|
| Piirin tila on Päällä.                                                                                                    | Ainakin yhdessä piirin tuulettimessa | Yritä poistaa virhe sammuttamalla                                      |
| Kompressori jatkaa toimintaansa<br>normaalisti.<br>Kellokuvake liikkuu ohjaimen näytöllä.<br>Merkkijono hälytysluettelossa:<br>Cx tuulettimen virhe<br>Merkkijono hälytyslokissa: | on viestintä- tai laitteistovirhe.   | virta ja kytkemällä se uudelleen päälle<br>muutaman minuutin kuluttua. |
| ± CX-tuulettimen virne                                                                                                    |                                      |                                                                        |
| tilannekuvassa                                                                                                    |                                      |                                                                        |
| Cx tuulettimen virhe                                                                                                    |                                      |                                                                        |
| Nollaa                                                                                                    |                                      | Huomautukset                                                           |
| Paikallinen HMI                                                                                                    |                                      | Huoltoinsinööri voi tarkistaa kunkin                                   |
| Verkko                                                                                                    |                                      | puhaltimen VFD:n antaman                                               |
| Auto                                                                                                    |                                      | hälytysviestivirheen.                                                  |

**5.4.7 Cx Tuulettimet Communication Error** Tämä tapahtuma osoittaa, että piirin joidenkin tuulettimien (mutta ei kaikkien) kanssa on yhteysongelma.

| Ongelma                        | Syy                                  | Ratkaisu                              |
|--------------------------------|--------------------------------------|---------------------------------------|
| Piirin tila on Päällä.         | RS485-verkkoa ei ole kaapeloitu      | Tarkista RS485-verkon jatkuvuus,      |
| Kellokuvake liikkuu ohjaimen   | oikein.                              | kun laite on pois päältä.             |
| näytöllä.                      |                                      | Pääsäätimestä viimeiseen              |
| Merkkijono hälytysluettelossa: |                                      | puhaltimeen pitäisi olla jatkuvuus    |
| Cx FanCommError                |                                      | kytkentäkaavion osoittamalla tavalla. |
| Merkkijono hälytyslokissa:     | Modbus-tiedonsiirto ei toimi oikein. | Tarkista fanien osoitteet. Kaikkien   |
| ± CX FanCommError              |                                      | osoitteiden on oltava erilaisia.      |
|                                |                                      |                                       |

| Merkkijono<br>tilannekuvassa<br>Cx FanCommError | hälytyksen | Tuulettimet eivät saa virtaa | Tarkista, että tuulettimien virta on kytketty oikein.    |
|-------------------------------------------------|------------|------------------------------|----------------------------------------------------------|
| Nollaa                                          |            |                              | Huomautukset                                             |
| Paikallinen HMI<br>Verkko<br>Auto               |            |                              | Hälytys poistuu automaattisesti, kun<br>yhteys palautuu. |

### 5.4.8 Cx Tuuletin yli V

Tämä hälytys osoittaa, että joillakin piirin tuulettimilla (mutta ei kaikilla) on ylijänniteongelmia.

| Ongelma                                                                                                    | Syy                           | Ratkaisu                                                                                    |
|----------------------------------------------------------------------------------------------------|-------------------------------|---------------------------------------------------------------------------------------------|
| Piirin tila on Päällä.<br>Kompressori jatkaa toimintaansa<br>normaalisti.<br>Kellokuvake liikkuu ohjaimen näytöllä. | Jotkut fanit piiri on ongelma | Tarkista, onko virtalähde<br>hyväksyttävän toleranssin sisällä<br>tuulettimet               |
| Merkkijono halytysluettelossa:<br>Cx Fan OverV<br>Merkkijono hälytyslokissa:                                        |                               |                                                                                             |
| Merkkijono hälytyksen<br>tilannekuvassa<br>Cx Cx Fan OverV                                                          |                               | Tarkista, onko puhaltimissa ollut<br>roottorin katoamisongelma<br>käynnistyksen aikana.     |
| Nollaa                                                                                                    |                               | Huomautukset                                                                                |
| Paikallinen HMI<br>Verkko<br>Auto                                                                                   |                               | Huoltoinsinööri voi tarkistaa kunkin<br>puhaltimen VFD:n antaman<br>hälytysviestin virheen. |

### 5.4.9 Cx tuuletin alle V

Tämä hälytys osoittaa, että joillakin piirin tuulettimilla (mutta ei kaikilla) on alijänniteongelmia.

| Ongelma                                                                                                    | Syy                           | Ratkaisu                                                                      |
|----------------------------------------------------------------------------------------------------|-------------------------------|-------------------------------------------------------------------------------|
| Piirin tila on Päällä.<br>Kompressori jatkaa toimintaansa<br>normaalisti.<br>Kellokuvake liikkuu ohjaimen näytöllä. | Jotkut fanit piiri on ongelma | Tarkista, onko virtalähde<br>hyväksyttävän toleranssin sisällä<br>tuulettimet |
| Cx Fan UnderV                                                                                                    |                               | Tarkista tuulottimion oikoa                                                   |
| Merkkijono hälytyslokissa:<br>± Cx Fan UnderV                                                                       |                               | kaapelointi                                                                   |
| Merkkijono hälytyksen tilannekuvassa                                                                                |                               |                                                                               |
| Cx Cx Fan UnderV                                                                                                    |                               |                                                                               |
|                                                                                                    |                               |                                                                               |
| Nollaa                                                                                                    |                               | Huomautukset                                                                  |
| Paikallinen HMI                                                                                                    |                               | Huoltoinsinööri voi tarkistaa kunkin                                          |
| Verkko                                                                                                    |                               | puhaltimen VFD:n antaman                                                      |
| Auto                                                                                                    |                               | hälytysviestin virheen.                                                       |

### 5.4.10 CxStartFail - Käynnistys epäonnistuu

Tämä hälytys syntyy, kun höyrystymispaine on alhainen ja tyydyttyneen lauhteen lämpötila on alhainen piirin käynnistyessä. Tämä hälytys nollautuu automaattisesti, kun laite yrittää käynnistää piirin automaattisesti uudelleen. Kolmannen tällaisen vian sattuessa syntyy uudelleenkäynnistyshälytys.

| Ongelma                                                                                        | Syy                          | Ratkaisu                                                               |
|------------------------------------------------------------------------------------------------|------------------------------|------------------------------------------------------------------------|
| Piirin tila on Pois päältä.<br>Virtapiiri on pysäytetty.                                       | Alhainen ulkoilman lämpötila | Tarkasta lauhduttimettoman yksikön<br>toimintakunto                    |
| Kellokuvake liikkuu ohjaimen näytöllä.<br>Ulkoisen käyttöliittymän painikkeen 2<br>led vilkkuu | Kylmäaineen varaus alhainen. | Tarkista nestelinjan tarkkailulasista,<br>onko siellä leimahduskaasua. |
| Merkkijono tapahtumaluettelossa:<br>+Cx StartFailAlm<br>Merkkijono tapahtumalokissa:           |                              | Mittaa alijäähdytys, jotta näet, onko<br>kylmäaineen määrä oikea.      |

| ± Cx StartFailAlm<br>Merkkijono tapahtuman<br>tilannekuvassa: | tapahtuman | Lauhdutuksen asetusarvo ei ole oikea sovelluksen kannalta                                  | Tarkista, onko tarpeen nostaa<br>lauhteen kyllästetyn lämpötilan<br>asetusarvoa |
|---------------------------------------------------------------|------------|--------------------------------------------------------------------------------------------|---------------------------------------------------------------------------------|
| Cx StartFail Alm                                              |            | Kuivajäähdytintä ei ole asennettu<br>oikein                                                | Tarkista, että kuivajäähdytin on suojassa voimakkaalta tuulelta                 |
|                                                               |            | Haihduttimen tai lauhduttimen<br>paineanturi viallinen tai sitä ei ole<br>asennettu oikein | Tarkista, että paineanturit toimivat oikein.                                    |
| Nollaa                                                        |            |                                                                                            |                                                                                 |
| Paikallinen HMI                                               |            |                                                                                            |                                                                                 |
| Verkko                                                        |            |                                                                                            |                                                                                 |
| Auto                                                          |            |                                                                                            |                                                                                 |

### 5.5 Piirin hälytykset

Kaikki tässä osassa ilmoitetut hälytykset eivät aiheuta piirin pysäyttämistä, vaan ainoastaan visuaalisen ilmoituksen ja merkinnän hälytyslokiin.

### 5.5.1 CmpX Protection - Kompressorin suojaus

Tämä hälytys syntyy, kun kompressorin sisäinen suojaus laukeaa

| Ongelma                                                                | Syy                      | Ratkaisu                                                                                     |
|------------------------------------------------------------------------|--------------------------|----------------------------------------------------------------------------------------------|
| Kompressori X on pois päältä<br>Kellokuvake liikkuu ohjaimen näytöllä. | Moottori jumissa/kiinni. | Tarkista oikea il-varaus (jos se on liian alhainen).                                         |
| Merkkijono hälytysluettelossa:<br>CmpX Protection                      |                          | Tarkista, imeekö kompressori liikaa nestettä (alhainen SSH).                                 |
| Merkkijono hälytyslokissa:<br>± CmpX Protection                        |                          | Tarkista, onko moottorin käämityksen vastus vaurioitunut.                                    |
| Merkkijono hälytyksen tilannekuvassa<br>CmpX Protection                | Moottorin ylilämpötila.  | Kompressori toimii käyttörajojensa<br>ulkopuolella.                                          |
|                                                                        |                          | Tarkista, että liian korkeat SSH-arvot<br>aiheuttavat virheelliset EXV-<br>käyttöolosuhteet. |
|                                                                        |                          | Tarkista, että kompressorin<br>sähköliitännässä on oikea<br>vaihejärjestys (L1, L2, L3).     |
| Nollaa                                                                 |                          |                                                                                              |
| Paikallinen HMI                                                        |                          |                                                                                              |
| Verkko                                                                 |                          |                                                                                              |
| Auto                                                                   |                          |                                                                                              |

### 5.5.2 CompxOff DischTmp CompxSenf - Kompressorin anturin poistolämpötilan vikaantuminen

Tämä hälytys ilmaisee, että purkauslämpötila-anturi, joka on asennettu yksi kutakin kompressoria varten, ei toimi oikein. Vastaavan lämpötila-anturin vikaantumisen jälkeen siihen liittyvä kompressori estetään. Nämä anturit on sijoitettu siten, että vaihtoehto "DLT Logic" on käytössä.

Ongelma Ratkaisu Syy Kompressori on kytketty pois päältä. Anturi on oikosulussa. Tarkista anturin eheys taulukon ja Piiri kytkeytyy pois päältä normaalin sallitun kOhm  $(k\Omega)$ -alueen sammutusmenettelyn avulla vasta, mukaisesti. kun kaikki kompressorit ovat antaneet Tarkista anturin fysiikan eheys. saman hälytyksen. Kellokuvake liikkuu ohjaimen näytöllä. Anturi on rikki. Tarkista vastusmittauksella, onko Merkkijono hälytysluettelossa: anturi oikosulussa. DischTmp CompxSen Anturia ei kytketty kunnolla Tarkista, ettei sähkökontakteissa ole ole Merkkijono hälytyslokissa: vettä tai kosteutta. (avoin). ± DischTmp CompxSen Tarkista, että sähköliittimet on kytketty Merkkijono hälytyksen tilannekuvassa oikein. Cx DischTmp CompxSen Tarkista, että anturit on kytketty oikein myös sähkökaavion mukaisesti. Tarkista, että anturi on asennettu oikein kylmäainepiirin putkeen. Nollaa Paikallinen HMI  $\checkmark$  $\checkmark$ Verkko  $\checkmark$ Auto

5.5.3 Cx Off LiquidTempSen - Nesteen lämpötila-anturin vika

Tämä hälytys annetaan ilmaisemaan, että anturi ei lue oikein.

| Ongelma                                                                                                    | Syy                                       | Ratkaisu                                                                                                    |
|----------------------------------------------------------------------------------------------------|-------------------------------------------|----------------------------------------------------------------------------------------------------|
| Piirin tila on Pois päältä.<br>Virtapiiri kytkeytyy pois päältä<br>normaalin sammutusmenettelyn<br>avulla. | Anturi on oikosulussa.                    | Tarkista anturin eheys taulukon ja<br>sallitun kOhm (kΩ) -alueen<br>mukaisesti.Tarkista anturin fysiikan eheys. |
| Merkkijono hälytysluettelossa:<br>Cx LiquidTempSen                                                         | Anturi on rikki.                          | Tarkista vastusmittauksella, onko anturi oikosulussa.                                                           |
| Merkkijono hälytyslokissa:<br>± Cx LiquidTempSen                                                           | Anturia ei ole kytketty kunnolla (avoin). | Tarkista, ettei sähkökontakteissa ole vettä tai kosteutta.                                                      |
| Merkkijono hälytyksen tilannekuvassa<br>Cx LiquidTempSen                                                   |                                           | Tarkista, että sähköliittimet on kytketty oikein.                                                               |
|                                                                                                    |                                           | Tarkista, että anturit on kytketty oikein<br>myös sähkökaavion mukaisesti.                                      |
|                                                                                                    |                                           | Tarkista, että anturi on asennettu oikein kylmäainepiirin putkeen.                                              |
| Nollaa                                                                                                    |                                           |                                                                                                    |
| Paikallinen HMI<br>Verkko                                                                                  |                                           |                                                                                                    |
| Auto                                                                                                    |                                           |                                                                                                    |

**5.6** Piirin pumppaus pysäytyshälytykset Kaikki tässä osassa ilmoitetut hälytykset johtavat piirin pysäyttämiseen normaalin pumppausmenettelyn mukaisesti.

### 5.6.1 Cx Off DischTmpSen - Purkauslämpötila-anturin vikaantuminen

Tämä hälytys annetaan ilmaisemaan, että anturi ei lue oikein.

| Syy                              | Ratkaisu                                                                                                    |
|----------------------------------|----------------------------------------------------------------------------------------------------|
| Anturi on oikosulussa.           | Tarkista anturin eheys taulukon ja<br>sallitun kOhm (kΩ) -alueen<br>mukaisesti.Tarkista anturin fysiikan eheys.Tarkista vastusmittauksella, onko |
| Anturia ei ole kytketty kunnolla | anturi oikosulussa.<br>Tarkista, ettei sähkökontakteissa ole<br>vettä tai kosteutta                                                              |
|                                  | Tarkista, että sähköliittimet on kytketty<br>oikein.                                                                                             |
|                                  | Tarkista, että anturit on kytketty oikein myös sähkökaavion mukaisesti.                                                                          |
|                                  | Tarkista, että anturi on asennettu oikein kylmäainepiirin putkeen.                                                                               |
|                                  |                                                                                                    |
|                                  |                                                                                                    |
|                                  | Syy<br>Anturi on oikosulussa.<br>Anturi on rikki.<br>Anturia ei ole kytketty kunnolla<br>(avoin).                                                |

### 5.6.2 CxOff OffSuctTempSen - Imulämpötila-anturin häiriö

Tämä hälytys annetaan ilmaisemaan, että anturi ei lue oikein.

| Ongelma                                | Syy                                      | Ratkaisu                                  |
|----------------------------------------|------------------------------------------|-------------------------------------------|
| Piirin tila on Pois päältä.            | Anturi on oikosulussa.                   | Tarkista anturin eheys taulukon ja        |
| Virtapiiri kytkeytyy pois päältä       |                                          | sallitun kOhm (kΩ) -alueen                |
| normaalin sammutusmenettelyn           |                                          | mukaisesti.                               |
| avulla.                                |                                          | Tarkista anturin fysiikan eheys.          |
| Kellokuvake liikkuu ohjaimen näytöllä. |                                          |                                           |
| Merkkijono hälytysluettelossa:         | Anturi on rikki.                         | Tarkista vastusmittauksella, onko         |
| CXOTT OTTSUCTIEmpsen                   |                                          | anturi oikosulussa.                       |
| Merkkijono halytyslokissa:             | Anturi ei ole kunnolla kytketty (avoin). | Tarkista, ettei sähkökontakteissa ole     |
| ± CxOtt OttSuctTempSen                 |                                          | vettä tai kosteutta.                      |
| Merkkijono halytyksen tilannekuvassa   |                                          | Tarkista, että sähköliittimet on kytketty |
|                                        |                                          | oikein.                                   |
|                                        |                                          | Tarkista, että anturit on kytketty oikein |
|                                        |                                          | myös sähkökaavion mukaisesti.             |
|                                        |                                          | Tarkista, että anturi on asennettu        |
|                                        |                                          | oikein kylmäainepiirin putkeen.           |
| Nollaa                                 |                                          |                                           |

| Paikallinen HMI |  |
|-----------------|--|
| Verkko          |  |
| Auto            |  |

### 5.6.3 CxOff GasLeakage - Kaasuvuotovika

Tämä hälytys ilmoittaa kaasuvuodosta kompressorikotelossa.

| Ongelma                                | Syy                              | Ratkaisu                              |
|----------------------------------------|----------------------------------|---------------------------------------|
| Piirin tila on Pois päältä.            | Kaasuvuoto kompressorikotelossa  | Kytke laite pois päältä ja tee        |
| Virtapiiri kytketään pois päältä, ja   | (ilmastointilaitteet).           | kaasuvuototesti.                      |
| sammutusmenettelyssä virtapiiri        |                                  |                                       |
| pumpataan syvään alas.                 | Vuodonilmaisin ei mittaa oikein. | Tarkista vuotoilmaisimen todellinen   |
| Kellokuvake liikkuu ohjaimen näytöllä. |                                  | kalibrointi.                          |
| CxOff Gasl eakage                      |                                  |                                       |
| Merkkijono hälvtyslokissa:             |                                  |                                       |
| ± CxOff GasLeakage                     | Vuodonilmaisinta ei ole liitetty | Tarkista vuodonilmaisimen kytkentä    |
| Merkkijono hälytyksen tilannekuvassa   | kunnolla ohjaimeen.              | laitteen kytkentäkaavion perusteella. |
| CxOff GasLeakage                       |                                  |                                       |
| Nollaa                                 |                                  |                                       |
| Nolida                                 |                                  |                                       |
| Paikallinen HMI                        |                                  |                                       |
| Verkko                                 |                                  |                                       |
| Auto                                   |                                  |                                       |

**5.7 Piirin nopean pysäytyksen hälytykset** Kaikki tässä osassa ilmoitetut hälytykset aiheuttavat piirin välittömän pysäytyksen.

### 5.7.1 CxOff CondPressSen - Lauhdutuspaineanturin vikaantuminen

Tämä hälytys osoittaa, että lauhdutuspaineen muunnin ei toimi oikein.

| Ongelma                                | Syy                                      | Ratkaisu                                  |
|----------------------------------------|------------------------------------------|-------------------------------------------|
| Piirin tila on Pois päältä.            | Anturi on oikosulussa.                   | Tarkista anturin eheys taulukon ja        |
| Virtapiiri kytkeytyy pois päältä       |                                          | sallitun kOhm (kΩ) -alueen                |
| normaalin sammutusmenettelyn           |                                          | mukaisesti.                               |
| avulla.                                |                                          | Tarkista anturin fysiikan eheys.          |
| Kellokuvake liikkuu ohjaimen näytöllä. |                                          |                                           |
| Merkkijono hälytysluettelossa:         | Anturi on rikki.                         | Tarkista vastusmittauksella, onko         |
| CXOTT CondPressSen                     |                                          | anturi oikosulussa.                       |
| Merkkijono halytyslokissa:             | Anturi ei ole kunnolla kytketty (avoin). | Tarkista, ettei sähkökontakteissa ole     |
| ± CXOTT CONdPressSen                   |                                          | vettä tai kosteutta.                      |
| Merkkijono halytyksen tilannekuvassa   |                                          | Tarkista, että sähköliittimet on kytketty |
| CXUTT CUILUPTESSSEI                    |                                          | oikein.                                   |
|                                        |                                          | Tarkista, että anturit on kytketty oikein |
|                                        |                                          | myös sähkökaavion mukaisesti.             |
|                                        |                                          | Tarkista, että anturi on asennettu        |
|                                        |                                          | oikein kylmäainepiirin putkeen.           |
| Nollaa                                 |                                          |                                           |
| Paikallinen HMI                        |                                          |                                           |
| Verkko                                 |                                          |                                           |
| Auto                                   |                                          |                                           |

### 5.7.2 CxOff EvapPressSen - Haihdutuspaineanturin vikaantuminen

Tämä hälytys ilmaisee, että höyrystymispaineen muunnin ei toimi oikein.

| Ongelma                                | Syy                                      | Ratkaisu                                  |
|----------------------------------------|------------------------------------------|-------------------------------------------|
| Piirin tila on Pois päältä.            | Anturi on oikosulussa.                   | Tarkista anturin eheys taulukon ja        |
| Virtapiiri kytkeytyy pois päältä       |                                          | sallitun kOhm (kΩ) -alueen                |
| normaalin sammutusmenettelyn           |                                          | mukaisesti.                               |
| avulla.                                |                                          | Tarkista anturin fysiikan eheys.          |
| Kellokuvake liikkuu ohjaimen näytöllä. |                                          |                                           |
| Merkkijono hälytysluettelossa:         | Anturi on rikki.                         | Tarkista vastusmittauksella, onko         |
| CxOff EvapPressSen                     |                                          | anturi oikosulussa.                       |
| Merkkijono hälytyslokissa:             | Anturi ei ole kunnolla kytketty (avoin). | Tarkista, ettei sähkökontakteissa ole     |
| $\pm$ CxOff EvapPressSen               |                                          | vettä tai kosteutta.                      |
| Merkkijono hälytyksen tilannekuvassa   |                                          | Tarkista, että sähköliittimet on kytketty |
| CxOtt EvapPressSen                     |                                          | oikein.                                   |
|                                        |                                          | Tarkista, että anturit on kytketty oikein |
|                                        |                                          | myös sähkökaavion mukaisesti.             |

|                 | Tarkista, että anturi on asennettu |
|-----------------|------------------------------------|
|                 | oikein kylmäainepiirin putkeen.    |
| Nollaa          |                                    |
| Paikallinen HMI |                                    |
| Verkko          |                                    |
| Auto            |                                    |

### 5.7.3 CxOff DischTmpHigh - Hälytys korkeasta purkauslämpötilasta

Tämä hälytys ilmoittaa, että lämpötila kompressorin poistoaukossa on ylittänyt enimmäisrajan, mikä voi aiheuttaa vaurioita kompressorin mekaanisille osille.

Kun tämä hälytys tapahtuu, kompressorin kampikammio ja poistoputket voivat kuumentua erittäin kuumiksi. Ole varovainen joutuessasi kosketuksiin kompressorin ja poistoputkien kanssa tässä tilassa.

| Ongelma                                                                                   | Syy                                           | Ratkaisu                                                                                     |
|-------------------------------------------------------------------------------------------|-----------------------------------------------|----------------------------------------------------------------------------------------------|
| Purkauslämpötila > korkea purkauslämpötilan hälytysarvo.                                  | Piirissä on ilmaa.                            | Tarkista, että piirissä ei ole<br>ehdollistuvia kaasuja.                                     |
| Halytys ei voi laueta, jos<br>purkauslämpötila-anturin vika on                            | Öljyongelma.                                  | Tarkista, onko öljymäärä riittämätön.                                                        |
| aktiivinen.<br>Kellokuvake liikkuu ohiaimen nävtöllä.                                     |                                               | Tarkista moottorin oikea voitelu.                                                            |
| Merkkijono hälytysluettelossa:<br>CxOff DischTempHi                                       | Purkauslämpötila-anturi ei toiminut kunnolla. | Tarkista, että poistolämpötila toimii<br>oikein                                              |
| Merkkijono hälytyslokissa:<br>± CxOff DischTempHi<br>Merkkijono hälytyksen tilannekuvassa | Kompressorin ongelma                          | Tarkista, että kompressorit toimivat<br>kunnolla, normaalissa kunnossa ja<br>ilman ääniä.    |
|                                                                                           | Korkea SSH                                    | Tarkista, että liian suuret SSH-arvot<br>aiheuttavat virheellisiä EXV-<br>käyttöolosuhteita. |
| Nollaa                                                                                    |                                               |                                                                                              |
| Paikallinen HMI                                                                           |                                               |                                                                                              |
| Verkko                                                                                    |                                               |                                                                                              |
| Auto                                                                                      |                                               |                                                                                              |

### 5.7.4 CxOff CondPressHigh - Hälytys korkeasta lauhdutuspaineesta

Tämä hälytys syntyy, jos lauhteen kyllästyslämpötila nousee yli lauhteen enimmäiskyllästyslämpötilan ja ohjaus ei pysty kompensoimaan tätä tilannetta.

Jos vesijäähdytteiset jäähdyttimet toimivat korkealla lauhdutinveden lämpötilalla ja lauhteen kyllästyslämpötila ylittää lauhduttimen enimmäiskyllästyslämpötilan, virtapiiri vain kytkeytyy pois päältä ilman näyttöön tulevaa ilmoitusta, koska tätä tilaa pidetään hyväksyttävänä tällä toiminta-alueella.

| Ongelma                                                                                                    | Syy                                                     | Ratkaisu                                                                                                    |
|----------------------------------------------------------------------------------------------------|---------------------------------------------------------|----------------------------------------------------------------------------------------------------|
| Piirin tila on Pois päältä.<br>Kompressori ei enää kuormita tai jopa<br>purkaudu, virtapiiri on pysäytetty.<br>Kellokuvake liikkuu ohjaimen näytöllä. | Yksi tai useampi lauhduttimen puhallin ei toimi oikein. | Tarkista, onko tuulettimien suojaus aktivoitu.                                                                                                    |
|                                                                                                    |                                                         | Tarkista, että tuulettimet voivat pyöriä vapaasti.                                                                                                    |
| Merkkijono hälytysluettelossa:<br>CxOff CondPressHi                                                                                                   |                                                         | Tarkista, ettei mikään estä puhalletun ilman vapaata poistumista.                                                                                                    |
| Merkkijono nalytysiokissa:<br>± CxOff CondPressHi<br>Merkkijono hälytyksen tilannekuvassa<br>CxOff CondPressHi                                        | Takaiskuventtiilin toimintahäiriö.                      | Liikuta venttiilin vartta manuaalisesti<br>tarkistaaksesi, onko se täysin kiinni;<br>jos näin ei ole, on mahdollista, että<br>kylmäaine siirtyy. Tässä tapauksessa<br>vaihda se.                                                           |
|                                                                                                    | Lauhduttimen tuloilman lämpötila on<br>liian korkea.    | Lauhduttimen sisääntulosta mitattu<br>ilman lämpötila ei saa ylittää<br>jäähdyttimen toiminta-alueella<br>ilmoitettua raja-arvoa (working<br>envelope).                                                                                    |
|                                                                                                    |                                                         | Tarkista, mihin yksikkö on asennettu,<br>ja tarkista, ettei saman yksikön<br>puhaltimista tai jopa viereisten<br>jäähdyttimien puhaltimista puhalletun<br>kuuman ilman oikosulkua ole (tarkista<br>IOM:n asianmukaisesta<br>asennuksesta). |
|                                                                                                    | Piirissä on ilmaa.                                      | Tarkista, ettei piirissä ole kondensoituvia kaasuja.                                                                                                    |
|                                                                                                    | Lauhdutuspaineen anturi ei toiminut oikein.             | Tarkista, että korkeapaineanturi toimii oikein.                                                                                                    |

| Nollaa          |  |
|-----------------|--|
| Paikallinen HMI |  |
| Verkko          |  |
| Auto            |  |

### 5.7.5 CxOff EvapPressLow - Matalapainehälytys

Tämä hälytys syntyy, jos höyrystymispaine laskee alhaisen paineen purkuarvon alapuolelle eikä ohjaus pysty kompensoimaan tätä tilannetta.

| Ongelma                                | Syy                                | Ratkaisu                               |
|----------------------------------------|------------------------------------|----------------------------------------|
| Piirin tila on Pois päältä.            | Alhainen veden virtaus             | Aseta oikea virtaus yksikön            |
| Kompressori ei enää kuormita tai jopa  |                                    | ominaisuuksien mukaan.                 |
| purkaudu, piiri pysähtyy välittömästi. | Kylmäaineen varaus on alhainen.    | Tarkista nestelinjan tarkkailulasista, |
| Kellokuvake liikkuu ohjaimen näytöllä. |                                    | onko siellä leimahduskaasua.           |
| Merkkijono hälytysluettelossa:         |                                    | Mittaa alijäähdytys, jotta näet, onko  |
| CxOff EvapPressLo                      |                                    | lataus oikea.                          |
| Merkkijono hälytyslokissa:             | Korkea haihduttimen käsittelytapa. | Puhdista haihduttimen                  |
| ± CxOff EvapPressLo                    |                                    | lämmönvaihdin.                         |
| Merkkijono hälytyksen tilannekuvassa   | Exv-ajurivirhe                     | Tarkista EXV-ohjaimen hälytysledit     |
| CXOTT EVAPPRESSLO                      |                                    | vasemmassa alakulmassa                 |
|                                        |                                    | virtanastojen vieressä: vain yhden     |
|                                        |                                    | ledin pitäisi olla kiinteästi vihreä.  |
| Nollaa                                 |                                    |                                        |
| Paikallinen HMI                        | $\overline{\mathbf{V}}$            |                                        |
| Verkko                                 |                                    |                                        |
| Auto                                   |                                    |                                        |

### 5.7.6 CxOff RestartFault - Uudelleenkäynnistysvika

Tämä hälytys syntyy, kun kompressorin sisäinen suojaus laukeaa

| Ongelma                                                       | Syy                                        | Ratkaisu                                                     |
|---------------------------------------------------------------|--------------------------------------------|--------------------------------------------------------------|
| Kompressori X on pois päältä                                  | Ympäristön lämpötila tai veden             | Tarkista tämän koneen käyttöohjeet.                          |
| Merkkijono hälytysluettelossa:                                | Venttiilin tilojen virheellinen järjestys. | Tarkista, että venttiili on suorittanut                      |
| Merkkijono hälytyslokissa:                                    |                                            | esiavauksen oikein.                                          |
| ± CxOff RestartsFault<br>Merkkijono hälvtyksen tilannekuvassa | EXV ei toimi kunnolla                      | Tarkista EXV-ohjaimen hälytysledit<br>vasemmassa alakulmassa |
| CxOff RestartsFault                                           |                                            | virtanastojen vieressä: vain yhden                           |
|                                                               |                                            | ledin pitaisi olla kiinteasti vinrea.                        |
|                                                               |                                            | kytkentäkaaviosta.                                           |
|                                                               |                                            | Tarkista EXV-liikkeet.                                       |
| Nollaa                                                        |                                            |                                                              |
| Paikallinen HMI                                               |                                            |                                                              |
| Verkko                                                        |                                            |                                                              |
| Auto                                                          |                                            |                                                              |

**5.7.7 CxOff MechHighPress - Mekaaninen korkeapainehälytys** Tämä hälytys syntyy, kun lauhduttimen paine nousee yli mekaanisen korkeapaineen raja-arvon, jolloin tämä laite avaa virransyötön kaikkiin apureleisiin. Tämä aiheuttaa kompressorin ja kaikkien muiden tämän piirin toimilaitteiden välittömän sammumisen.

| Ongelma                               | Syy                                    | Ratkaisu                                 |
|---------------------------------------|----------------------------------------|------------------------------------------|
| Piirin tila on Pois päältä.           | Yksi tai useampi lauhduttimen puhallin | Tarkista, onko tuulettimien suojaus      |
| Kompressori ei enää kuormita tai jopa | ei toimi oikein.                       | aktivoitu.                               |
| purkaudu, virtapiiri on pysaytetty.   |                                        | Tarkista, että tuulettimet voivat pyöriä |
| Merkkijono hälvtysluettelossa         |                                        | vapaasti.                                |
| CxOff MechHighPress                   |                                        | Tarkista, ettei mikään estä puhalletun   |
| Merkkijono hälytyslokissa:            |                                        | ilman vapaata poistumista.               |
| ± CxOff MechHighPress                 | Likainen tai osittain tukkeutunut      | Poista kaikki esteet.                    |
| Merkkijono hälytyksen tilannekuvassa  | lauhdutinkierukka.                     | Puhdista lauhdutinkierukka pehmeällä     |
| CxOff MechHighPress                   |                                        | harjalla ja puhaltimella.                |
|                                       | Lauhduttimen tuloilman lämpötila on    | Lauhduttimen sisääntulosta mitattu       |
|                                       | liian korkea.                          | ilman lämpötila ei saa ylittää           |
|                                       |                                        | jäähdyttimen (ilmastointilaitteiden)     |
|                                       |                                        | toiminta-alueella (käyttöalueella)       |
|                                       |                                        | ilmoitettua raja-arvoa.                  |

|                                   | Piirissä on ilmaa                        | Tarkista, mihin yksikkö on asennettu,<br>ja tarkista, ettei saman yksikön<br>puhaltimista tai jopa viereisten<br>jäähdyttimien puhaltimista puhalletun<br>kuuman ilman oikosulkua ole (tarkista<br>IOM:n asianmukaisesta<br>asennuksesta). |
|-----------------------------------|------------------------------------------|----------------------------------------------------------------------------------------------------|
|                                   |                                          | kaasuja.                                                                                                    |
|                                   | Mekaaninen korkeapainekytkin on          | Tarkista, että korkeapainekytkin toimii                                                                                                    |
|                                   | vaurioitunut tai sita ei ole kalibroitu. | oikein.                                                                                                    |
| Nollaa                            |                                          |                                                                                                    |
| Paikallinen HMI<br>Verkko<br>Auto |                                          |                                                                                                    |
| Auto                              | —                                        |                                                                                                    |

### 5.7.8 CxOff NoPressChgStart - Ei painemuutosta käynnistyshälytyksessä hälytys

Tämä hälytys osoittaa, että kompressori ei pysty käynnistymään tai luomaan tiettyä vähimmäisvaihtelua höyrystymis- tai lauhdutuspaineissa käynnistyksen jälkeen.

| Ongelma                                             | Syy                                  | Ratkaisu                              |
|-----------------------------------------------------|--------------------------------------|---------------------------------------|
| Piirin tila on Pois päältä.                         | Kompressorin ongelma.                | Tarkista, että käynnistyssignaali on  |
| Virtapiiri on pysäytetty.                           |                                      | kytketty oikein ohjaimeen.            |
| Kellokuvake liikkuu ohjaimen näytöllä.              |                                      | Tarkista, että kompressorin vaiheet   |
| Merkkijono hälytysluettelossa:                      |                                      | ovat oikeassa järjestyksessä (L1, L2, |
| CXUTT NOPPESSCH9Start<br>Merkkijopo bälvtvelokissa: |                                      | L3) sähköjärjestelmän mukaisesti.     |
| + CxOff NoPressChaStart                             | Kylmäainepiiri on tyhjä              | Tarkista piirin paine ja kylmäaineen  |
| Merkkijono hälvtyksen tilannekuvassa                | kylmäaineesta.                       | läsnäolo.                             |
| CxOff NoPressChgStart                               | Höyrystymis- tai                     | Tarkista höyrystymis- tai             |
| 5                                                   | lauhdutuspaineantureiden toiminta ei | lauhdutuspaineen antureiden           |
|                                                     | ole asianmukaista.                   | moitteeton toiminta.                  |
| Nollaa                                              |                                      |                                       |
| Paikallinen HMI                                     |                                      |                                       |
| Verkko                                              |                                      |                                       |
| Auto                                                |                                      |                                       |

### 5.7.9 CompXAIm - Kompressorin käynnistyshäiriöhälytys

Tämä tapahtuma syntyy ilmaisemaan, että kompressori 'x' ei käynnistynyt oikein. Kompressori ei tuota oikeaa nostetta.

| Ongelma                                                                                                    | Syy                                              | Ratkaisu                                                                                                    |
|----------------------------------------------------------------------------------------------------|--------------------------------------------------|----------------------------------------------------------------------------------------------------|
| Kompressorin tila on Pois päältä.<br>Jos kompressori kytkeytyy päälle,<br>virtapiiri kytkeytyy pois päältä<br>normaalilla sammutusmenettelyllä.<br>Muussa tapauksessa piiri toimii toisen<br>kompressorin ollessa päällä.<br>Merkkijono tapahtumaluettelossa:<br>CmpXA1m<br>Merkkijono tapahtumalokissa:<br>± CmpXA1m<br>Merkkijono tilannekuvassa<br>CmpXA1m | Kompressori on tukossa.<br>Kompressori on rikki. | Tarkista kompressorin eheys.<br>Tarkista testitilassa, käynnistyykö<br>kompressori manuaalisesti ja<br>luodaanko Delta Pressure.<br>Tarkista kompressorin eheys.<br>Tarkista, että kompressorin johdotus<br>on oikea myös sähkökaavion<br>mukaisesti. |
|                                                                                                    |                                                  |                                                                                                    |
| Paikallinen HMI<br>Verkko<br>Auto                                                                                                    |                                                  |                                                                                                    |

### 5.7.10 Cx FailedPumpdown - Epäonnistunut pumpdown-menettely

Tämä hälytys ilmaisee, ettei piiri ole pystynyt poistamaan kaikkea kylmäainetta haihduttimesta. Se tyhjenee automaattisesti heti, kun kompressori pysähtyy, jotta se voidaan kirjata hälytyshistoriaan. Sitä ei ehkä tunnisteta BMS:stä, koska tiedonsiirtoviive voi antaa riittävästi aikaa nollaukseen. Se ei välttämättä näy edes paikallisessa HMI:ssä.

| Ongelma                                             | Syy                                        | Ratkaisu                             |
|-----------------------------------------------------|--------------------------------------------|--------------------------------------|
| Piirin tila on Pois päältä.                         | EEXV ei sulkeudu kokonaan, joten           | Tarkista, että EEXV toimii oikein ja |
| Näytössä ei ole merkintöjä                          | piirin korkeapainepuolen ja                | että se on täysin kiinni.            |
| Merkkijono hälytysluettelossa:<br>Cx FailedPumpdown | matalapainepuolen välillä on<br>oikosulku. | Tarkastuslasissa ei saa näkyä        |

| Merkkijono hälytyslokissa:<br>± Cx FailedPumpdown<br>Merkkijono hälytyksen tilannekuvassa<br>Cx FailedPumpdown |                                                                | kylmäaineen virtausta venttiilin<br>sulkemisen jälkeen.                                                                                                    |
|----------------------------------------------------------------------------------------------------|----------------------------------------------------------------|----------------------------------------------------------------------------------------------------|
|                                                                                                    |                                                                | Tarkista, ettei EXV ole tukossa roskien varalta.                                                                                                    |
|                                                                                                    |                                                                | Tarkista ajoventtiilin yläosassa oleva<br>LED; sanan "Step per #" yläpuolella<br>olevan vasemman LEDin pitäisi palaa<br>tasaisen punaisena. Jos molemmat<br>LED-valot vilkkuvat vuorotellen,<br>venttiilimoottoria ei ole kytketty oikein. |
|                                                                                                    | Höyrystymispaineanturi ei toimi kunnolla.                      | Tarkista, että höyrystymispaineanturi toimii oikein.                                                                                                    |
|                                                                                                    | Piirin kompressori on sisäisesti<br>vaurioitunut mekaanisesti. | Tarkista piirien kompressorit (voi olla sisäinen ohitus).                                                                                                    |
| Nollaa                                                                                                    |                                                                |                                                                                                    |
| Paikallinen HMI<br>Verkko                                                                                      |                                                                |                                                                                                    |
| Auto                                                                                                    |                                                                |                                                                                                    |

### 5.7.11 CxOff LowPrRatio - Hälytys alhaisesta painesuhteesta

Tämä hälytys osoittaa, että höyrystymis- ja lauhdutuspaineen suhde on alle rajan, joka takaa kompressorin asianmukaisen voitelun.

| Ongelma                                                                                                    | Syy                              | Ratkaisu                                                                                                    |
|----------------------------------------------------------------------------------------------------|----------------------------------|----------------------------------------------------------------------------------------------------|
| Piirin tila on Pois päältä.                                                                                                    | Kompressori ei pysty kehittämään | Tarkista puhaltimen asetusarvo ja                                                                                                    |
| Kellokuvake liikkuu ohjaimen näytöllä.<br>Merkkijono hälytysluettelossa:<br>CxCmp1 LowPrRatio<br>Merkkijono hälytyslokissa:<br>± CxCmp1 LowPrRatio<br>Merkkijono hälytyksen tilannekuvassa<br>CxCmp1 LowPrRatio |                                  | Tarkista, että kompressori imee virtaaja kääntyykö se vastakkaiseensuuntaan. Tarkista lisäksi, ettäkäynnistyssignaali on kytketty oikeinohjaimeen.Tarkista imu-/toimituspaineantureidenoikea toiminta.Tarkista, että sisäinen varoventtiili eiavautunut edellisen käytön aikana(tarkista yksikön historiasta).Huomaa:Jos syöttö- ja imupaineen välinen eroylittää 22 bar, sisäinen varoventtiiliavautuu ja se on vaihdettava.TarkastaKierukkaroottorimahdollisten vaurioiden varalta (siinävoi olla sisäinen ohitus). |
| Nollaa                                                                                                    |                                  | Huomautukset                                                                                                    |
| Paikallinen HMI<br>Verkko<br>Auto                                                                                                    |                                  |                                                                                                    |

### 5.7.12 Puhaltimen vika

Tämä hälytys osoittaa, että piirin jokaisessa puhaltimessa on ongelma.

| Ongelma                                | Syy          |        |               |    | Ratkaisu                                |
|----------------------------------------|--------------|--------|---------------|----|-----------------------------------------|
| Piirin tila on Päällä.                 | Jokaisella   | piirin | tuulettimella | on | Yritä poistaa virhe sammuttamalla       |
| Kompressori jatkaa toimintaansa        | ongelma      |        |               |    | virta ja kytkemällä se uudelleen päälle |
| normaalisti.                           |              |        |               |    | muutaman minuutin kuluttua.             |
| Kellokuvake liikkuu ohjaimen näytöllä. |              |        |               |    |                                         |
| Merkkijono hälytysluettelossa:         |              |        |               |    |                                         |
| Cx FanAlm                              |              |        |               |    |                                         |
| Merkkijono hälytyslokissa:             |              |        |               |    |                                         |
| ± Cx FanAlm                            |              |        |               |    |                                         |
| Merkkijono hälytyksen                  |              |        |               |    |                                         |
| tilannekuvassa                         |              |        |               |    |                                         |
| Cx FanAlm                              |              |        |               |    |                                         |
| Nollaa                                 |              |        |               |    | Huomautukset                            |
| Paikallinen HMI                        | $\checkmark$ |        |               |    | Huoltoinsinööri voi tarkistaa kunkin    |
| Verkko                                 |              |        |               |    | puhaltimen VFD:n antaman                |
| Auto                                   |              |        |               |    | hälytysviestivirheen.                   |

### 5.7.13 Tuulettimet Modbus-tiedonsiirron häiriö

Tämä hälytys ilmaisee viestintäongelman kaikkien piirin puhaltimien kanssa.

| Ongelma                           | Syy                                  | Ratkaisu                              |
|-----------------------------------|--------------------------------------|---------------------------------------|
| Piirin tila on Pois päältä.       | RS485-verkkoa ei ole kaapeloitu      | Tarkista RS485-verkon jatkuvuus,      |
| Puhaltimet eivät käynnisty, piiri | oikein.                              | kun laite on pois päältä.             |
| pysähtyy välittömästi.            |                                      | Pääsäätimestä viimeiseen              |
| Kellokuvake liikkuu ohjaimen      |                                      | puhaltimeen pitäisi olla jatkuvuus    |
| näytöllä.                         |                                      | kytkentäkaavion osoittamalla tavalla. |
| Merkkijono hälytysluettelossa:    | Modbus-tiedonsiirto ei toimi oikein. | Tarkista fanien osoitteet. Kaikkien   |
| Cx FanCommFail                    |                                      | osoitteiden on oltava erilaisia.      |
| Merkkijono hälytyslokissa:        |                                      |                                       |
| ± Cx FanCommFail                  | Tuulettimet eivät saa virtaa         | Tarkista, että tuulettimien virta on  |
| Merkkijono hälytyksen             |                                      | kytketty oikein.                      |
| tilannekuvassa                    |                                      |                                       |
| Cx FanCommFail                    |                                      |                                       |
|                                   |                                      |                                       |
| Nollaa                            |                                      | Huomautukset                          |
| Paikallinen HMI                   | $\checkmark$                         | Hälytys poistuu automaattisesti, kun  |
| Verkko                            |                                      | yhteys palautuu.                      |
| Auto                              |                                      |                                       |
|                                   |                                      |                                       |

### 5.7.14 CxOff Low DSH - DSH liian alhainen

Tämä hälytys syntyy, kun virtapiiri toimii liian alhaisella DSH-arvolla tietyn ajanjakson ajan.

| Ongelma                                                                                                    | Syy                                                                                       | Ratkaisu                                                                                                    |
|----------------------------------------------------------------------------------------------------|-------------------------------------------------------------------------------------------|----------------------------------------------------------------------------------------------------|
| Clrcuit X on pois päältä<br>Kellokuvake liikkuu ohjaimen näytöllä.<br>Merkkijono hälytysluettelossa:<br>CxOff LowDSH<br>Merkkijono hälytyslokissa: | EEXV ei toimi oikein.<br>Se ei avaudu tarpeeksi tai se liikkuu<br>vastakkaiseen suuntaan. | Tarkista, voidaanko pumpun<br>tyhjennys lopettaa, kun paineraja on<br>saavutettu;<br>Tarkista paisuntaventtiilin liikkeet. |
| Merkkijono hälytyksen tilannekuvassa<br>CxOff LowDSH                                                                                               |                                                                                           | Tarkista kytkentä venttiilinohjaimeen kytkentäkaaviosta.                                                                   |
|                                                                                                    |                                                                                           | Mittaa kunkin käämin resistanssi, sen<br>on oltava erilainen kuin 0 ohmia.                                                 |
| Nollaa                                                                                                    |                                                                                           |                                                                                                    |
| Paikallinen HMI<br>Verkko<br>Auto                                                                                                    |                                                                                           |                                                                                                    |

### 5.7.15 CxOff Drift Suct temp

Tämä hälytys syntyy, kun virtapiiri toimii liian alhaisella DSH-arvolla tietyn ajanjakson ajan.

| Ongelma                                | Syy                                | Ratkaisu                               |
|----------------------------------------|------------------------------------|----------------------------------------|
| CIrcuit X on pois päältä               | Väärä imulämpötila-anturin lukema. | Tarkista anturin eheys.                |
| Kellokuvake liikkuu ohjaimen näytöllä. |                                    |                                        |
| Merkkijono hälytysluettelossa:         |                                    | Tarkista antureiden oikea toiminta     |
| Merkkijono bälvtyslokissa:             |                                    | lämpötila-arvoihin liittyvän kOhm (kΩ) |
| $\pm$ CxOff DriftSuctTmp               |                                    | -alueen tietojen mukaan.Tarkista, että |
| Merkkijono hälytyksen tilannekuvassa   |                                    | anturit toimivat oikein.               |
| CxOff DriftSuctTmp                     |                                    | Tarkista, että anturi on asennettu     |
|                                        |                                    | oikein kylmaainepiirin putkeen.        |
| Nollaa                                 |                                    |                                        |
| Paikallinen HMI                        |                                    |                                        |
| Verkko                                 |                                    |                                        |
| Auto                                   |                                    |                                        |

Tämä julkaisu on laadittu ainoastaan tiedoksi, eikä se muodosta Daikin Applied Europe S.p.A:ta sitovaa tarjousta. Daikin Applied Europe S.p.A. on koonnut tämän julkaisun sisällön parhaan tietämyksensä mukaan. Mitään nimenomaista tai epäsuoraa takuuta ei anneta sen sisällön tai siinä esitettyjen tuotteiden ja palvelujen täydellisyydestä, tarkkuudesta, luotettavuudesta tai soveltuvuudesta tiettyyn tarkoitukseen. Tekniset tiedot voivat muuttua ilman ennakkoilmoitusta. Katso tilauksen yhteydessä ilmoitetut tiedot. Daikin Applied Europe S.p.A. ei ota vastuuta mistään suorista tai epäsuorista vahingoista, jotka johtuvat tämän julkaisun käytöstä ja/tai tulkinnasta tai liittyvät siihen. Kaikki sisältö on suojattu Daikin Applied Europe S.p.A.:n tekijänoikeuksilla.